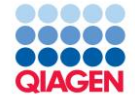

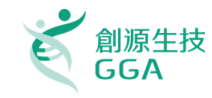

# 2018 IPA 系統生物學分析軟體暨資料庫

進階操作課程

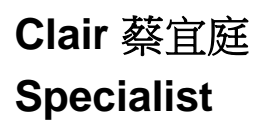

National Yang Ming University

Sample to Insight

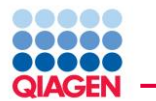

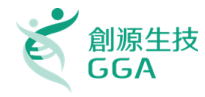

#### Copyright © 2018 GGA Corp. All rights reserved.

- This presentation and/or any related documents contains statements regarding our plans or expectations for future features, enhancements or functionalities of current or future products (collectively "Enhancements"). Our plans or expectations are subject to change at any time at our discretion. Accordingly, GGA Corp. is making no representation, undertaking no commitment or legal obligation to create, develop or license any product or Enhancements.
- The presentation, documents or any related statements are not intended to, nor shall, create any legal obligation upon GGA Corp., and shall not be relied upon in purchasing any product. Any such obligation shall only result from a written agreement executed by both parties.
- In addition, information disclosed in this presentation and related documents, whether oral or written, is confidential or proprietary information of GGA Corp.. It shall be used only for the purpose of furthering our business relationship, and shall not be disclosed to third parties.

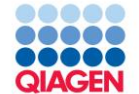

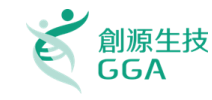

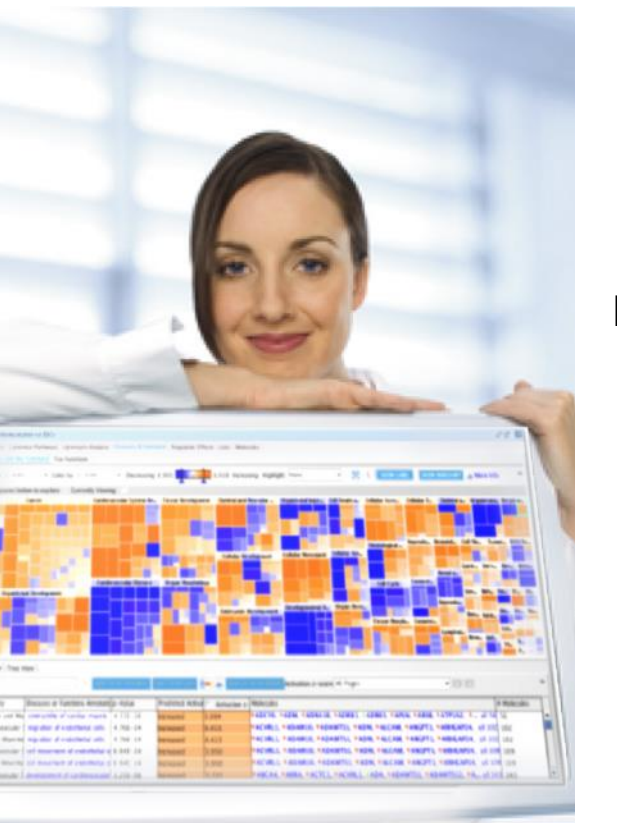

#### **Review for Introductory Training course**

- □ IPA介紹
- 利用IPA進行搜尋
- □ 使用IPA進行分子模型建構並繪製訊息傳遞路徑

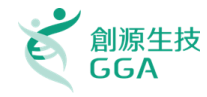

#### Searching

Searching Basics

Review

- Gene/chemical search and results
- Function/Disease search and results
- Drug target search and results
- Advanced search: Limiting results to a molecule type, family or subcellular location

| IPA                                                        |                                                                   | ×     |
|------------------------------------------------------------|-------------------------------------------------------------------|-------|
| <u>File E</u> dit <u>V</u> iew <u>W</u> indow <u>H</u> elp | Frovide Feedback / Live Support Joe Hung Sign                     | Out   |
|                                                            | Genes and Chemicals Functions and Diseases Pathways and Tox Lists |       |
| №₩♥                                                        | Enter gene names/symbols/IDs or chemical/drug names here          |       |
|                                                            | Try Ingenuity Answers Alpha to answer biological que              | tions |
| Project Manager                                            | Quick Start                                                       |       |
| REFE                                                       | H235                                                              |       |
| 🕀 📄 My Projects                                            | IPA Start here                                                    |       |
| hand Projecto                                              | Learning IPA Shortcuts                                            | _     |

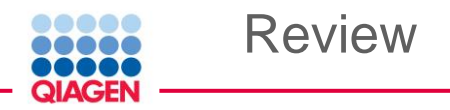

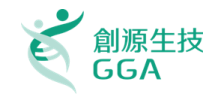

#### Build Tools 的功能

| Teek  |                                |                              |
|-------|--------------------------------|------------------------------|
| 1001: |                                |                              |
|       | <select a="" tool=""></select> | $\bigcirc \bigcirc \bigcirc$ |
|       | Grow                           | 0                            |
|       | Path Explorer                  |                              |
|       | Connect                        | G                            |
|       | Trim                           | п                            |
|       | Keep                           |                              |
|       | Add Molecule/Relationship      |                              |

#### Build Tools包含下列數個建構pathway圖型的工具:

- Grow: 依照使用者的篩選以及參數設定,找出與Pathway圖型目標分子下有關係的其他分子
- Path Explorer: 此工具可以找出兩群分子的最短關係途徑
- □ Connect: 依照使用者的條件設定, 迅速將Pathway圖型內的各分子關係找出並連結
- □ Trim: 依照使用者的條件設定,移除Pathway圖型的分子
- □ Keep: 依照使用者的條件設定,保留符合條件的Pathway圖型內的分子
- Add Molecule/Relationship: 讓使用者加入自行訂定名稱以及相關註解的資訊到Pathway 圖型裡面,但此資訊只限定在使用者自己的帳號內可使用

Sample to Insight

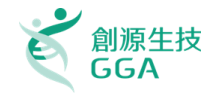

#### **Build and Grow Networks of Molecules**

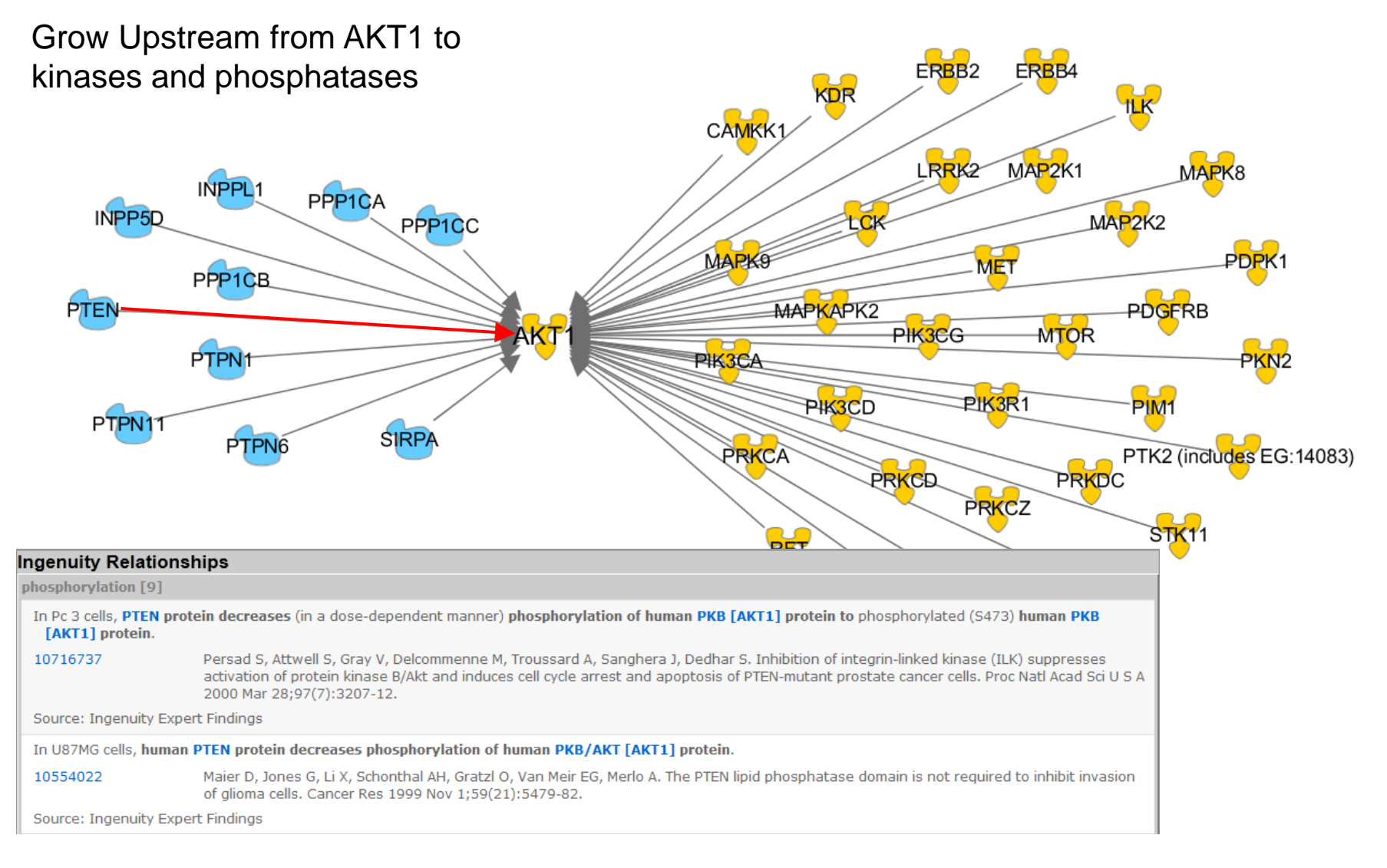

QIAGEN

Review

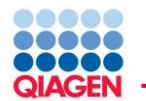

#### Why are we using IPA?

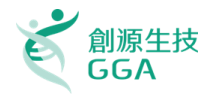

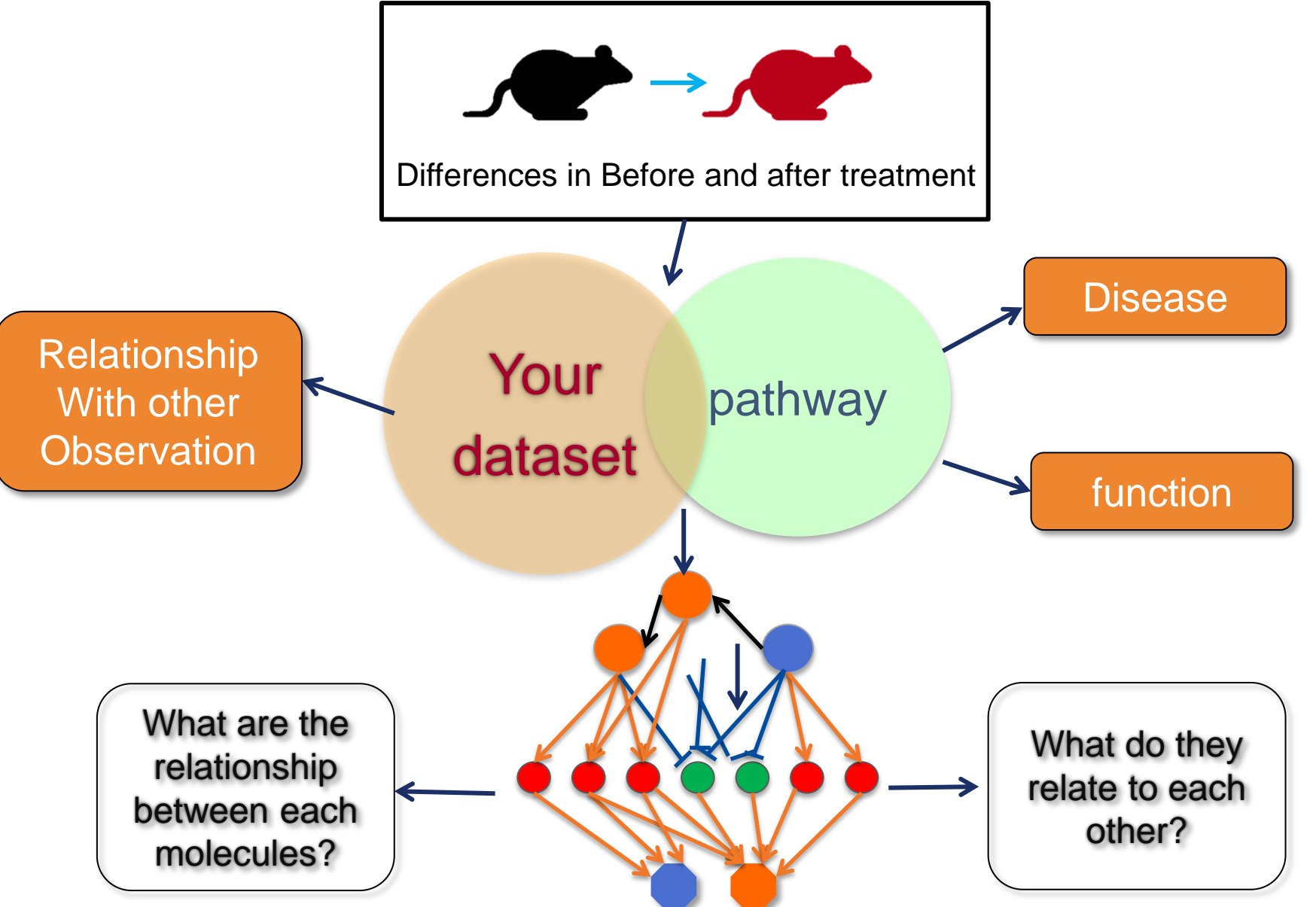

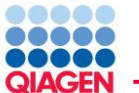

# Unique Tools for Biological Analysis and Interpretation

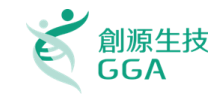

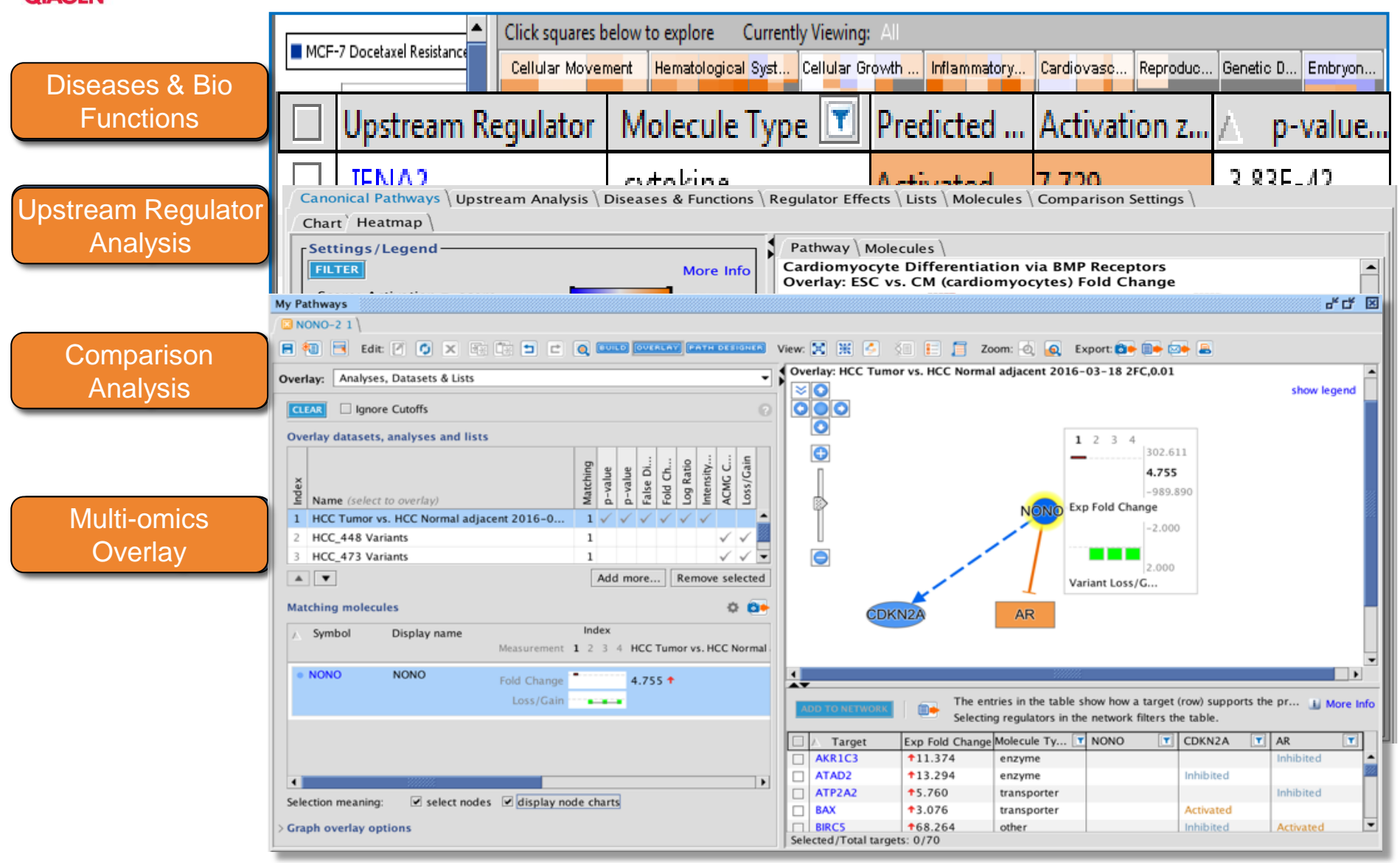

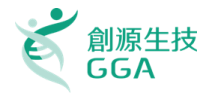

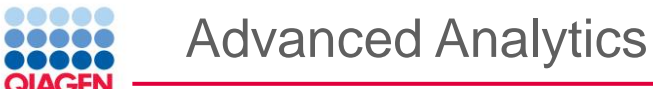

Uncover causality — the next level of pathway analysis

This set of capabilities includes Causal Network Analysis, BioProfiler, IsoProfiler, Relationship Export, and Phosphoproteomics Analysis, all designed to help you understand causal connections between diseases, genes, and networks of upstream regulators.

|                      |                                                   |                 | -               |                 |                  |              |           |          |          |          |        |          |          |           |          |                    |
|----------------------|---------------------------------------------------|-----------------|-----------------|-----------------|------------------|--------------|-----------|----------|----------|----------|--------|----------|----------|-----------|----------|--------------------|
|                      | Expression Analysis - 4 hr lung                   | <u>.</u>        | <u></u>         |                 | <u></u>          | <u></u>      | <u></u>   |          |          |          |        |          |          |           |          | <u> 1</u> 10 10 10 |
|                      | Summary \ Canonical Pathways \ Upstream Anal      | ysis \ Diseases | & Functions \ R | egulator Effect | s \ Lists \ Mole | cules Analys | s Match \ |          |          |          |        |          |          |           |          |                    |
|                      | VIEW AS HEATMAP VIEW COMPARISON CUSTOMIZE         | TABLE 🚇 🗐       | }               |                 |                  |              |           |          |          |          |        |          |          |           |          | 🔝 More Info        |
|                      | Analysis Name                                     | 🕇 Proj 🏋 🗵      | case 🝸 🗶        | case 🝸 🗶        | com 🝸 🗵          | com 🝸 🗵      | CP ( 🍸    | × UR ( 🍸 | × CN ( 🝸 | × DE ( 🍸 | × 🗸 🍸  | × CP 🝸 × | UR 🍸 🗵   | CN 🍸 🗵    | DE 🍸 🤉   | p-v 🝸 🗶            |
| RioProfiler          | test1- normal control [lung] H_ influenzae (heat  | ki MouseDise    | normal cont     | . lung          | Treatment        | PreTreatm    | 64.89     | 74.83    | 76.01    | 62.22    | 69.49  | 1.49E-05 | 1.56E-67 | 1.23E-85  | 1.35E-34 | 69.35              |
| DIOFICILIEI          | test2- experimental autoimmune encephalomye       | lit MouseDise   | experiment      | lumbar spi      | Disease vs       | DiseaseStat  | 64.89     | 76.16    | 62.36    | 74.05    | 69.37  | 3.9E-05  | 1.43E-71 | 2.76E-48  | 2.34E-53 | 75.98              |
|                      | test1- experimental autoimmune encephalomye       | lit MouseDise   | experiment      | lumbar spi      | Disease vs       | DiseaseStat  | 56.20     | 76.16    | 68.31    | 74.05    | 68.68  | 7.79E-04 | 1.43E-71 | 1E-62     | 6.79E-56 | 76.55              |
|                      | test1- normal control [pulmonary airway] TNF al   | p HumanDise     | . normal cont   | pulmonary       | Treatment        | Treatment    | 51.30     | 73.48    | 80.28    | 67.20    | 68.07  | 8.59E-04 | 1.32E-63 | 9.65E-101 | 9.1E-43  | 72.55              |
|                      | test4- bacterial pneumonia [lung] NA              | MouseDise       | bacterial p     | lung            | Disease vs       | DiseaseStat  | 45.88     | 74.16    | 71.49    | 75.13    | 66.67  | 1.2E-02  | 1.48E-65 | 4.25E-72  | 2.19E-60 | 75.96              |
|                      | test4- atopic dermatitis [skin] NA                | HumanDise       | . atopic der    | skin            | Disease vs       | SamplePat    | 56.20     | 72.80    | 67.49    | 68.39    | 66.22  | 5.87E-05 | 1.11E-61 | 9.47E-62  | 1.05E-44 | 74.11              |
|                      | test8- dysbiosis [ileum] NA                       | MouseDise       | dysbiosis       | ileum           | Treatment        | Tissue:Sam   | 60.70     | 71.41    | 61.46    | 70.71    | 66.07  | 2.67E-06 | 6.5E-58  | 3.04E-47  | 1.83E-49 | 75.41              |
| Relationshin         | test1- viral infectious disease [hippocampus] NA  | MouseDise       | viral infecti   | hippocampus     | Disease vs       | DiseaseStat  | 56.20     | 76.81    | 56.76    | 74.05    | 65.96  | 2.81E-05 | 1.24E-73 | 4.23E-37  | 1.99E-54 | 70.46              |
| Relationship         | test2- crohn's disease (CD) [colon] NA            | MouseDise       | crohn's dis     | colon           | Treatment        | Genotype:S   | 51.30     | 72.80    | 70.71    | 68.39    | 65.80  | 4.95E-04 | 1.11E-61 | 1.43E-69  | 3.23E-47 | 74.90              |
| E and a set          | test3- pulmonary fibrosis [lung] NA               | MouseDise       | pulmonary       | lung            | Treatment        | SubjectTre   | 45.88     | 72.80    | 74.54    | 69.56    | 65.70  | 5.69E-03 | 1.11E-61 | 7.8E-81   | 3.06E-49 | 75.38              |
| EXDOIT               | test3- normal control [lung] lipopolysaccharide ( | (LF Mouse Dise  | normal cont     | . lung          | Treatment        | PreTreatm    | 51.30     | 75.50    | 74.54    | 60.91    | 65.56  | 2.14E-03 | 1.54E-69 | 7.8E-81   | 3.44E-33 | 67.57              |
|                      | test1- neuronopathic Gaucher disease (nGD) [th    | al MouseDise    | neuronopat      | . thalamus      | Disease vs       | DiseaseStat  | 60.70     | 77.46    | 54.77    | 68.39    | 65.33  | 4.25E-05 | 1.01E-75 | 8.38E-34  | 1.23E-39 | 63.18              |
|                      | test8- normal control [skin] NA                   | HumanDise       | . normal cont   | . skin          | Treatment        | TreatmentS   | 56.20     | 70.71    | 71.49    | 62.22    | 65.15  | 1.11E-04 | 4.55E-56 | 1.46E-71  | 5.16E-35 | 69.12              |
|                      | test2- normal control [peripheral blood] lipopol  | ys HumanDise    | . normal cont   | . peripheral    | Treatment        | Molecule:T   | 51.30     | 71.41    | 73.03    | 64.76    | 65.13  | 2.14E-03 | 6.5E-58  | 3.82E-76  | 1.68E-38 | 70.22              |
|                      | test2- bacterial pneumonia;influenza A [lung] N/  | A MouseDise     | bacterial p     | lung            | Treatment        | SubjectInfe  | 45.88     | 74.83    | 67.49    | 71.84    | 65.01  | 8.45E-03 | 1.56E-67 | 1.39E-60  | 1.21E-50 | 76.00              |
|                      | test11- viral infectious disease [lung] NA        | MouseDise       | viral infecti   | lung            | Treatment        | SubjectInfe  | 51.30     | 74.83    | 58.69    | 75.13    | 64.99  | 1.39E-03 | 1.56E-67 | 8.93E-42  | 3.32E-56 | 71.95              |
| loo Drofilor         | test1- kidney disease [kidney] NA                 | HumanDise       | . kidney dise   | . kidney        | Disease vs       | DiseaseOn    | 51.30     | 71.41    | 64.12    | 72.96    | 64.95  | 4.95E-04 | 6.5E-58  | 1.77E-52  | 3.96E-56 | 76.65              |
| ISOPIOIIIEI          | test3- bacterial pneumonia [lung] NA              | MouseDise       | bacterial p     | lung            | Disease vs       | DiseaseStat  | 45.88     | 72.80    | 69.12    | 71.84    | 64.91  | 8.45E-03 | 1.11E-61 | 6.78E-65  | 2.21E-52 | 76.04              |
|                      | test4- cerebral malaria [brain] NA                | MouseDise       | cerebral m      | brain           | Treatment        | SamplingTi   | 51.30     | 76.16    | 62.36    | 69.56    | 64.84  | 1.39E-03 | 1.43E-71 | 1.8E-48   | 1.57E-44 | 72.20              |
|                      | test2 - NA [adipose tissue] TNF alpha             | MouseDise       | NA              | adipose tis     | Treatment        | TreatTime:   | 51.30     | 74.16    | 73.79    | 59.57    | 64.70  | 1.23E-04 | 1.48E-65 | 1.78E-78  | 3.42E-31 | 67.19              |
|                      | test14- rheumatoid arthritis (RA) [synovial mem   | brHumanDise     | . rheumatoid    | synovial me     | . Treatment      | DiseaseStat  | 56.20     | 72.11    | 72.26    | 58.20    | 64.69  | 1.96E-04 | 8.75E-60 | 7.7E-74   | 5.35E-30 | 66.49              |
|                      | test4- normal control [bronchoalveolar lavage] K  | MouseDise       | normal cont     | . bronchoalv    | Treatment        | Treatment    | 45.88     | 72.11    | 69.92    | 70.71    | 64.66  | 1.63E-02 | 8.75E-60 | 2.43E-67  | 6.54E-47 | 73.99              |
|                      | test14- normal control [pancreatic islets] IL-1 b | et HumanDise    | . normal cont   | . pancreatic i  | . Treatment      | Treatment:   | 56.20     | 70.71    | 70.71    | 60.91    | 64.63  | 1.11E-04 | 4.55E-56 | 2.59E-69  | 7.95E-34 | 68.53              |
| a sub-sub-ta-sub-ta- | test21- normal control [lung] lipopolysaccharide  | MouseDise       | normal cont     | . lung          | Treatment        | PreTreatm    | 45.88     | 72.11    | 76.74    | 63.50    | 64.56  | 2.16E-02 | 8.75E-60 | 4.42E-88  | 5.1E-38  | 69.48              |
| nosphoproteomics     | test2 - NA [synovial tissue] TNF                  | HumanDise       | . NA            | synovial tis    | Treatment        | Treatment    | 51.30     | 74.16    | 71.49    | 60.91    | 64.47  | 1.39E-03 | 1.48E-65 | 1.46E-71  | 3.25E-32 | 67.17              |
|                      | test1- melanoma [skin] NA                         | MouseDise       | melanoma        | skin            | Other Com        | Genotype[h   | 45.88     | 67.82    | 71.49    | 71.84    | 64.26  | 5.69E-03 | 6.04E-49 | 7.9E-72   | 6.42E-51 | 75.23              |
| Analysis             | test14- NA (peripheral blood) anti-CD28 antibo    | d HumanDise     | . NA            | peripheral      | Treatment        | Treatment    | 56.20     | 70.00    | 73.03    | 56.80    | 64.01  | 5.87E-05 | 3E-54    | 3.82E-76  | 2.38E-26 | 64.93              |
|                      | test11- normal control [pancreatic islets] IL-1 b | et HumanDise    | . normal cont   | . pancreatic i  | . Treatment      | Treatment:   | 56.20     | 71.41    | 67.49    | 60.91    | 64.00  | 2.81E-05 | 6.5E-58  | 1.39E-60  | 1.31E-33 | 68.72              |
|                      | test8- lung cancer [lung] NA                      | MouseDise       | lung cancer     | lung            | Treatment        | SubjectTre   | -45.88    | -72.80   | -76.01   | -63.50   | -64.55 | 1.63E-02 | 1.11E-61 | 1.23E-85  | 2.62E-37 | 69.18              |
|                      | test2- normal control [endothelium] Transfection  | n_HumanDise     | . normal cont   | . endothelium   | Treatment        | Transfectio  | -56.20    | -70.71   | -74.54   | -62.22   | -65.91 | 2.81E-05 | 4.55E-56 | 7.8E-81   | 6.68E-36 | 69.86              |
|                      | Itest7- lung cancer [lung] NA                     | MouseDise       | lung cancer     | llung           | Treatment        | SubjectTre   | -51.30    | 1-74.83  | -74.54   | -64.76   | -66.36 | 2.14E-03 | 1.56E-67 | [7.8E-81  | 4.56E-38 | 170.01             |

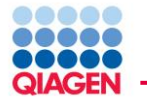

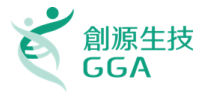

#### **Basic Module**

- Canonical Pathway
- Isoform View
- Disease View
- Gene and Chem View
- Path Designer
- Interactive Disease and Functions Nodes
- Biomarker filter
- Molecule Activity Predictor (MAP)
- Mechanistic Network
- Upstream regulator Analysis
- Downstream Effects Analysis
- Regulator Effects
- Network Analysis
- Comparison Analysis
- MicroRNA Target Filter
- Tox Lists and Tox Functions

#### Advanced Analytics (AA)

- Causal Network Analysis
- BioProfiler
- Relationship Export
- IsoProfiler
- PhosphoProteomics Analysis
- Analysis Match (Pay extra)

https://www.qiagenbioinformatics.com/products/features/

https://www.qiagenbioinformatics.com/files/flyers/IPA\_Advanced\_Analytics\_WEB.pdf

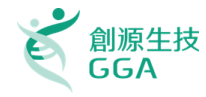

Li More Ind

#### A. Data Upload and How to Run a Core Analysis

- 1. Upload experiment data
- 2. Data process with IPA Core Analysis
  - 上傳實驗資料並使用IPA分析功能
- **B.** Functional Interpretation in IPA
  - □ Hands-on Exercises
  - 1. Introduction for Analysis Tools
  - Interpret the data output information IPA分析結果介紹

## C. Multi-Omics Analysis using IPA

Integrate and compare genomics, transcriptomics, proteomics and metabolomics data to see the big picture on your focus research 比較分析結果的差異

D. Case study

大綱

E. Q&A

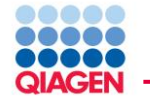

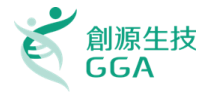

#### Ingenuity Pathways Analysis的分析的結果回傳

- 與實驗資料相關的生物功能或是疾病分析
- 所影響的Signaling Pathway與Metabolic Pathway以及裡面的組成分子
- 受影響的Transcription regulator的種類以及相關基因與蛋白
- 實驗資料中的分子關係如何形成的網路

分析功能種類:

IPA-Core Analysis 分析mRNA, miRNA或是protein的實驗資料

IPA-Tox Analysis: 分析後得到毒性學相關結果

IPA-Metabolomics Analysis: 主要用於分析代謝體(Metabolomics)實驗相關資料

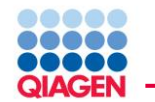

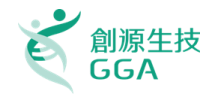

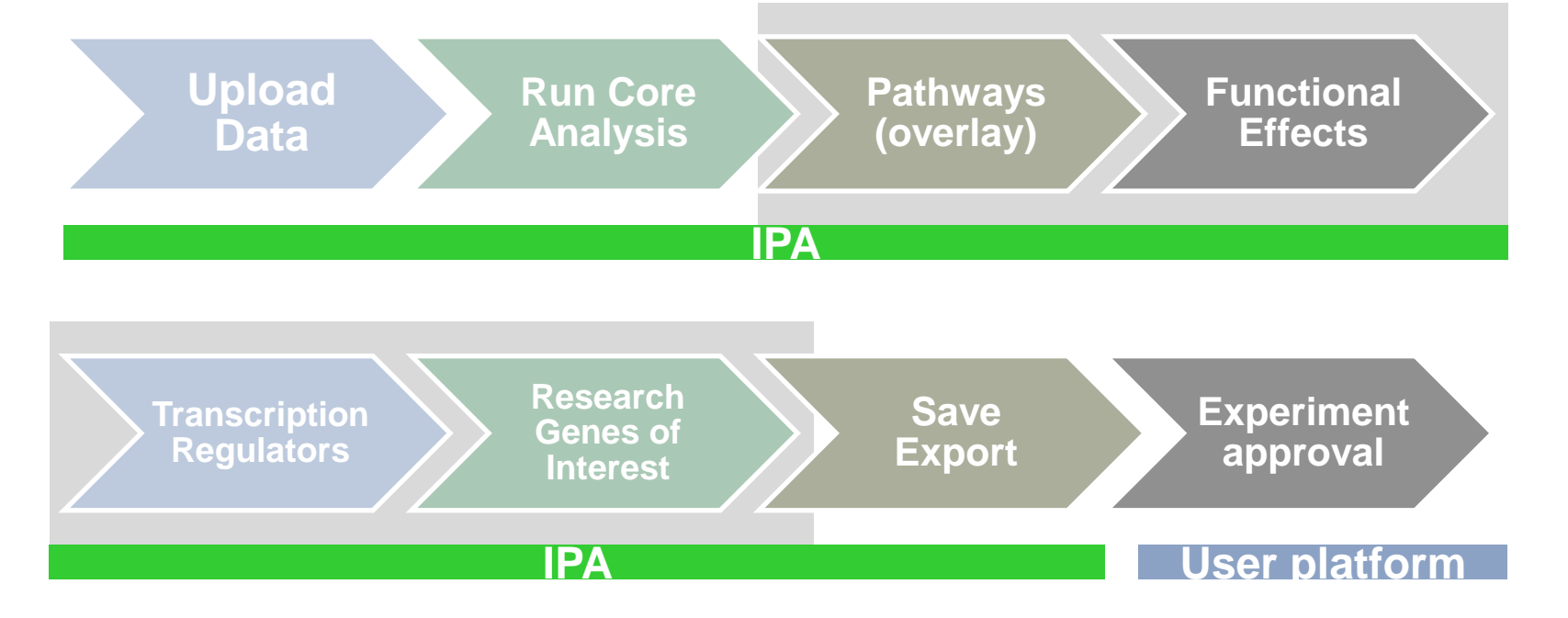

### **General Analysis Workflow in IPA**

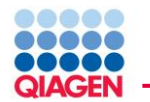

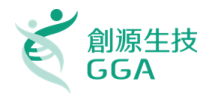

#### IPA

| H                                               | NR                                                                                                    |                                                                                                    |                    |                                         |                                                |                                                                                                    |                                                                                                    |                       |               | o <sup>r</sup> I |
|-------------------------------------------------|----------------------------------------------------------------------------------------------------|----------------------------------------------------------------------------------------------------|--------------------|-----------------------------------------|------------------------------------------------|----------------------------------------------------------------------------------------------------|----------------------------------------------------------------------------------------------------|-----------------------|---------------|------------------|
| p                                               | Biomarkars * All th                                                                                                    | cmarkers \                                                                                                    |                    |                                         |                                                |                                                                                                    |                                                                                                    | Press.                | - 50          | 1                |
| 1                                               | / Name                                                                                                    | Description                                                                                                    | Exp Val            | Location                                | Family                                         | Drugs                                                                                                    | Species                                                                                                    | BoFluids              | Tissues       | 1.000            |
| ł                                               |                                                                                                    | ATT his has seen the                                                                                                    | 1.0143             | Caterlan                                | hannahar.                                      | 10.000                                                                                                    | hanne and annual                                                                                                    | Mand strendsom        | Malacar Ba    | ar ba            |
|                                                 | PADEBIO                                                                                                    | and Call antibuters                                                                                                    | 1.0142             | Cytoptani                               | cransporcer                                    |                                                                                                    | human, rak, mouse                                                                                                    | cioco, prasinarserum  | hardle and    | er, me           |
|                                                 | ALAGI                                                                                                    | acyr-cox symmetase                                                                                                    | 1.0510             | Cytoptan                                | ercyne                                         |                                                                                                    | home at more                                                                                                    | bland                 | tests, au     | pose,            |
| I                                               | PALASI                                                                                                    | animuerun ide, deu                                                                                                    | -1.013/0/31        | Cytopeane                               | enzyme                                         |                                                                                                    | human, rat, mouse                                                                                                    | uood                  | sourcey, to   | ng, av           |
|                                                 | APLPZ                                                                                                    | anyou beca (A4) pre                                                                                                    | -1.13/130950       | Extracelular space                      | other                                          |                                                                                                    | numan, rat, mouse                                                                                                    | une, blood            | HONEY, RI     | 10, pe           |
|                                                 | TARHGEFTT                                                                                                    | Kho guanivi nuciece                                                                                                    | 1.0/02             | Cycopeastre                             | orner                                          |                                                                                                    | numan, rat, mouse                                                                                                    | ciocci, prasmajisirum | starwy, tu    | 19, pe           |
|                                                 | +#009                                                                                                    | anismin repeat and se                                                                                                    | -1.130303030       | Noteus                                  | cranscription regulated                        |                                                                                                    | numari, rak, moone                                                                                                    | blend shared and      | Intervery, ce | son .            |
|                                                 | -BAP1                                                                                                    | BRCA1 associated pro                                                                                                    | -1.013581999       | NUCIEUS                                 | pepodase                                       |                                                                                                    | numan, rat, mouse                                                                                                    | brood, pasmarserum    | Raney, Iu     | 10. pi           |
|                                                 | actoorps2                                                                                                    | chromosome 16 open                                                                                                    | -1.064128361       | Urengen                                 | other                                          |                                                                                                    | human, mouse                                                                                                    |                       | Haney, ka     | 19, p2           |
| t                                               | #C160#P63                                                                                                    | chromosome 16 open                                                                                                    | 1.1/42             | Unionation                              | other                                          |                                                                                                    | human, rat, mouse                                                                                                    |                       | Horny, Iu     | 10, ac           |
| ł                                               | +C10RF33                                                                                                    | chromosome 1 open e                                                                                                    | -1.031193607       | Cytoplasm                               | other                                          |                                                                                                    | human, rat, mouse                                                                                                    |                       | testis, hei   | art, ou          |
|                                                 | TUSORPS                                                                                                    | crivonosome 5 open r                                                                                                    | 1.0834             | Unknawn                                 | other                                          |                                                                                                    | numan, rat, mouse                                                                                                    |                       | cestis, add   | pose,            |
|                                                 | *CYBEDI                                                                                                    | cytochrome b5 domai                                                                                                    | 1.0318             | Unknown                                 | other                                          |                                                                                                    | human, rat                                                                                                    |                       |               |                  |
|                                                 | *DOUNID4                                                                                                    | DCN1, defective in ci                                                                                                    | 1.1474             | Unionaren                               | other                                          |                                                                                                    | human, rat, mouse                                                                                                    |                       |               |                  |
|                                                 | +DLEU8                                                                                                    | nboruclease H2, sub                                                                                                    | 1.1314             | Uniosown                                | other                                          |                                                                                                    | human, rat, mouse                                                                                                    |                       | lidney, lu    | 10, itv          |
|                                                 | +DPF2                                                                                                    | D4, zinc and double P                                                                                                    | 1.127              | Nucleus                                 | other                                          |                                                                                                    | human, rat, mouse                                                                                                    |                       | Iddney, lu    | 10.01            |
|                                                 | +FEND3                                                                                                    | F-bax protein 3                                                                                                    | -1.073652566       | Uningen                                 | enzyme                                         |                                                                                                    | human, mouse                                                                                                    |                       | prostate g    | land             |
| 1                                               | +FDX1                                                                                                    | Perredoxin 1                                                                                                    | -1.06202209        | Cytoplasm                               | transporter                                    |                                                                                                    | human, rat, mouse                                                                                                    |                       | Nichery, Iur  | 10, pa           |
|                                                 | +FLNB                                                                                                    | filamin B, beta (actin                                                                                                    | -1.051524711       | Cytoplasm                               | other                                          |                                                                                                    | human, rat, mouse                                                                                                    | urine, blood, plasma/ | lidney, lu    | 1g, pi           |
|                                                 | V Pathways                                                                                                    | nfor genes associated with                                                                                                    | Functions and Diss | a                                       | <b>e</b> 5                                     |                                                                                                    |                                                                                                    | 31AKOT KOYAY          |               | ď                |
|                                                 | x v Search<br>(Pathways<br>(Pathways)<br>(Pathways)<br>(Pathwa                                                                                                    | nfor genes associated with                                                                                                    | Punctors and Diss  | Q. 💼 Q 🚥                                | -                                              |                                                                                                    | -                                                                                                    | JAKH ADV              |               | o* (             |
| 5 N C                                           | A Cu v Search<br>Pathways<br>INPothways<br>A Constant<br>A Constant<br>A Con                                                                                                    | for genes associated with                                                                                                    | Punctors and Diss  | 9. 🕘 🔍 🎫                                |                                                |                                                                                                    |                                                                                                    | SLARCH ADVAN          |               | d <sup>e</sup> C |
|                                                 | Pathways<br>Pathways<br>Pythways<br>Introduces<br>Introduces                                                                                                    | for genes associated with<br>the second second                                                                                                    | Punctors and Diss  | am • [                                  |                                                |                                                                                                    |                                                                                                    | SLARCH ADVAN          |               | o* (             |
| 5 5 K B                                         | Pathways<br>PyPathways<br>NyPathways<br>NyPathwa                                                                                                    | for genes associated with<br>the genes associated with<br>the genesis of the genesis<br>the state of the genesis<br>the state of the state of the genesis<br>the state of the genesis<br>the state of the state of t                                                                                                    | Functors and Dis   | 0                                       | <b></b>                                        | Internet of the second second se                                                                                                    |                                                                                                    |                       |               | o* C             |
|                                                 | Search Pathways Pythways Pythways Pythateurs Pythateurs Puthways Reteventers Put Reteventers Verail systellage Verail Systellage Verail Systellag                                                                                                    | for genes associated with<br>inclures & Diseases<br>particance   Associated G<br>22<br>24 - 6.1<br>23 - 1.0<br>5 - 1.0<br>5                                                                                                    | Functors and Diss  | Q 📑 Q 🚥                                 |                                                |                                                                                                    | USEA TRAPS                                                                                                    | SLAKET ADVAN          |               | d* C             |
| ち ( ) い ) () () () () () () () () () () () () ( | Pathways<br>Pathways<br>PyPathways<br>PyPathways<br>Metropological<br>Pathways<br>Pathways<br>Pathwa                                                                                                    | for genes associated with       Image: Constraint of the second second seco                                                                                                    | Functors and Diss  | 0                                       |                                                |                                                                                                    | 900 TON                                                                                                    |                       |               | d <sup>4</sup> ( |
|                                                 | Search Search Pathways PyPathways PyPathways PyPathways Pu Search Search                                                                                                    | Image: Second and with       Image: Second and with       Image: Second and Second and Second                                                                                                    |                    | 0. 19 (1                                | HQ10 1                                         |                                                                                                    | UEA TRIM                                                                                                    |                       |               | d" [             |
|                                                 | Seerin Seerin Seerin Seerin Seerin Seerin Seerin Seerin Seerin Seerin Seerin Seerin Seerin Seerin Seerin Seerin Seerin Seerin Seerin Seerin Seerin Seerin                                                                                                    | for genes associated with     for genes associated with     reformed associated with     reformed associated associated associ                                                                                                    |                    | Q Q                                     | нена и<br>нена и                               |                                                                                                    | UDA TEUR                                                                                                    |                       |               | o* C             |
|                                                 | Solectal a 2.23                                                                                                    | for genes associated with<br>the second of the second of the<br>pricarse & Decession<br>pricarse & Associated G.<br>24 + 61.1. 2<br>24 + 61.1. 2<br>25 + 10 1<br>25 + 10 1<br>25 + 10 1<br>26 + 10 1<br>26 + 10 1<br>26 + 10 1<br>26 + 10 1<br>27 + 10 1<br>28 + 10 1<br>29 + 10 1<br>29 + 10 1<br>20 + 10 1<br>20 + 1                                                                                                    | Functors and Disa  | 900 9 m                                 |                                                |                                                                                                    | 900 TOPI                                                                                                    |                       |               | o* C             |
|                                                 | Konstanting ( Konstanting) Konstanting ( Konstanting) Konstanting ( Konstanting) Konstanting ( Konstanting) Konstanting ( Konstanting) Konstanting Konstanting Konstantin                                                                                                    | Inforgenese associated with<br>workers & Diseases<br>Inforgenese & Diseases<br>Inforgenese & Diseases<br>Inforgenese & Diseases<br>Inforgenese & Diseases<br>Inforgenese & Diseases<br>Inforgenese & Diseases<br>Inforgenese & Diseases<br>Inforgenese & Diseases<br>Inforgenese & Diseases<br>Inforgenese & Diseases<br>Inforgenese & Diseases<br>Inforgenese & Diseases<br>Inforgenese & Disease<br>Inforgenese & Disease<br>Inforgenese & D                                                                                                    | Punctures and Diss |                                         | 1000 100 100 100 100 100 100 100 100 10        |                                                                                                    | USA TOUR                                                                                                    |                       |               | of C             |
|                                                 | Kennen (K. 1996) Kennen (K. 1996) Kenn                                                                                                    | Image: Second and with       Image: Second and with       Image: Second and Second and Second                                                                                                    | Functors and Dis   |                                         | HORE I                                         | 10000 10000<br>10000000 PCON1<br>00000 0 1000<br>00000 0 1000                                                                                                    | 900 TEV1                                                                                                    |                       |               | of C             |
| 1 1 1 1 1 1 1 1 1 1 1 1 1 1 1 1 1 1 1           | Search Search                                                                                                    | Image: second and well       Image: second and well       Image: second and second and second                                                                                                    | Functors and Des   | 900 • • • • • • • • • • • • • • • • • • | 16000 1<br>16000 1<br>16000 1                  |                                                                                                    | 900 1000<br>900A 10019<br>9007 1004<br>4007 1004                                                                                                    |                       |               | of C             |
|                                                 | Kennel Alexandre Alexandre Alex                                                                                                    | for genes associated with<br>the second of the second of the<br>there is a Discover is<br>the second of the<br>the second of the<br>the s | Practores and Des  | Q <b>.</b>                              | HERE I                                         |                                                                                                    | 4000 TECH                                                                                                    |                       |               | o* C             |
| 5 K + + + + + + + + + + + + + + + + + +         | Kennel (Karley) Kennel (Karley) K                                                                                                    | Inforgenese associated with<br>Inforgenese associated with<br>Information (Information (Informatio                                                                                                    |                    | 900 • • • • • • • • • • • • • • • • • • | 1690                                           | international and a second second sec                                                                                                    | 100                                                                                                    |                       |               | o* C             |
|                                                 | Kornel (K. 1996) Kornel (K. 1996) Korn                                                                                                    | for genes associated with<br>the second set of the second set of the                                                                                                    |                    | Q <b>(</b>                              |                                                | Construction<br>Construction<br>Co                                                                                                    |                                                                                                    |                       |               | -* C             |
|                                                 | Kathers and a service of the service of the se                                                                                                    | Inforgenese associated with<br>Inforgenese associated with<br>Informe Associated C.<br>Informe Associated C.<br>Information C.<br>Informe Associate                                     |                    | 9                                       |                                                | Internet Learning Learning Lea                                                                                                    | 900 mm<br>900 mm<br>900 miles<br>900 miles<br>900 miles<br>900 miles                                                                                                    |                       |               | * 0              |
|                                                 | Kest  Search Fathways Forestrees Forestrees Search Search                                                                                                    | Image: magnetic second and with       Image: magnetic second second                                                                                                    |                    |                                         |                                                | 100000 PCON<br>100000 PCON<br>10000 PCON<br>10000 PCON<br>100000 PCON<br>100000 PCON<br>100000 PCON<br>100000 PCON                                                                                                    |                                                                                                    |                       |               | * 0              |
|                                                 | Kathewayse  Kathewayse Kathewayse                                                                                                    | Image: A subscription of the present subscription of the present subscription of the presen                                                                                                    |                    | 999                                     | 100000 (m) (m) (m) (m) (m) (m) (m) (m) (m) (m) | International Control of Control of Control                                                                                                    |                                                                                                    |                       |               | <i></i>          |
|                                                 | Ketter in Search Fathways Foreiness Foreiness Forei                                                                                                    | Image     Image     Image <t< td=""><td></td><td></td><td></td><td>200 000<br/>200 000<br/>200 00<br/>200 00<br/>200<br/>2</td><td>100 1001<br/>1000 1001<br/>1001 1001<br/>1001 1001<br/>1001 1001</td><td></td><td></td><td><i></i></td></t<>                                                                                                    |                    |                                         |                                                | 200 000<br>200 000<br>200 00<br>200 00<br>200<br>2                                                                                                    | 100 1001<br>1000 1001<br>1001 1001<br>1001 1001<br>1001 1001                                                                                                    |                       |               | <i></i>          |
|                                                 | Kes i Secher<br>Pathways<br>Pytothesed<br>Pytothesed<br>Medicar Bill<br>Wana Syste<br>Wana Syste<br>Wana Syste<br>Wana Syste<br>Wana Syste<br>Wana Syste<br>Secher Bill<br>Wana Syste<br>Secher Bill<br>Wana Syste<br>Secher Bill<br>Wana Syste<br>Secher Bill<br>Wana Syste<br>Secher Bill<br>Wana Syste<br>Secher Bill<br>Secher Bill<br>Secher                                                                                                    | Image: second with the second with the second withe second with the second with the second with the se                                                                                                    |                    |                                         |                                                |                                                                                                    | 0100 mm<br>0100 mm<br>0100 mm<br>010 mm<br>010 mm<br>010 mm<br>010 mm<br>010 mm<br>010 mm<br>010 mm<br>010 mm<br>010 mm                                                                                                    |                       |               | <i></i>          |
|                                                 | Search     Search       Pathway     Search       Pathway     Search       Search     Search       Search                                                                                                    | Image: second with the second second secon                                                                                                    |                    | 90 <b>9</b>                             |                                                | 200 000<br>200 000<br>200 00000000                                                                                                    |                                                                                                    |                       |               | <i></i>          |
|                                                 | Kes  Search Pathemas Pathemas Pathem                                                                                                    | Image: second with the pressure second with the pressure second with the pressure second second se                                                                                                    |                    |                                         |                                                |                                                                                                    | 0100A Topy<br>0100A Topy<br>0100A Topy<br>0100A Topy<br>0100<br>0100<br>0100<br>0100<br>0100<br>0100<br>0100<br>01                                                                                                    |                       |               | <i></i>          |
|                                                 | Sevent     Sevent       Pathway     Sevent       Postbaresold     Sevent       Sevent     Sevent       Sevent     Sevent       Wand Systel     Sevent       Wand Systel     Sevent       Wand Systel     Sevent       Wand Systel     Sevent       Sevent Inst     Sevent Inst       Sevent Inst     Sevent Inst       Sevent Inst     Sevent Inst       Sevent Inst     Sevent Inst       Sevent Inst     Sevent Inst       Perspect Inst     Sevent Inst       Present Inst     Sevent Inst       Present Inst     Sevent Inst       Present Inst     Sevent Inst       Present Inst     Sevent Inst       Present Inst     Sevent Inst       Present Inst     Sevent Inst       Present Inst     Sevent Inst       Present Inst     Sevent Inst       Present Inst     Sevent Inst       Present Inst     Sevent Inst       Present Inst     Sevent Inst       Present Inst     Sevent Inst                                                                                                    | Image: second with the pressure second with the pressure second second                                                                                                    |                    | 90 <b>9</b>                             |                                                |                                                                                                    | 900 mga<br>900 mga<br>900 mg |                       |               |                  |
|                                                 | Sector     Sector       Pathway     Fathway       Pathway     Fathway       Pathway <td< td=""><td>Image: second with the pressure second with the pressure second with the pressure second second se</td><td></td><td>90 yr 1900<br/>91 190 190 190<br/>- 190</td><td></td><td>ANGES FOR<br/>ANGES FOR<br/>ANDES FOR<br/>ANDES FOR<br/>ANDES FOR<br/>ANDES FOR<br/>ANDES FOR<br/>ANDES FOR<br/>ANDES</td><td>100 100<br/>100 100<br/>100 100<br/>100<br/>100<br/>100<br/>100</td><td></td><td></td><td></td></td<> | Image: second with the pressure second with the pressure second with the pressure second second se                                                                                                    |                    | 90 yr 1900<br>91 190 190 190<br>- 190   |                                                | ANGES FOR<br>ANGES FOR<br>ANDES FOR<br>ANDES FOR<br>ANDES FOR<br>ANDES FOR<br>ANDES FOR<br>ANDES FOR<br>ANDES | 100 100<br>100 100<br>100 100<br>100<br>100<br>100<br>100                                                                                                    |                       |               |                  |

Identify functions, diseases, and canonical pathways associated with your data

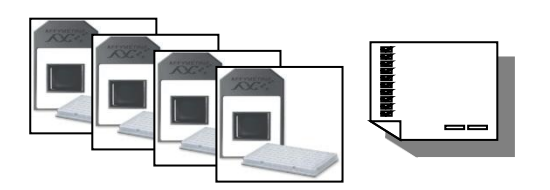

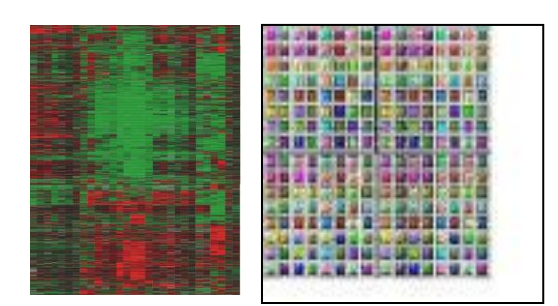

Genomic, exon, miRNA, SNP, protein arrays; Any molecule lists; Other proteomic & metabolomic assays

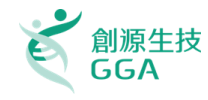

#### **Observation:**

An experimental condition such as a time point, disease subtype, or compound concentration

#### **Expression Value:**

Numerical value indicating level of expression, significance, or other assay result for a specific identifier (gene, RNA, protein, or chemical)

#### **Reference Set:**

The set of molecules used as the universe of molecules when calculating the statistical relevance of biological functions and pathways with respect to a dataset file. The set of molecules are the user's dataset or molecules in Ingenuity's Knowledge Base (genes, endogenous chemicals, or both).

#### **Focus Molecule:**

Molecules that are from uploaded list, pass filters are applied, and are available for generating networks

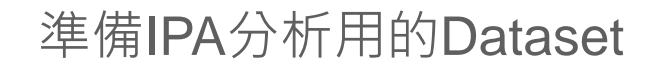

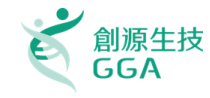

|    |             | 必       | 須有         | ──様        | 放入        | (ID         |         | Re      | Dlica   | tes     |         | veraç     | ge      | Oth<br>( | er o<br>(Con | bsei<br>npar | rvati<br>risor | ons<br>1) |         |
|----|-------------|---------|------------|------------|-----------|-------------|---------|---------|---------|---------|---------|-----------|---------|----------|--------------|--------------|----------------|-----------|---------|
|    | A           | В       | С          | D          | E         | F           | G       | H       | 1       | J       | K       | L         | М       | N        | 0            | P            | Q              | R         | S       |
| 1  | CBCR-T In C | Ione ID | Unigene (  | Accession  | Gene Sym  | NAME        | BPH-205 | BPH-202 | BPH-203 | BPH-201 | BPH-204 | BPH Ave F | PCA-402 | PCA-403  | PCA-404      | PCA-410      | PCA-408        | PCA-401   | PCA-409 |
| 2  | 1 10 10 2   | 752420  | HS.109851  | AA434409   | KIA A0276 | ES15        | 0.938   | 0.993   | 0.944   | 1.201   | 1.295   | 1.019     | 0.912   | 0.861    | 0.869        | 0.705        | 0.781          | 0./16     | 0.821   |
| 2  | 1-10-10-2   | 366154  | Hs 222000  | AA400422   | DKE7D/12/ | DKE7D424    | 0.942   | 1.083   | 1.512   | 0.9/1   | 1.285   | -1 06299  | 1 //59  | 0.008    | 1.021        | 0.742        | 1 097          | 1 0.491   | 0.331   |
| 4  | 1-10-10-5   | 51746   | Hs 793/8   | H23046     | RGS7      | regulator   | 1 054   | 0.913   | 0.508   | 0.541   | 0.508   | -1 10102  | 1.430   | 1 112    | 1.052        | 0.903        | 1 021          | 1.07      | 0.507   |
| 6  | 1-10-10-5   | 781704  | Hs 77558   | ΔΔ431611   | TRIP7     | thyroid be  | 0.996   | 1.38    | 1.605   | 1.172   | 1 115   | 1.28825   | 0.692   | 0.944    | 1.002        | 0.803        | 0.91           | 0.769     | 0.542   |
| 7  | 1-10-10-8   | 282051  | Hs.71741   | N53616     |           | ESTs. High  | 1.016   | 1.051   | 1.062   | 0.992   | 1.027   | 1.03025   | 1.03    | 1.043    | 1.022        | 1.043        | 1.237          | 1.117     | 1,105   |
| 8  | 1-10-1-11   | 366966  | Hs.27865   | AA026562   |           | ESTs        | 0.965   | 2,153   | 2.193   | 1.665   | 1.789   | 1.744     | 0.47    | 0.833    | 0.291        | 0.644        | 0.669          | 0.683     | 0.775   |
| 9  | 1-10-11-1   | 280752  | Hs.79362   | N50554     | RBL2      | retinoblas  | 0.993   | 1.229   | 1.39    | 1.146   | 1.107   | 1.1895    | 0.776   | 0.89     | 1.125        | 0.938        | 0.964          | 0.736     | 0.752   |
| 10 | 1-10-11-10  | 123646  | Hs.117331  | R02728     |           | ESTs        | 1.007   | 0.904   | 0.895   | 0.818   | 0.892   | -1.10375  | 1.033   | 0.889    | 1.07         | 0.919        | 1.081          | 1.143     | 1.016   |
| 11 | 1-10-11-13  | 200307  | Hs.68647   | R96804     |           | ESTs, Wea   | 1.031   | 1.085   | 1.396   | 1.268   | 1.091   | 1.195     | 0.773   | 1.025    | 0.998        | 0.958        | 0.987          | 0.982     | 1.086   |
| 12 | 1-10-11-17  | 325138  | Hs.82035   | W49785     |           | ESTs        | 0.868   | 0.995   | 1.124   | 1.211   | 1.219   | 1.0495    | 0.626   | 0.823    |              | 0.724        | 0.798          | 0.611     | 0.661   |
| 13 | 1-10-11-19  | 502287  | Hs.83992   | AA156781   |           | ESTs        | 0.918   | 1.246   | 1.253   | 1.419   | 1.51    | 1.209     | 1.402   | 0.931    | 1.26         | 1.896        | 1.277          | 1.004     | 0.834   |
| 14 | 1-10-1-17   | 809473  | Hs.29759   | AA443119   |           | Homo sap    | 0.929   | 0.993   | 1.796   | 1.359   | 2.58    | 1.26925   | 0.571   | 0.743    | 1.471        | 0.626        | 0.464          | 0.514     | 0.628   |
| 15 | 1-10-1-20   | 137890  | Hs.92202   | R68581     |           | ESTs        | 0.931   | 1.218   | 1.226   | 0.969   | 1.313   | 1.086     |         | 0.415    | 0.689        | 0.744        | 0.728          | 0.946     | 0.897   |
| 16 | 1-10-12-12  | 213118  | Hs.37978   | H69576     |           | ESTs        | 0.893   | 0.796   | 0.973   | 0.796   | 0.951   | -1.15674  | 1.089   | 0.995    | 1.19         | 1.111        | 1.153          | 1.164     | 0.978   |
| 17 | 1-10-12-20  | 198607  | Hs.58617   | R94947     | ROCK2     | Rho-assoc   | 0.963   | 1.137   | 1.236   | 1.038   | 1.483   | 1.0935    | 0.65    | 0.866    | 1.154        | 0.68         | 0.76           | 0.778     | 0.758   |
| 18 | 1-10-14-2   | 755752  | Hs.6151    | AA496327   |           | Human ml    | 0.944   | 1.141   | 1.221   | 1.11    | 1.077   | 1.104     | 0.963   | 0.987    | 1.053        | 1.053        | 0.973          | 0.942     | 0.873   |
| 19 | 1-10-14-20  | 427980  | Hs.150390  | AA001835   | ZNF262    | zinc finger | 0.951   | 1.043   | 0.91    | 1.004   | 0.86    | -1.02354  | 0.807   | 1.116    | 0.922        | 1.032        | 1.054          | 0.932     | 1.083   |
| 20 | 1-10-14-6   | 49260   | Hs.12840   | H16573     |           | Homo sap    | 0.975   | 0.861   | 0.907   | 0.9     | 0.92    | -1.098    | 1.124   |          | 1.067        | 0.938        | 1.171          | 1.122     | 1.113   |
| 21 | 1-10-15-14  | 810741  | Hs.7719    | AA457725   | GABARAP   | GABA(A) r   | 1.016   | 1.096   | 1.281   | 1.318   | 1.17    | 1.17775   | 1.14    | 1.291    | 1.178        | 1.156        | 0.986          | 0.908     | 1.128   |
| 22 | 1-10-15-17  | 265592  | Hs.29826   | N21407     |           | ESTs        | 1.11    | 1.261   | 1.391   | 1.482   | 1.084   | 1.311     | 0.842   | 1.073    | 1.068        | 1.507        | 0.847          | 0.755     | 0.989   |
| 23 | 1-10-15-20  | 428737  | Hs.103280  | AA004648   |           | ESTs        | 1.089   | 0.879   | 0.884   | 0.819   | 1.069   | -1.08962  | 1.191   | 1.179    | 1.092        | 0.979        | 1.147          | 1.086     | 1.114   |
| 24 | 1-10-15-21  | 50182   | Hs.89591   | H17882     | KAL1      | Kallmann    | 0.958   | 1.564   | 1.308   | 1.224   | 0.79    | 1.2635    | 0.662   | 1.162    | 0.652        | 0.456        | 0.749          | 0.73      | 0.558   |
| 25 | 1-10-15-5   | 484535  | Hc 1982/11 | A A 036974 | AOC3      | amine ovi   | 1 1/15  | 1 175   | 1 307   | 1 286   | 1 172   | 1 22825   | 0 731   | 0 929    | 1 2/18       | 0 873        | 1.041          | 0.673     | 0 999   |

QIAGEN

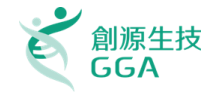

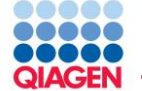

■ 重複性實驗的數值平均、p-vlaue或fold-change等統計計算,要先在 IPA分析之前完成。

### ■將實驗資料用 Excel 表格檔案儲存,檔案裡面只能有一個Sheet存在。

- □ Excel Sheet當中必須要有一欄是列出分子的ID (如Gene Symbol, Refseq number, Uniprot number, HMDB等常用命名皆支援)
- □ 每個Excel Sheet 最多可以放入 20個 observations (即20個實驗變因的資料欄的意思)
- □ 每個Observation可以有3個不同的表現值種類 (ex. p-Value · fold-change等)
- □ 表格欄位最上方只能有一個Head row (首行)
- □ 資料上傳到IPA後,可以在cut-off 值欄位進行設定,讓使用者決定門檻來決定表現顯著 有差異的生物分子。意味著原始實驗資料中有些分子的數值不夠顯著,可以用cut-off值 作為門檻排除於分析運算中。那些通過cut-off值的分子們在IPA中稱之為Analysis-Ready Molecules。

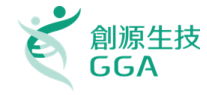

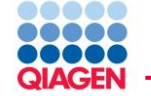

這表格為標準IPA分析用資料表格範例,裡面的數值類型是 Log Ratio 這組實驗資料裡面有三個Observation:

- Observation 1 : Smokers vs. NonSmokers
- Observation 2 : Early COPD vs. NonSmokers
- Observation 3 : COPD vs. NonSmokers

|    | А            | В                         | С                               | D                      |
|----|--------------|---------------------------|---------------------------------|------------------------|
| 1  | ID_REF       | Smokers vs.<br>NonSmokers | Early COPD<br>vs.<br>NonSmokers | COPD vs.<br>NonSmokers |
| 2  | 1007_s_at    | -0.006955963              | -0.028339307                    | 0.06209247             |
| 3  | 1053_at      | -0.047503628              | -0.001610169                    | 0.060261582            |
| 4  | 117_at       | -0.110988314              | 0.193030977                     | -0.079160692           |
| 5  | 121_at       | 0.050275771               | -0.010810624                    | 0.078980219            |
| 6  | 1255_g_at    | 0.01098737                | -0.151880946                    | 0.271391848            |
| 7  | 1294_at      | -0.05090447               | 0.020144002                     | 0.045157579            |
| 8  | 1316_at      | 0.041293255               | 0.040339731                     | 0.101614517            |
| 9  | 1320_at      | -0.086868115              | -0.050757375                    | -0.746738716           |
| 10 | 1405_i_at    | 0.374965097               | -0.01805262                     | 0.474615195            |
| 11 | 1431_at      | -0.084408555              | 0.014600862                     | 0.010719682            |
| 12 | 1438_at      | -0.043223369              | 0.04906669                      | 0.072519797            |
| 13 | 1487_at      | 0.016570535               | 0.017204065                     | 0.140111634            |
| 14 | 1494_f_at    | 0.074827039               | -0.171039972                    | -0.053830243           |
| 15 | 1552256 a at | 0.146508027               | 0.156529919                     | 0.264935712            |

\*不同observation的 重複實驗數值已經在 先前經過平均才放入 此表格

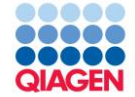

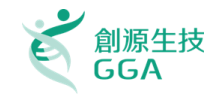

# Live Demo

Copyright©2018 GGA Corp. All rights reserved. 19

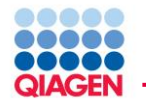

p-value of

overlap

z-score

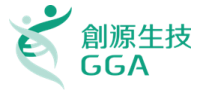

- Null hypothesis: No overlap between molecules from dataset and disease/function/upstream regulator/pathway.
- Calculate using the right-tailed Fisher's Exact Test.
- Significant p-value ≤ 0.05

Note: Benjamini-Hochberg correction for multiple testing can be implemented in some cases

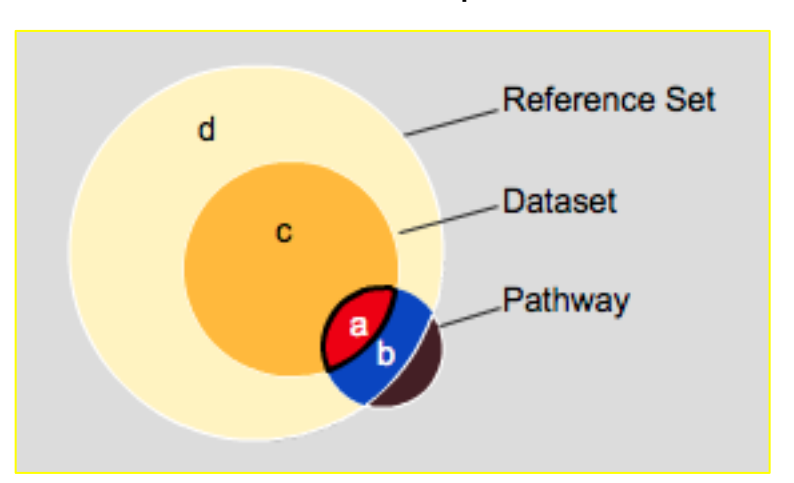

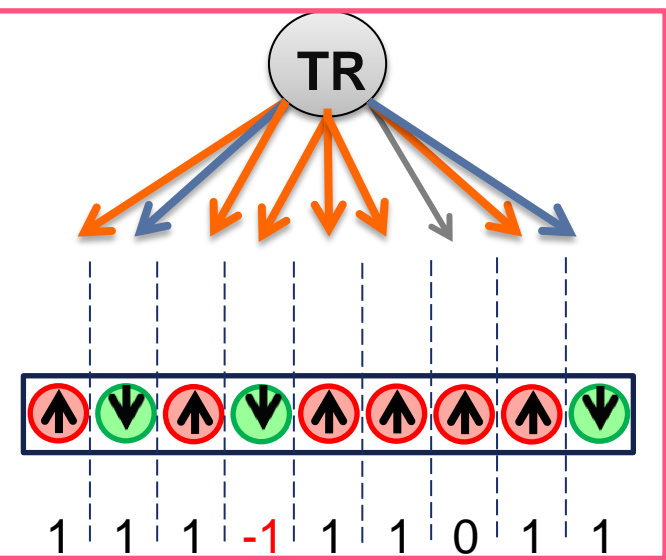

Predicts Activation or Inhibition

• Correlation between what is known (IPA Knowledge Base) and

your expression data

Sample to Insight

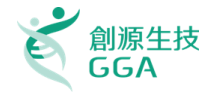

Functions analysis: 呈現因為分子變化而受影響的生物功能、疾病與毒性學結果 Canonical Pathways:列出受實驗影響的Signaling Pathway與Metabolic Pathway Upstream Analysis:列出與資料中變動分子有關的Upstream molecules,以及根據研究 文獻預測它們是否是被啟動或是被抑制。

Networks:呈現實驗資料中的分子間的網路關係。並且可以利用Build Tool與Overlay Tool進行延伸與知識的拓展,以上各分析結果都是用來解釋實驗觀察到的現象的重要依據。

| Early COPD vs. Non                                                                                                    |                                   |
|----------------------------------------------------------------------------------------------------|-----------------------------------|
| $\fbox{\label{eq:summary}{\scales}} Summary \bar{\scales} Functions \bar{\scales} Canonical Pathways \bar{\scales} Upstream Analysis \bar{\scales} Networks \bar{\scales} Molecutered \bar{\scales} Molecutered \bar{\scales} Molecutered \bar{\scales} Networks \bar{\scales} Molecutered \bar{\scales} Networks \bar{\scales} Networks \bar{\scales} Netw$ | les \ Lists \ My Pathways \       |
|                                                                                                    | EXPORT ALL Download Summary (PDF) |
| Analysis settings                                                                                                    |                                   |
| Top Networks                                                                                                    |                                   |
| ID Associated Network Functions                                                                                                    | Score                             |
| 1 View Endocrine System Development and Function, Energy Production, Small                                                                                                    | Nolecule Biochemistry 34          |
| 2 View Cellular Compromise, Cardiovascular System Development and Function,                                                                                                    | Cell Morphology 22                |
| 3 View Cell Death and Survival, Hereditary Disorder, Cardiovascular Disease                                                                                                    | 21                                |
| 4 View Connective Tissue Disorders, Hereditary Disorder, Inflammatory Disease                                                                                                    | 19                                |
| 5 View Lipid Metabolism, Small Molecule Biochemistry, Amino Acid Metabolism                                                                                                    | 15                                |
| Top Bio Functions                                                                                                    |                                   |
|                                                                                                    |                                   |

IPA 分析結果

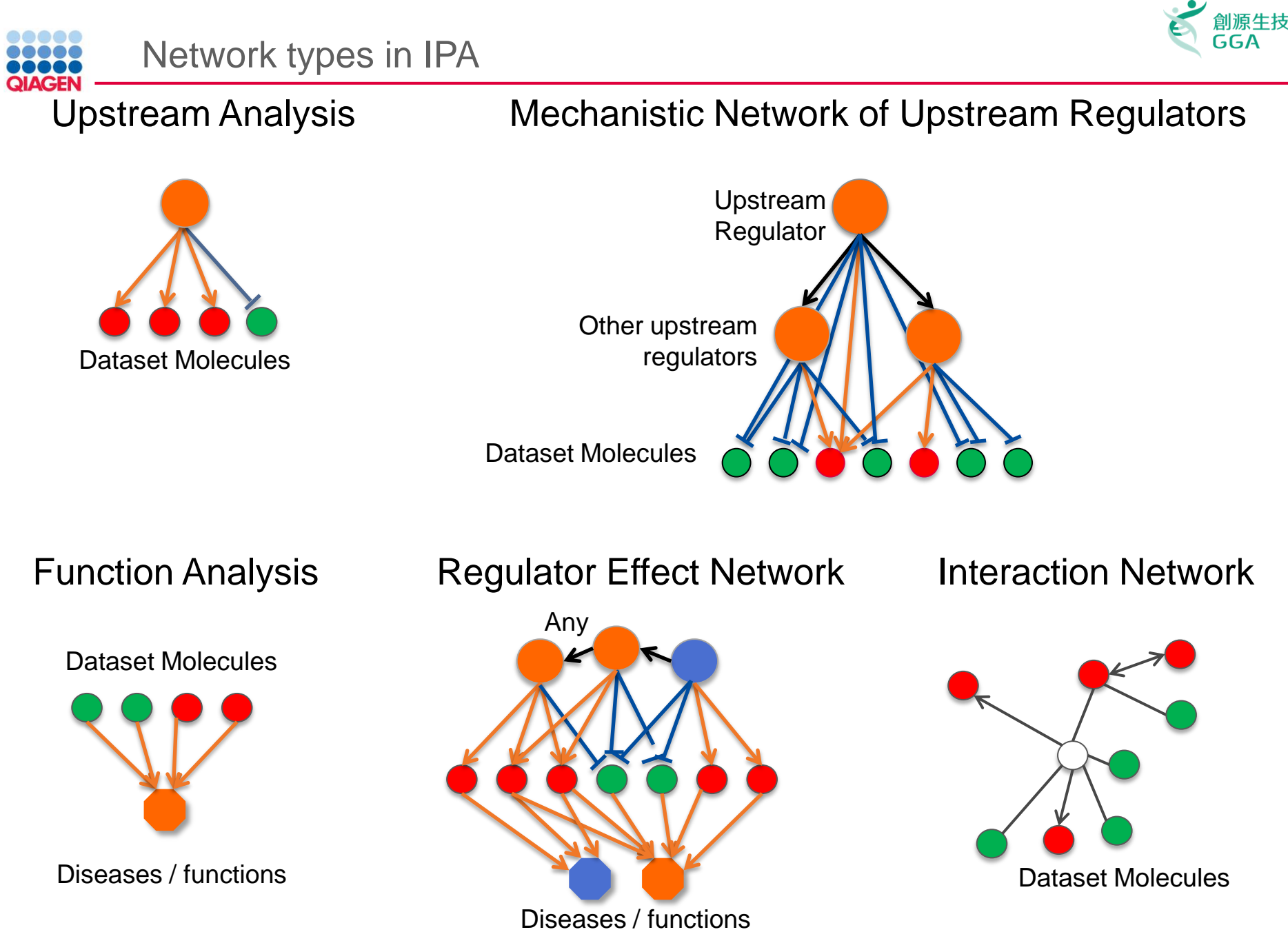

Sample to Insight

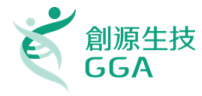

#### Functions analysis: 呈現因為分子變化而受影響的生物功能、疾病與毒性學結果

Canonical Pathways:列出受實驗影響的Signaling Pathway與Metabolic Pathway Upstream Analysis:列出與資料中變動分子有關的Upstream molecules,以及根據研究 文獻預測它們是否是被啟動或是被抑制。

Networks:呈現實驗資料中的分子間的網路關係。並且可以利用Build Tool與Overlay Tool進行延伸與知識的拓展,以上各分析結果都是用來解釋實驗觀察到的現象的重要依據。

| Early COPD vs | . Non                                                                                            | r <sup>e</sup> 2 <sup>¶</sup> ⊠     |
|---------------|--------------------------------------------------------------------------------------------------|-------------------------------------|
| Summary F     | unctions \ Canonical Pathways \ Upstream Analysis \ Networks \ Molecules \ Lists \ My Pathways \ |                                     |
|               |                                                                                                  | EXPORT ALL 🔎 Download Summary (PDF) |
| Analysis      | settings                                                                                         | A                                   |
| Top Netw      | vorks                                                                                            |                                     |
| ID As         | ssociated Network Functions                                                                      | Score                               |
| 1 View Er     | ndocrine System Development and Function, Energy Production, Small Molecule Biochemistry         | 34                                  |
| 2 View C      | ellular Compromise, Cardiovascular System Development and Function, Cell Morphology              | 22                                  |
| 3 View C      | ell Death and Survival, Hereditary Disorder, Cardiovascular Disease                              | 21                                  |
| 4 View C      | onnective Tissue Disorders, Hereditary Disorder, Inflammatory Disease                            | 19                                  |
| 5 View Li     | pid Metabolism, Small Molecule Biochemistry, Amino Acid Metabolism                               | 15                                  |
| Top Bio F     | unctions                                                                                         |                                     |
|               |                                                                                                  |                                     |

IPA 分析結果

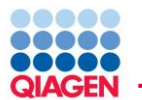

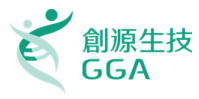

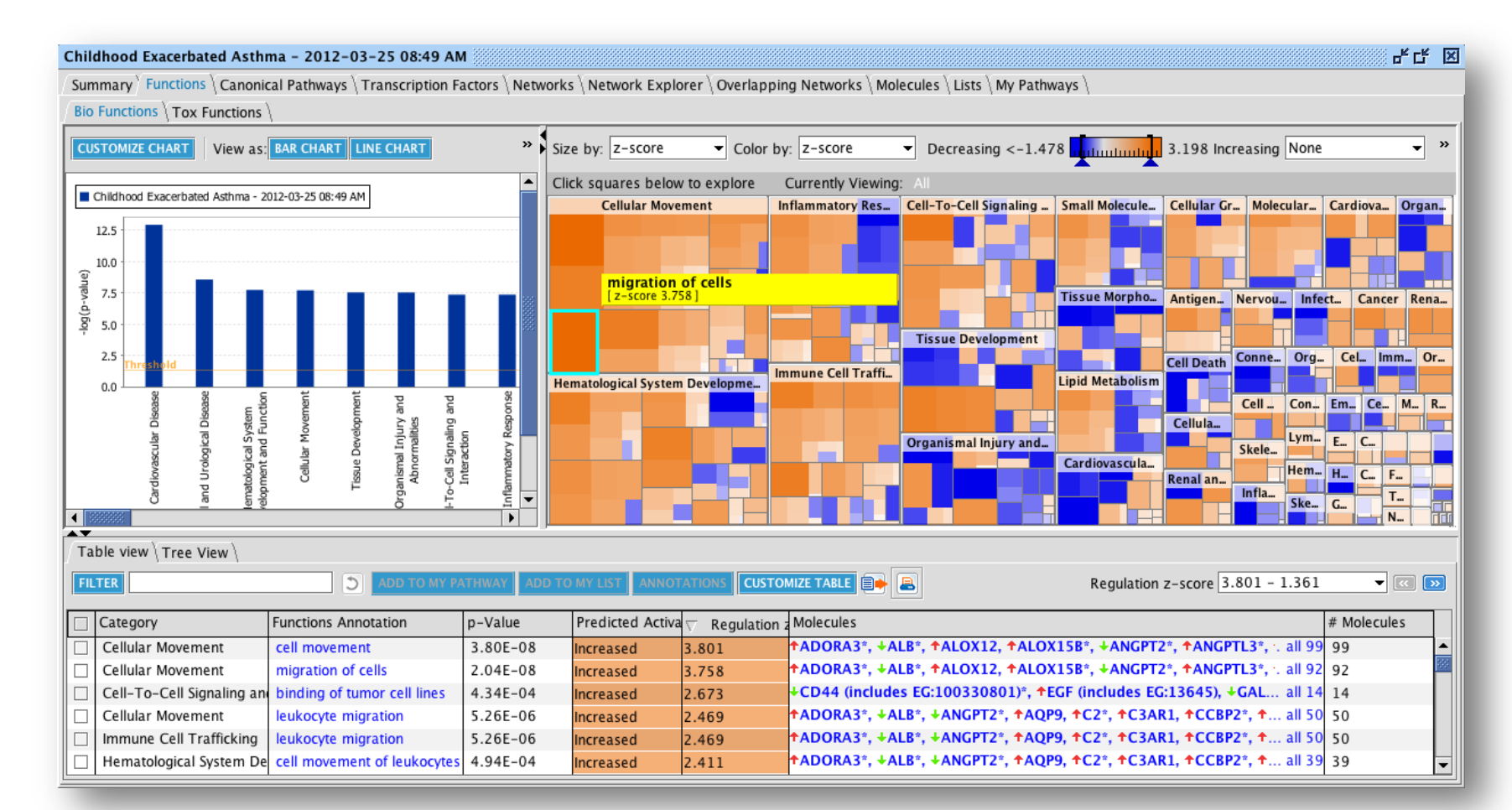

Identify over-represented biological functions and predict how those functions are increased or decreased in the experiment

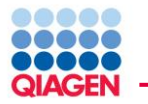

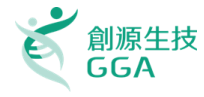

方塊代表受實驗影響的生物功能與疾病,顏色可以用[Color by]指定是z-score, -log (p-value), 或是 # of genes上色。如果是用z-score上色的話,藍色區塊是預測被減低的功能,橘色則是此功能會增加。是根據實驗資料做出的演算。

每個矩形可以經由點擊進入下一層分區: Midlevel functional category (level 2) 與 Specific functions (level 3)

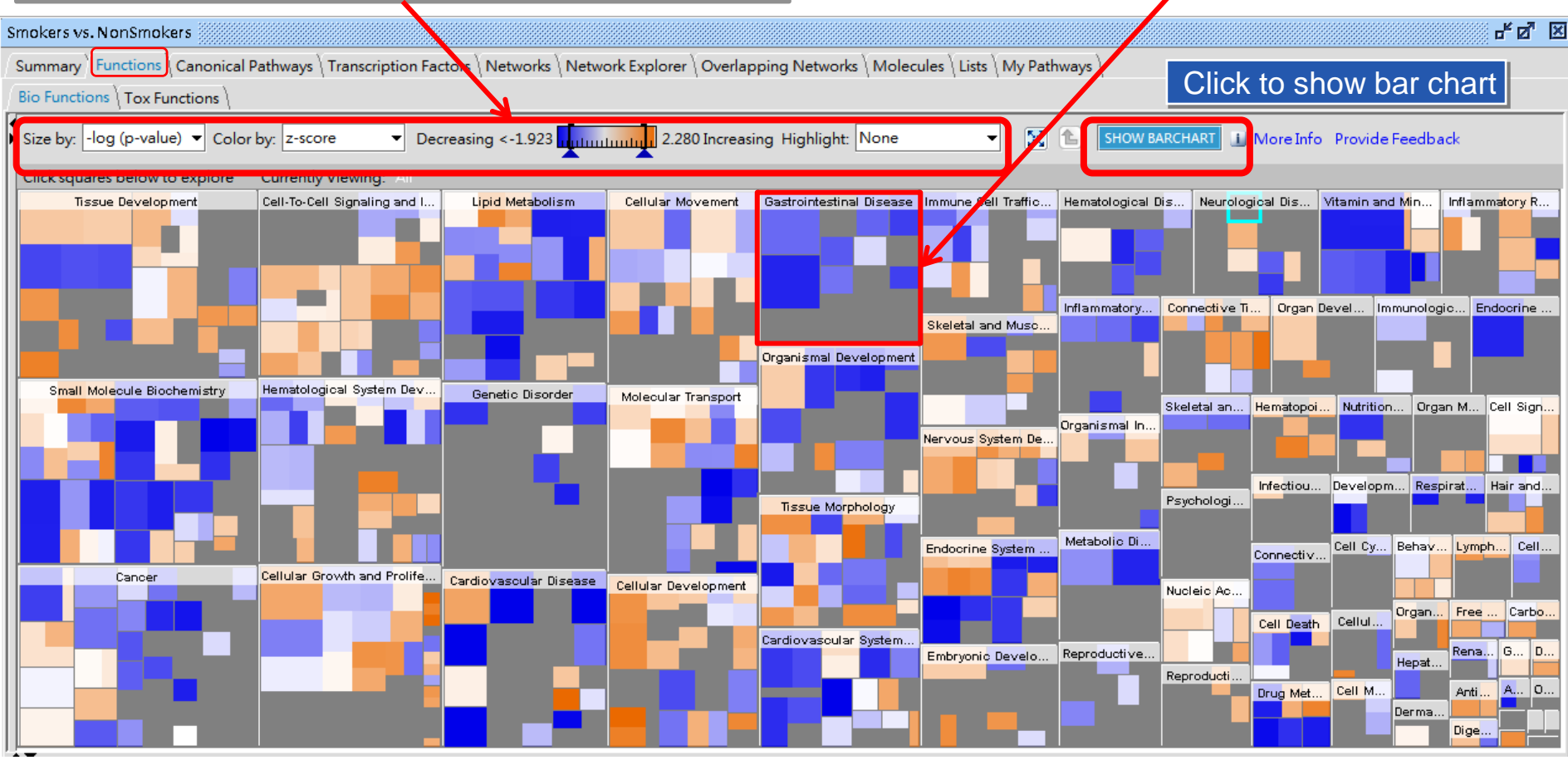

Sample to Insight

Copyright©2018 GGA Corp. All rights reserved. 25

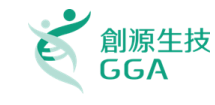

#### Functions analysis: 呈現因為分子變化而受影響的生物功能、疾病與毒性學結果

#### Canonical Pathways:列出受實驗影響的Signaling Pathway與Metabolic Pathway

Upstream Analysis: 列出與資料中變動分子有關的Upstream molecules,以及根據研究 文獻預測它們是否是被啟動或是被抑制。

Networks:呈現實驗資料中的分子間的網路關係。並且可以利用Build Tool與Overlay Tool進行延伸與知識的拓展,以上各分析結果都是用來解釋實驗觀察到的現象的重要依據。

| Early | у СОРЕ | vs. Non                                                                                           | с <sup>к</sup> Ф. 🗙                 |
|-------|--------|---------------------------------------------------------------------------------------------------|-------------------------------------|
| Sur   | mmary  | Functions \ Canonical Pathways \ Upstream Analysis \ Networks \ Molecules \ Lists \ My Pathways \ |                                     |
|       |        |                                                                                                   | EXPORT ALL 🔎 Download Summary (PDF) |
|       | Analy  | sis settings                                                                                      |                                     |
| *     | Top N  | etworks                                                                                           |                                     |
| ID    |        | Associated Network Functions                                                                      | Score                               |
| 1     | View   | Endocrine System Development and Function, Energy Production, Small Molecule Biochemistry         | 34                                  |
| 2     | View   | Cellular Compromise, Cardiovascular System Development and Function, Cell Morphology              | 22                                  |
| 3     | View   | Cell Death and Survival, Hereditary Disorder, Cardiovascular Disease                              | 21                                  |
| 4     | View   | Connective Tissue Disorders, Hereditary Disorder, Inflammatory Disease                            | 19                                  |
| 5     | View   | Lipid Metabolism, Small Molecule Biochemistry, Amino Acid Metabolism                              | 15                                  |
| *     | Тор В  | o Functions                                                                                       |                                     |
|       |        |                                                                                                   |                                     |

IPA 分析結果

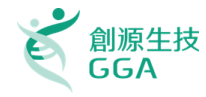

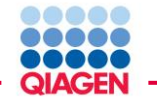

#### Canonical Pathways結果標籤: 受影響的Signaling Pathway與Metabolic Pathway依照顯著性用條狀圖排列

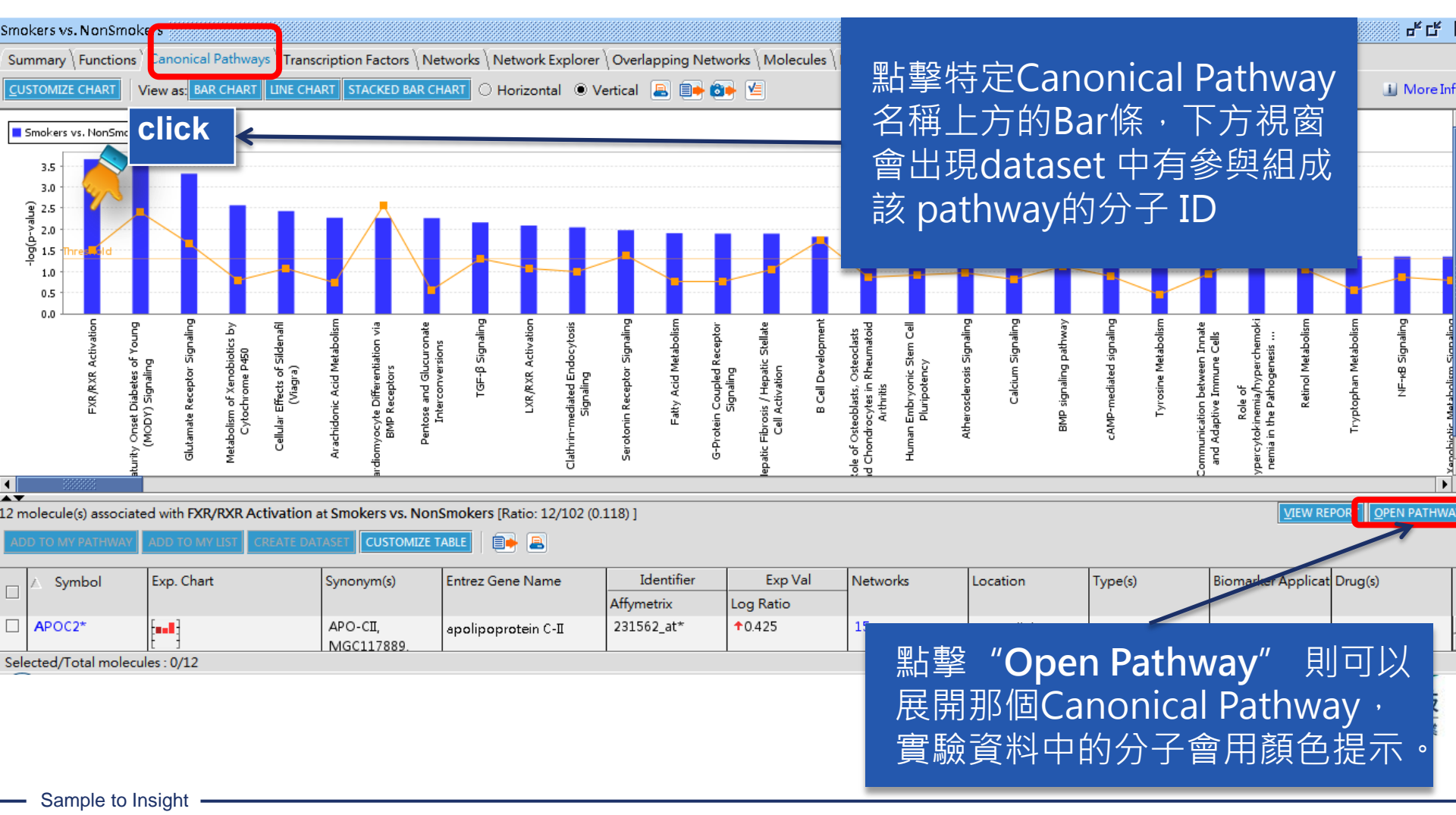

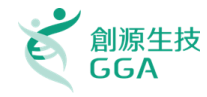

#### Functions analysis: 呈現因為分子變化而受影響的生物功能、疾病與毒性學結果 Canonical Pathways: 列出受實驗影響的Signaling Pathway與Metabolic Pathway Upstream Analysis: 列出與資料中變動分子有關的Upstream molecules,以及根據研究 文獻預測它們是否是被啟動或是被抑制。

Networks:呈現實驗資料中的分子間的網路關係。並且可以利用Build Tool與Overlay Tool進行延伸與知識的拓展,以上各分析結果都是用來解釋實驗觀察到的現象的重要依據。

| Early | / СОРБ | 9 vs. Non                                                                                         | r⊠. ⊼                                 |
|-------|--------|---------------------------------------------------------------------------------------------------|---------------------------------------|
| Sur   | mmary  | Functions \ Canonical Pathways \ Upstream Analysis \ Networks \ Molecules \ Lists \ My Pathways \ |                                       |
|       |        |                                                                                                   | EXPORT ALL Sownload Summary (PDF      |
|       | Analy  | sis settings                                                                                      | · · · · · · · · · · · · · · · · · · · |
| 8     | Top N  | etworks                                                                                           |                                       |
| ID    |        | Associated Network Functions                                                                      | Score                                 |
| 1     | View   | Endocrine System Development and Function, Energy Production, Small Molecule Biochemistry         | 34                                    |
| 2     | View   | Cellular Compromise, Cardiovascular System Development and Function, Cell Morphology              | 22                                    |
| 3     | View   | Cell Death and Survival, Hereditary Disorder, Cardiovascular Disease                              | 21                                    |
| 4     | View   | Connective Tissue Disorders, Hereditary Disorder, Inflammatory Disease                            | 19                                    |
| 5     | View   | Lipid Metabolism, Small Molecule Biochemistry, Amino Acid Metabolism                              | 15                                    |
| 8     | Тор В  | io Functions                                                                                      |                                       |
|       |        |                                                                                                   |                                       |

IPA 分析結果

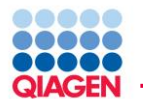

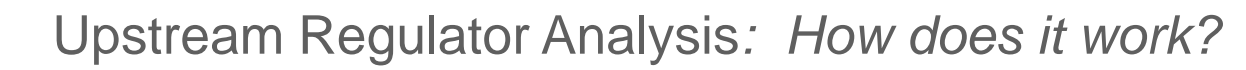

Use experimentally observed relationships (vs. Predicted event) between Upstream Regulators and genes to predict potential regulator and activation

Predict activation or inhibition of regulator to explain the changes in gene expression in your dataset

Calculates two complementary statistical measures:
Activation z-score
Overlap p-value

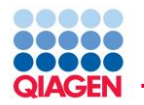

Can we predict the activation state (activated/inhibited) of a potential regulator from expression data?

Approach: Two complementary statistical measures: Activation z-score and Overlap p-value

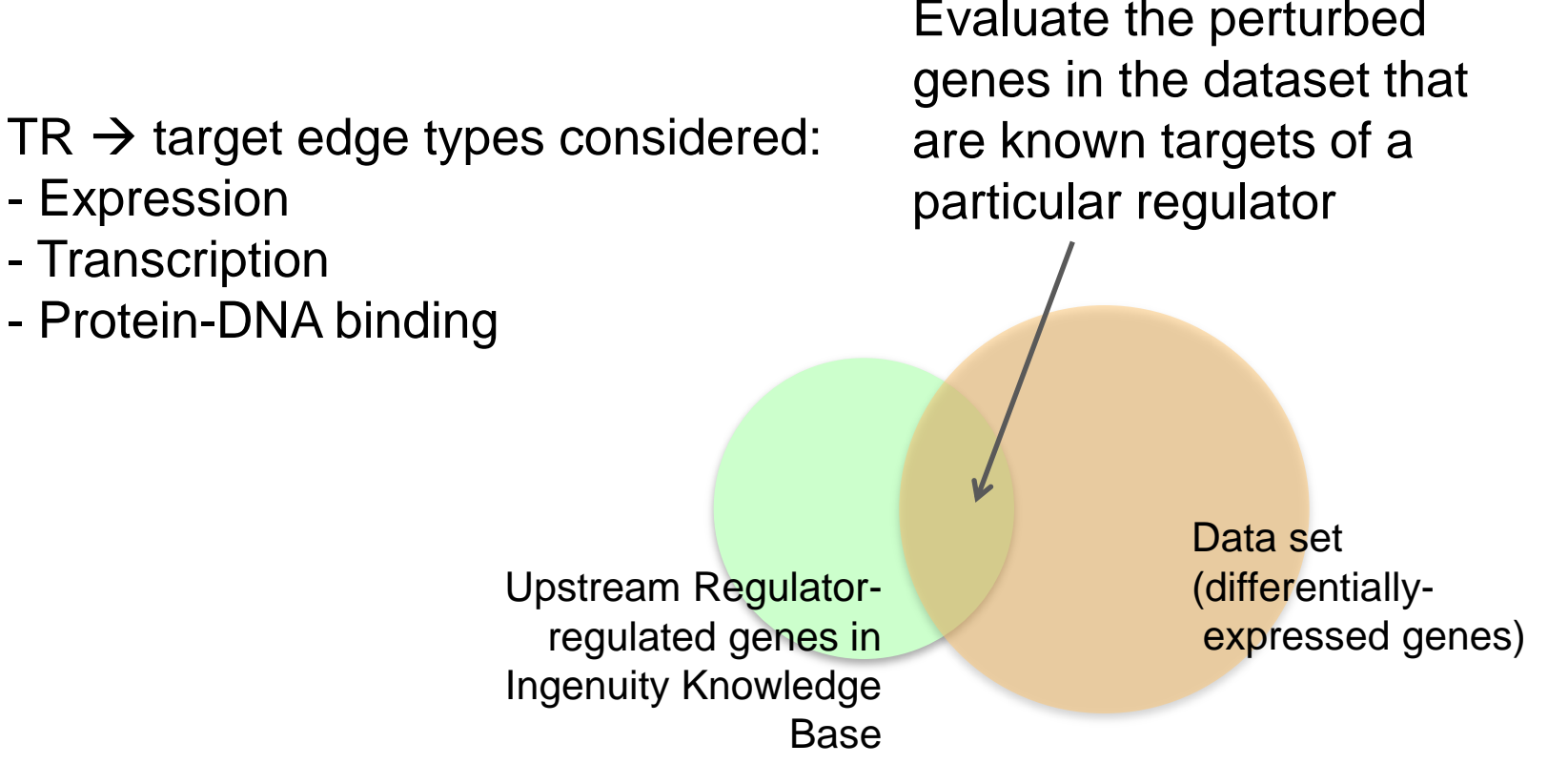

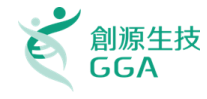

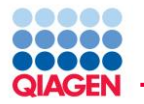

Statistical measure of correlation between the transcription regulator (TR) and resulting gene expression

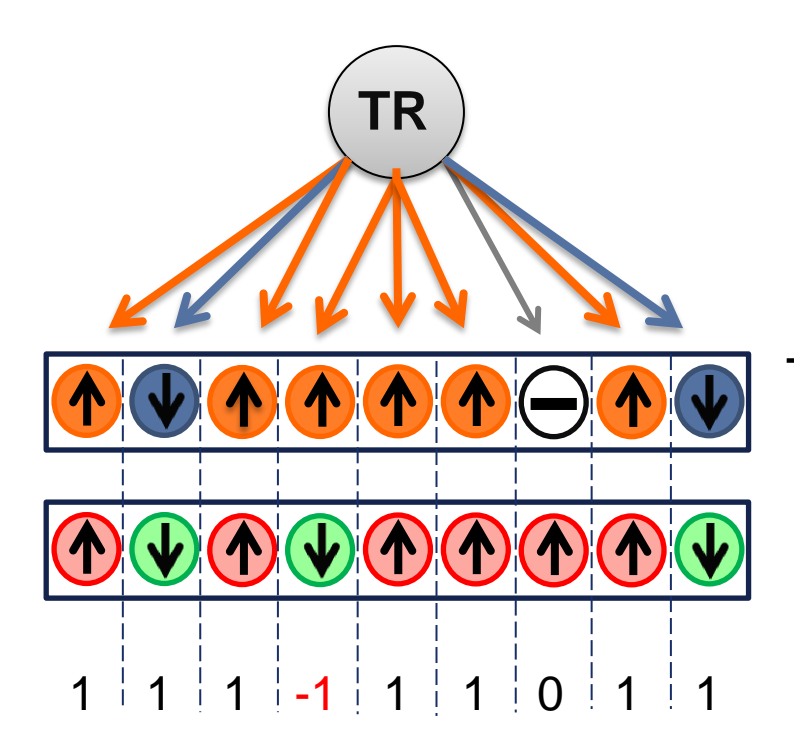

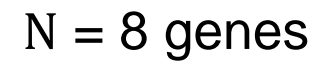

TR effect on downstream genes (Literature)

Differential gene expression (Uploaded Data)

z-score > 2 or < -2 is considered significant

Actual z-score can be weighted by relationship types, relationship bias, data bias

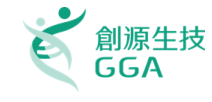

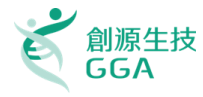

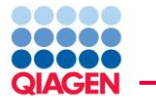

Hypotheses for how activated or inhibited upstream regulators cause downstream effects on biology

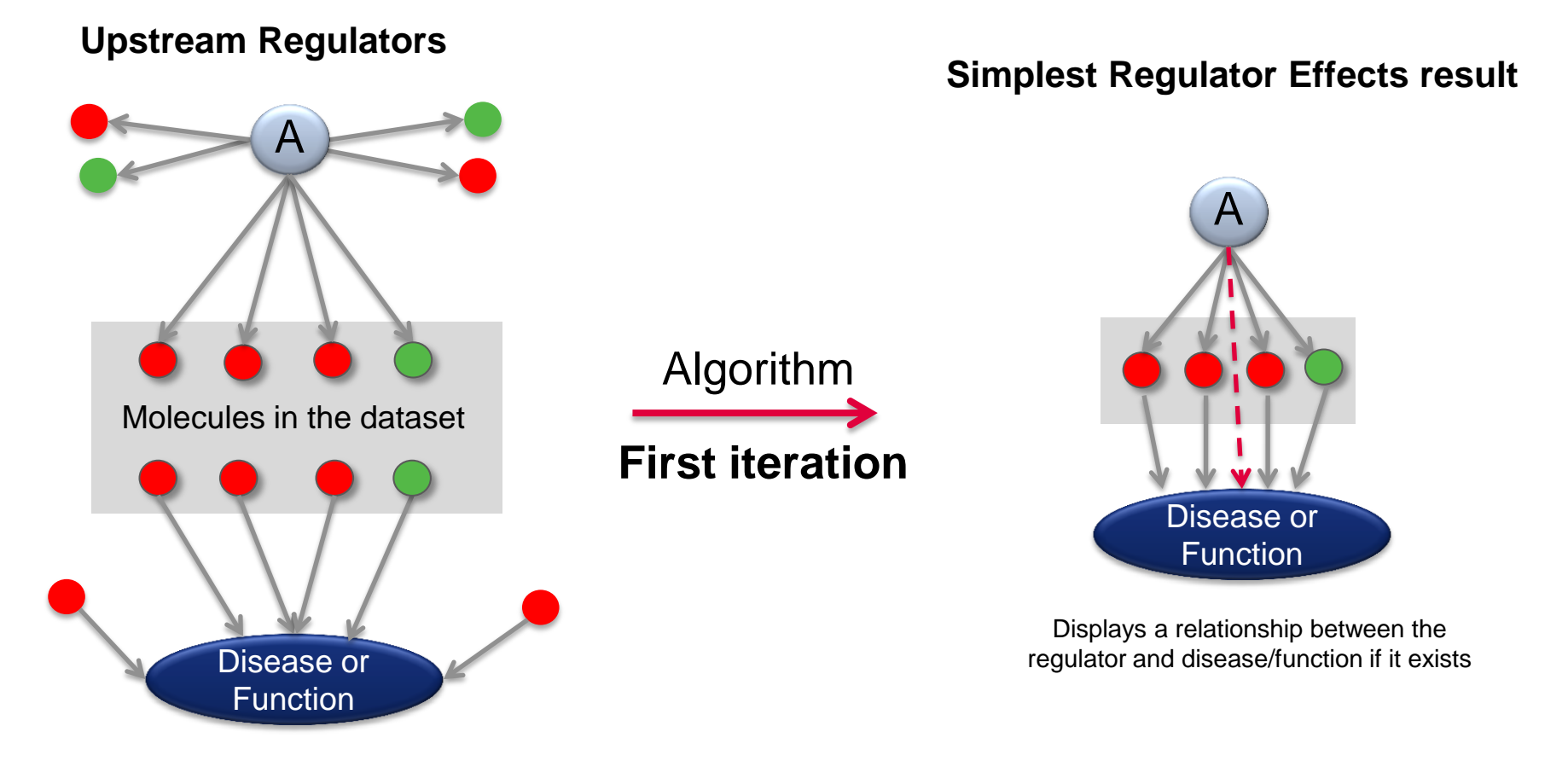

#### **Downstream Effects Analysis**

Causally consistent networks score higher

The algorithm runs iteratively to merge additional regulators with diseases and functions

Sample to Insight

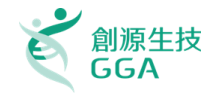

Functions analysis: 呈現因為分子變化而受影響的生物功能、疾病與毒性學結果 Canonical Pathways:列出受實驗影響的Signaling Pathway與Metabolic Pathway Upstream Analysis:列出與資料中變動分子有關的Upstream molecules,以及根據研究 文獻預測它們是否是被啟動或是被抑制。

#### Networks:呈現實驗資料中的分子間的網路關係。並且可以利用Build Tool與Overlay Tool進行延伸與知識的拓展,以上各分析結果都是用來解釋實驗觀察到的現象的重要依據。

| Early COPD vs. Non                                           |                                            | ь б <u>л</u> х                    |
|--------------------------------------------------------------|--------------------------------------------|-----------------------------------|
| Summary \ Functions \ Canonical Pathways \ Upstream Analysis | Networks Molecules Lists My Pathways       |                                   |
|                                                              |                                            | EXPORT ALL Download Summary (PDF) |
| Analysis settings                                            |                                            |                                   |
| Top Networks                                                 |                                            |                                   |
| ID Associated Network Functions                              |                                            | Score                             |
| 1 View Endocrine System Development and Function, Energy     | gy Production, Small Molecule Biochemistry | 34                                |
| 2 View Cellular Compromise, Cardiovascular System Develo     | pment and Function, Cell Morphology        | 22                                |
| 3 View Cell Death and Survival, Hereditary Disorder, Cardio  | vascular Disease                           | 21                                |
| 4 View Connective Tissue Disorders, Hereditary Disorder, Int | flammatory Disease                         | 19                                |
| 5 View Lipid Metabolism, Small Molecule Biochemistry, Am     | ino Acid Metabolism                        | 15                                |
| Top Bio Functions                                            |                                            |                                   |
|                                                              |                                            |                                   |

IPA 分析結果

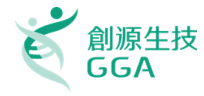

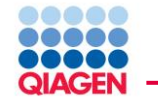

- 1. Focus molecules are "seeds"
- 2. Focus molecules with the most interactions to other focus molecules are then connected together to form a network
- 3. Non-focus molecules from the dataset are then added
- 4. Molecules from the Ingenuity's Knowledge Base are added
- 5. Resulting Networks are scored and then sorted based on the score

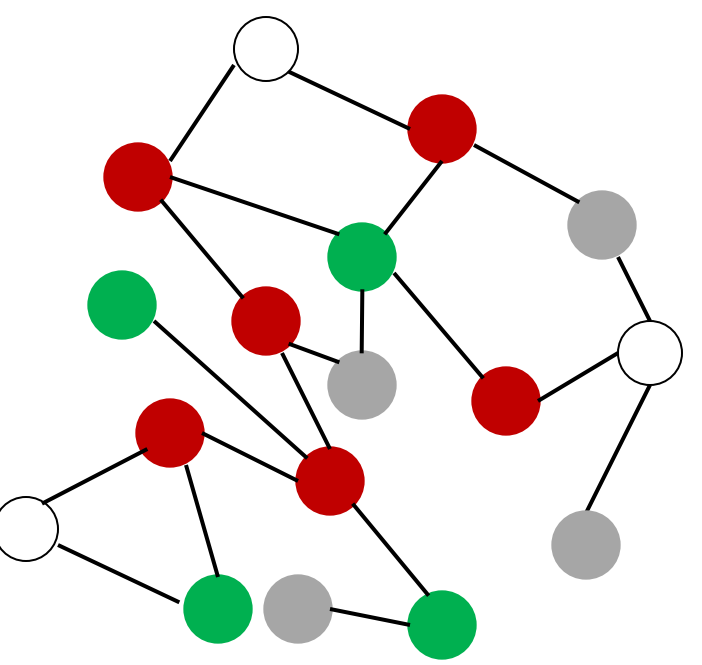

| Molecules per Network | Networks per Analysis |
|-----------------------|-----------------------|
| 35 -                  | 25 <del>•</del>       |
| 35                    | 10                    |
| 70                    | 25                    |
| 140                   | 50                    |

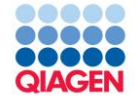

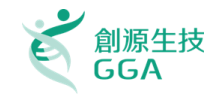

# Live Demo

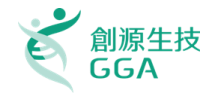

The enhanced Causal Network Analysis (CNA) provides a comprehensive approach to identifying upstream molecules that control the expression of the genes in your datasets. You can now, in a single click, visualize the diseases and functions you are scoring against, understand the effect of the master regulator on that disease or function, and drill-down to the evidence supporting those relationships. In addition, increase the predictive power by allowing intervening molecules or functions, up to three steps or 'hops', to connect a hypothesis to the scoring criteria.

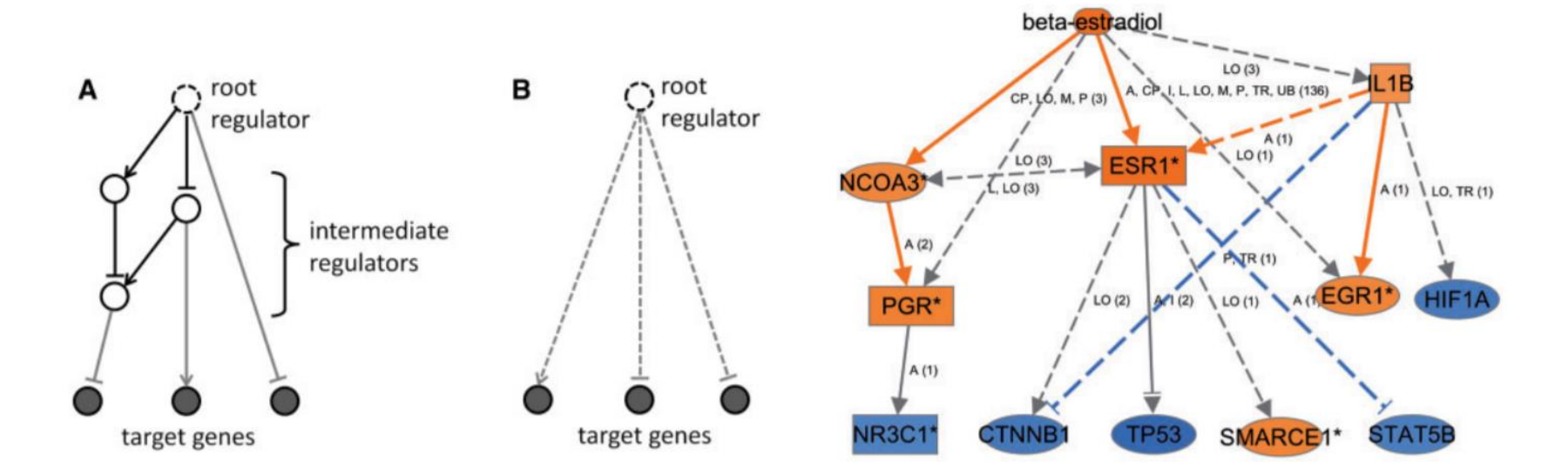

Causal analysis approaches in Ingenuity Pathway Analysis. 2014 Bioinformatics

Causal Network
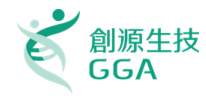

How to Create Causal networks?

Causal Network

The option to build causal networks is available in IPA on the Create Analysis page. Select the check box for Causal network under General Settings > Networks to include Casual Analysis in your analysis results.

| General Settings                                            | Generate the                             | e following Networks (inc                     | reases analysis ti      | me)                                       |                                                                                        |            |
|-------------------------------------------------------------|------------------------------------------|-----------------------------------------------|-------------------------|-------------------------------------------|----------------------------------------------------------------------------------------|------------|
| Networks Interaction & Causa                                | Interaction                              | on networks                                   |                         |                                           |                                                                                        |            |
| Node Types                                                  | ? Inclue                                 | de endogenous chemicals                       | Molecules p             | per network N                             | letworks per analysis                                                                  |            |
| Data Sources All                                            | Genes ar                                 | e always included                             | 35 🔻                    | 2                                         | 5 🔻                                                                                    |            |
| Confidence Experimentally Ob                                | Causal net                               | tworks<br>aster regulators for relation       | ships to diseases       | , functions, genes,                       | or chemicals (max 50)                                                                  |            |
| Species All                                                 | ? ✓ Score                                | using causal paths only                       |                         |                                           |                                                                                        |            |
| Tissues & Cell Lines All                                    | ? different                              | tiation of cardiomyocytes                     |                         |                                           |                                                                                        | ADD        |
| Mutation All                                                | ?                                        |                                               |                         | Add functions and                         | d genes/chemicals                                                                      |            |
| ADVANCED SAVE AS DEFAULTS                                   |                                          |                                               |                         | Genes and Chemic<br>Differentiation of ca | ardiomyocytes<br>andiomyocytes<br>anterentiation of cardion<br>ar System Development a | DIS SEARCH |
| Click on Add to be<br>or genes and che<br>your causal netwo | egin searchin<br>micals that yo<br>orks. | g for specific functic<br>ou may wish to scor | n, disease<br>e against | differentiat                              | tion<br>tiation of cardiomyocytes<br>differentiation of cardiom<br>lopment<br>tion     | iyocytes   |

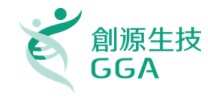

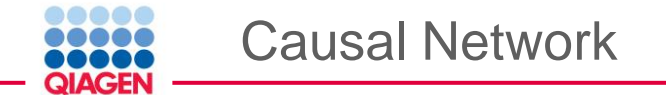

#### Mechanism of scoring path types

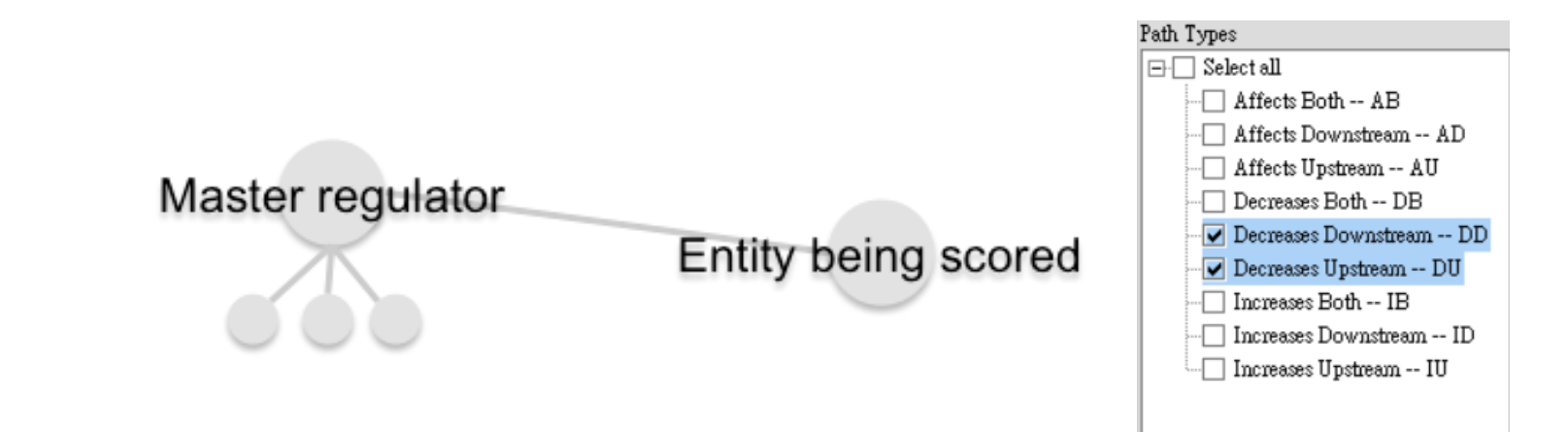

# The effect of the upstream node on the downstream node:

- **Increases:** The upstream node *increases* the activity of the downstream node
- **Deceases:** The upstream *decreases* the activity of the downstream node
- \*Affects: The upstream node neither increases nor decreases the activity of the downstream node

# The position of the master regulator node relative to the entity being scored:

- **Upstream:** The master regulator is upstream (acts on) of the entity being scored
- **Downstream:** The master regulator is downstream (is acted upon) by the entity being scored
- **\*Both:** The master regulator is neither upstream nor downstream of the entity being scored

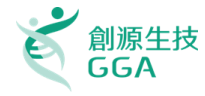

### Result

## Master Regulator and Networks

### Specific function, disease or genes and chemicals that you wish to score against your causal networks.

| + Add/Remove column(s) |          |               |                          |       |           |           | CNR1 🛨 Diabet |            | Diabetes mellit | Diabetes mellitus [diabetes] 🗄 🛛 Inst |            | insulin 🕂 |            | letween M 🛨 |            |            |
|------------------------|----------|---------------|--------------------------|-------|-----------|-----------|---------------|------------|-----------------|---------------------------------------|------------|-----------|------------|-------------|------------|------------|
| Master 🔳               | Expr 🝸 🗶 | Mol 🍸 🗶       | Participating regulators | T X   | Depth 🝸 🗵 | 😾 Pre 🕱   | Acti 🝸        | 🗶 p-va 🍸 🗶 | Length I 🗵      | Path 🝸 🗶                              | Length I 🗵 | Path 🝸 🗶  | Length I 🗵 | Path 👅 🗵    | Incr 🝸 🔀   | Decr 🝸 🗵   |
| ICMT                   |          | enzyme        | ICMT                     | all 1 | 1         | Activated | 2.000         | 1.31E-08   | 3 18            | DU(3),                                | 211        | DU(1)     | 3 1 2 3    | DD(2),      |            |            |
| G6PC                   |          | phosphatase   | ↑D-glucose, G6PC         | all 2 | 2         | Activated | 2.000         | 9.99E-03   | 2112            | DD(6),                                | 3 1 5 1    | DU(23),   | 111        | DD(1)       | GCall 9    | 7alpall 8  |
| afatinib               |          | chemical drug | əfatinib                 | all 1 | 1         |           | -1.667        | 8.47E-16   | 211             | DU(1)                                 | 213        | DU(2),    | 213        | IU(3)       |            |            |
| UCP2                   |          | transporter   | UCP2                     | all 1 | 1         |           | -1.633        | 6.82E-13   | 217             | DD(4),                                | 111        | IU(1)     | 111        | DD(1)       | sirolall 1 | PLIall 5   |
| propylthiourad         |          | chemical drug | propylthiouracil         | all 1 | 1         |           | -1.134        | 8.83E-13   | 211             | IU(1)                                 | 213        | DU(3)     | 211        | IU(1)       |            |            |
| sirolimus              |          | chemical drug | sirolimus                | all 1 | 1         |           | -1.265        | 3.23E-09   | 212             | DU(2)                                 | 111        | IU(1)     | 111        | IU(1)       |            |            |
| methimazole            |          | chemical drug | methimazole              | all 1 | 1         |           | -1.342        | 2.62E-08   | 212             | DU(1),                                | 211        | DU(1)     | 212        | DU(1),      |            |            |
| probenecid             |          | chemical drug | CASP1, DIO2, PANX1,      | all 7 | 3         |           | 0.816         | 1.23E-06   | 315             | DU(5)                                 | 3177       | DU(36),   | 317        | DU(2),      |            |            |
| HTT                    |          | transcription | HTT                      | all 1 | 1         |           | -0.447        | 2.05E-06   | 1   1           | IU(1)                                 | 111        | DU(1)     | 217        | DD(2),      |            | sirolall 2 |

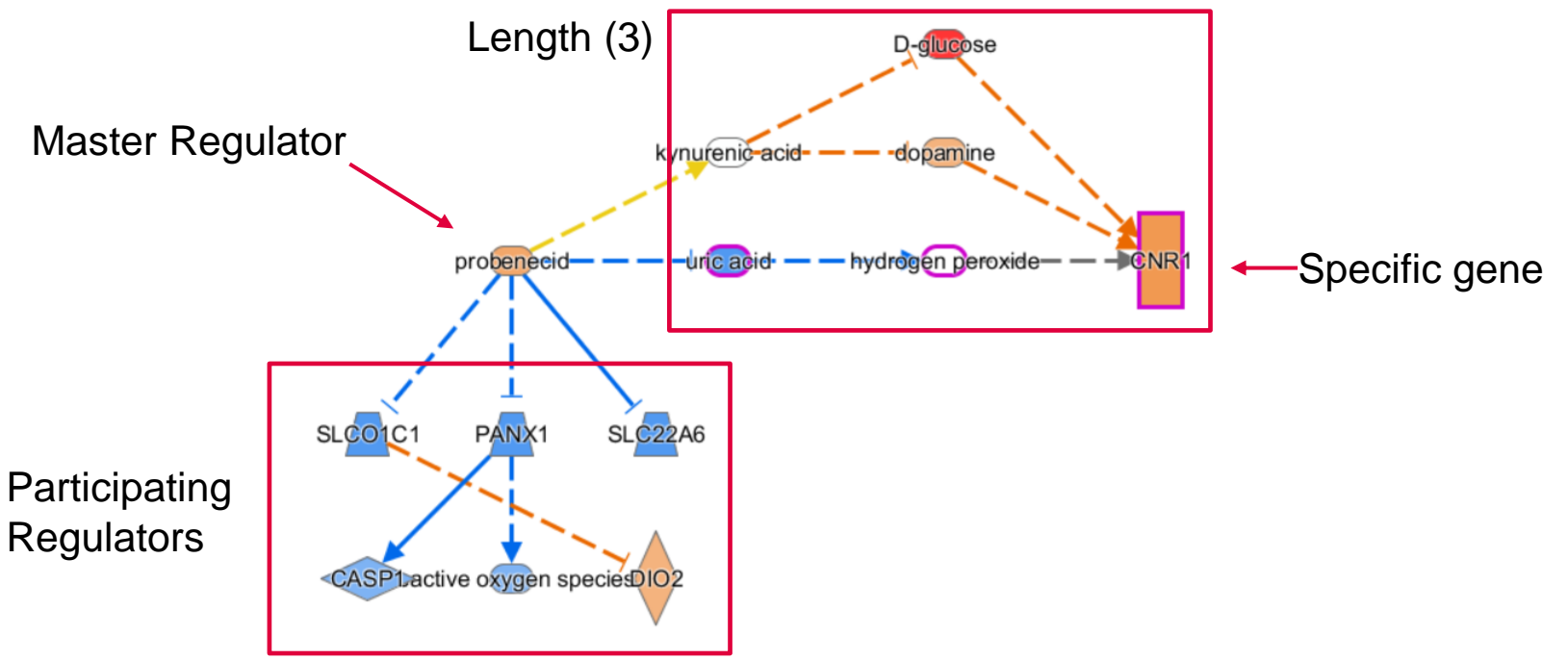

Sample to Insight

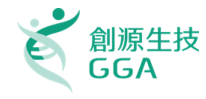

BioProfiler allows you to make novel discoveries by providing you the ability to filter the fine-grained relationships between molecules (genes, RNAs, proteins, and chemicals) and diseases or functions.

| BioProfiler  |               |                 |                 |             |               |                |                     |                           |                |
|--------------|---------------|-----------------|-----------------|-------------|---------------|----------------|---------------------|---------------------------|----------------|
| ADD TO MY PA | THWAY ADD T   | O MY LIST DISPI | AY AS NETWORK   | CREATE DATA | SET 🖪 手       | LIMIT TO DATAS | Genentech BMC       | : <u>T</u>                |                |
| Molecule     |               |                 |                 | + Add/Rem   | ove column(s) | Disease or Fu  | nction Evidence     |                           |                |
| 🛆 Sym 🝸      | Mole 🍸 🗵      | ID ×            | Expr 🝸 🗙        | Expr 🝸 🗵    | Expr 🍸 🗵      | Mole 🝸 🗵       | Effect on D 🍸 🗵     | Disease or Function       | Muta 🝸 🛙       |
| ABCB9        | transporter   | 214209_s_at     | <b>†</b> 1.072  | 3.59E-04    | 1.30E-03      | increased ac   | affects,increases   | Adenosquamous all 6       | heterozygou    |
| ABHD17A      | enzyme        | 221267_s_at     | <b>↓</b> -0.602 | 3.44E-04    | 1.26E-03      | unknown ch     | affects             | Acute myeloid leu all 4   | heterozygou    |
| ABI2         | other         | 225112_at       | <b>†</b> 0.091  | 3.92E-01    | 6.19E-01      | decreased a    | affects,decreases,i | Abnormal morp all 25      | heterozygou    |
| ACAT2        | enzyme        | 209608_s_at     | <b>↓</b> -0.787 | 1.12E-02    | 2.92E-02      | decreased a    | affects,decreases,i | Absorption of ch all 23   | homozygou.     |
| ►ACTN4       | transcription | 200601_at       | <b>†</b> 1.464  | 8.88E-16    | 2.48E-14      | decreased a    | affects,decreases,i | Abnormal morp all 81      | dominant,he    |
| ADAM28       | peptidase     | 205997_at       | <b>†</b> 1.646  | 9.07E-01    | 1.00E00       | decreased a    | affects,decreases,i | Adhesion of end all 19    | frameshift,h   |
| ADAMDEC      | peptidase     | 206134_at       | <b>†</b> 1.399  | 1.00E00     | 1.00E00       | increased ac   | affects             | Adenosquamous all 8       | heterozygou    |
| ADAP2        | other         | 222876_s_at     | <b>†</b> 1.021  | 9.60E-01    | 1.00E00       | increased ac   | affects             | Advanced stage all 4      | heterozygou    |
| ADGRE5       | G-protein co  | 202910_s_at     | <b>†</b> 1.182  | 1.80E-06    | 1.05E-05      | decreased a    | affects,decreases,i | Accumulation of all 36    | homozygou.     |
| ADGRL1       | G-protein co  | 203488_at       | <b>†</b> 1.334  | 1.11E-13    | 2.18E-12      | decreased a    | affects,decreases,i | Abnormal functi all 10    | homozygou.     |
| ADNP2        | other         | 203321_s_at     | +-0.466         | 3.03E-03    | 8.99E-03      | increased ac   | affects,decreases,i | Cell death all 7          | heterozygou    |
| AGPAT4       | enzyme        | 228667_at       | +-1.675         | 2.74E-06    | 1.52E-05      | decreased a    | affects             | Abnormal quantit all 8    | heterozygou    |
| AK3          | kinase        | 224655_at       | +-1.323         | 2.52E-05    | 1.14E-04      | decreased a    | affects,decreases   | Cell viability of m all 6 | frameshift,wi  |
| AKAP11       | other         | 203156_at       | +-1.330         | 2.72E-09    | 2.65E-08      | decreased a    | affects,decreases,i | Abnormal morp all 24      | heterozygou    |
| AKAP8        | other         | 203847_s_at     | <b>†</b> 0.630  | 5.05E-09    | 4.71E-08      | decreased a    | affects,increases   | Cleft palate synd all 11  | heterozygou    |
| AKAP8L       | other         | 218064_s_at     | <b>†</b> 1.058  | 6.40E-12    | 9.58E-11      | decreased a    | affects,decreases,i | Activation of DN all 17   | heterozygou    |
| ALG5         | enzyme        | 218203_at       | +-0.653         | 3.14E-08    | 2.47E-07      | increased ac   | affects             | Adenosquamous all 8       | heterozygou    |
| ALS2         | other         | 226291_at       | <b>1</b> 0.375  | 1.01E-03    | 3.34E-03      | decreased a    | affects,decreases,i | Abnormal morp all 64      | frameshift,h   |
| ANAPC5       | other         | 200098_s_at     | <b>1</b> 0.471  | 1.72E-04    | 6.74E-04      | decreased a    | affects             | Liver carcinoma all 6     | missense,sile. |
| ANKRD33B     | other         | 231963_at       | <b>†</b> 2.676  | 2.66E-15    | 6.59E-14      | unknown ch     | affects             | Cutaneous melan all 3     | frameshift,h   |
| ANP32E       | other         | 221505_at       | <b>1</b> 0.544  | 2.78E-04    | 1.04E-03      | unknown ch     | affects             | Endometrioid en all 3     | missense,no.   |
| AP2B1        | transporter   | 200612_s_at     | <b>↓</b> -1.040 | 1.15E-04    | 4.66E-04      | decreased a    | affects,decreases,i | Activation of RNA all 7   | nonsense,un    |
| AP3D1        | transporter   | 206592_s_at     | +-0.410         | 1.04E-04    | 4.25E-04      | decreased a    | affects,decreases,i | Acidification of all 23   | frameshift,h   |
|              |               |                 |                 |             |               |                |                     |                           |                |

**BioProfiler** 

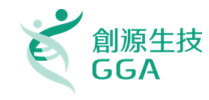

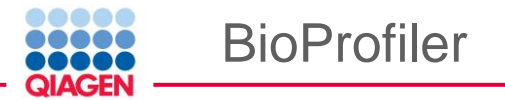

- Targets of toxicity: Which genes when [decreased] in activity [increase][liver cholestasis]? What types of [genetic] evidence support this?
- Target discovery: What [heterozygous knockouts] in [mouse] can [decrease] [asthma]?
- Which drugs or which targets have been in late stage clinical trials or approved to decrease [diabetes]?
- Biomarker research: Which genes are potential [diagnosis OR prognosis] biomarkers of [breast cancer] and are [upregulated] in breast cancer?

| BioProfiler                  |                         |                           |                      |                    | t د ا                              |
|------------------------------|-------------------------|---------------------------|----------------------|--------------------|------------------------------------|
| ADD TO MY PATHWAY ADD        | TO MY LIST DISPLAY AS N | etwork                    |                      | opterin - val (    | <u>(p1 of 1)</u> ▼ (C) → More Info |
| Molecule                     | Add column(s)           | E Desease or Function Evi | dence                |                    | Add column(s) 🖽                    |
| △ Symbol                     | Molecule Type           | Add Column(s) to section  | Effect on Dise 🝸 💌   | Causal or Corr     | Add Column(s) to section           |
| (6R)-tetrahydrobiopt<br>ABAT | chemical drug<br>enzyme | Symbol                    | decreases<br>affects | causal correlation | Molecule Activity                  |
| acamprosate                  | chemical drug           | Molecule Type             | decreases            | causal             | Effect on Disease or Function      |
| ACHE                         | enzyme                  | Disease Count             | affects              | correlation        | Disease or Function                |
| ADRA1A                       | G-protein coupled r     | Svnonvm(s)                | affects              | correlation        | Mutation evidence                  |
| ADRA1B                       | G-protein coupled r     |                           | affects              | correlation        | Biomarker Application Eviden       |
| ADRA1D                       | G-protein coupled r     |                           | affects              | correlation        |                                    |
| ADRA2A                       | G-protein coupled r     | . Tissue/Cell Line        | affects              | correlation        | Species Evidence                   |
| ADRA2B                       | G-protein coupled r     | Location                  | affects              | correlation        | Drug target evidence               |
| ADRA2C                       | G-protein coupled r     |                           | affects              | correlation        | Expression evidence                |
| ALDH5A1                      | enzyme                  | Apply Cancel              | affects              | correlation        | Causal or Correlated               |
| aripiprazole                 | chemical drug           | increased activity        | decreases            | causal             |                                    |
|                              | -                       | 1                         |                      | causal             | Tissue/Cell Line                   |
|                              |                         |                           |                      | causal             | Findings                           |
|                              |                         |                           |                      | causal             | Apply Conce                        |
|                              |                         |                           |                      | correlation        | Apply Cance                        |
|                              |                         |                           |                      | causal             | 11                                 |

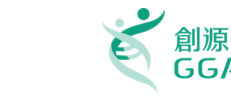

• Type: Transporter

BioProfiler

- Location: Cytoplasm
- Tissue: Adipose, Liver
- Disease: Abnormal Conduction by Nerves
- Effect: Decrease

Type: Transporter

- Location: Cytoplasm
- Tissue: Liver, Lung
- Disease: Abnormal Conduction by Nerves
- Effect: Increase

HBZ

- Type: Growth Factor
- Location: Extracellular Space
- Tissue: Adrenal
- Disease: Abnormal Conduction by Nerves
- Effect: Decrease

- Whitehkigten of Theoremsense temperature
   fexportises of Aimeo?mal
   conclustion, by Prerves?
  - ABCD2, ARTN

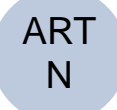

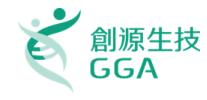

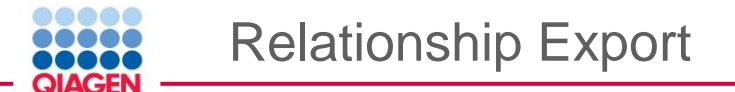

The new Relationship Export capability in IPA enables you to export the structural information contained within IPA networks or pathways for visualization in other tools such as Cytoscape. The export format contains relationships modeled as triples: Node A --> Relationship -->Node B

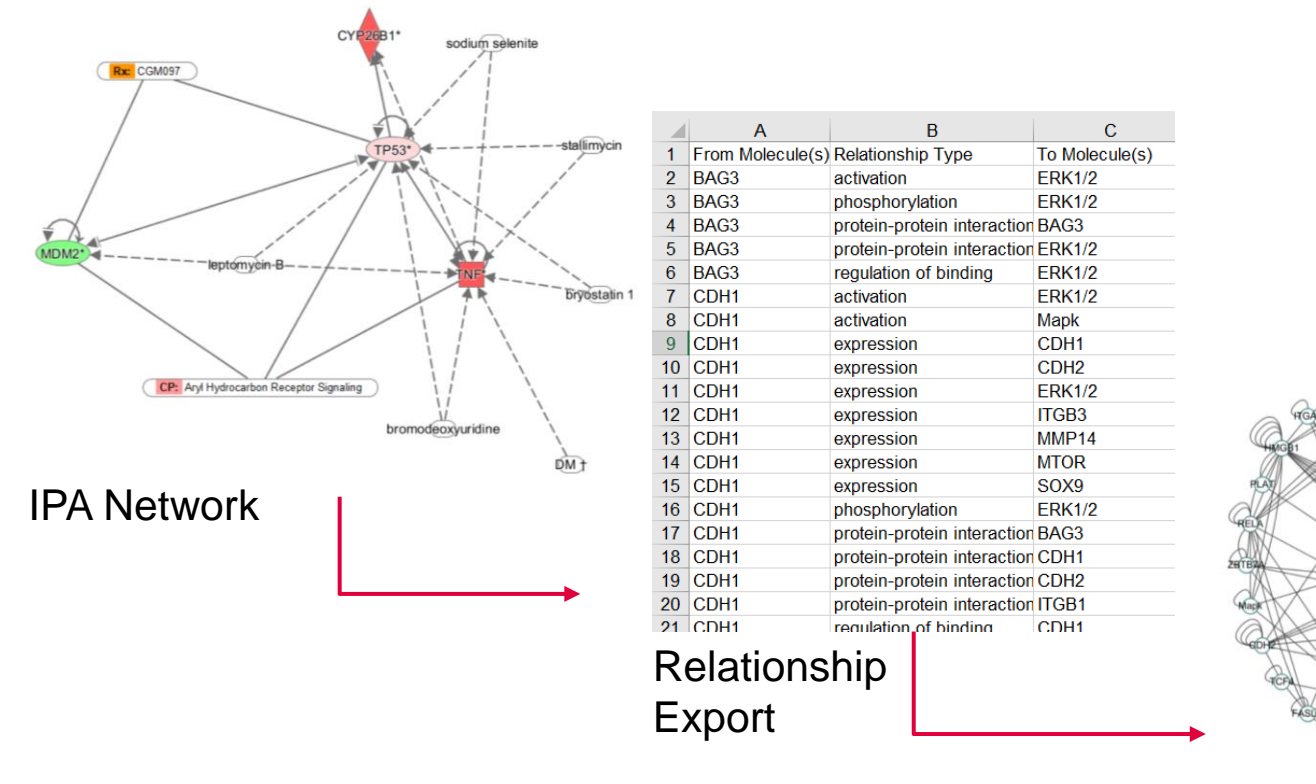

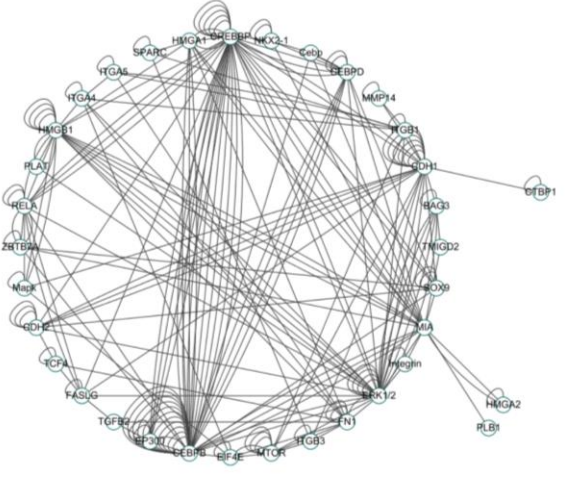

Copyright©2018 GGA Corp. All rights reserved. 43

Cytoscape

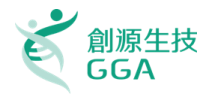

IsoProfiler displays and enables filtering on transcripts & isoforms in your RNA-seq dataset(s)

Your data must be mapped using **RefSeq**, **Ensembl**, or **UCSC** identifiers. You cannot use gene names or gene-level IDs to map your dataset for IsoProfiler, you must use **transcript** IDs. Furthermore, for IsoProfiler your dataset must consist of a single source for your dataset-- i.e. only Ensembl, or only RefSeq. **You cannot mix sources**.

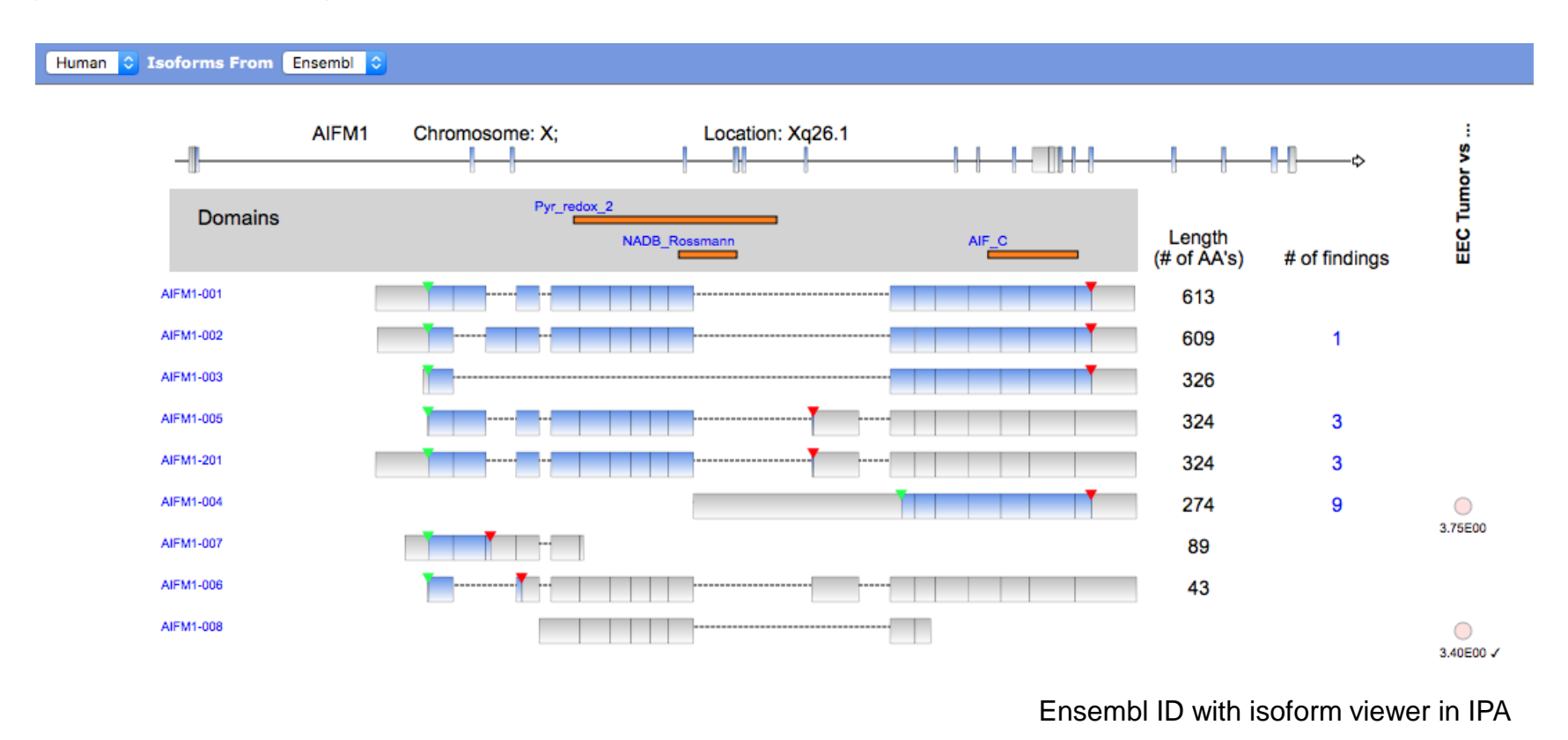

IsoProfiler

OIAGEN

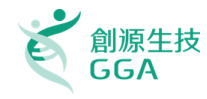

### Once IsoProfiler launches, it will display results such as in this example

Dataset Chooser

QIAGEN

IsoProfiler

#### Genes and their isoforms from the dataset

| ✓ Datasets                                                                                    | ADD TO      | MY PATHWA     | Y ADD TO MY LIST ISOP            | OFILER FINDINGS CREATE                 | DAT/  | ASET C | USTOMIZE TABLE      |                 |                  |             |              |                   |                  |              |             | lore Info |
|-----------------------------------------------------------------------------------------------|-------------|---------------|----------------------------------|----------------------------------------|-------|--------|---------------------|-----------------|------------------|-------------|--------------|-------------------|------------------|--------------|-------------|-----------|
|                                                                                               | Sym.        | . Mole ×      | Gene-level Disease or Functio    | n                                      | X     | Gen 🗵  | Expression Patterns | s X             | Ma 🗵             | Tra 🗵       | Ra 🗵         | Isoform-spec      | X Isoform-spec   | ific Disease | or Functi   | on 🗵      |
| Index<br>aureau<br>p-velue<br>Felas Disc                                                      | ABCB1       | transporter   | Abnormal morphology of CD        | 3-positive alpha-beta intraall :       | 235   | 432    | GTEx 4 2 1 -        | ×<br>2122-      | ↓-5.244          | 2           | 9.801        | 3                 | Acute myeloi     | l leukemia,  | Breast ca.  | all 16    |
| 1 HCC EM pool Tumor vs_Normal 2016-09-30  √√√√                                                | CEACAM      | 1 transporter | Abnormal morphology of cold      | n, Accumulation of triacyall           | 1.38  | 208    | GTEx 9 15 - 8 - 1   | 14487-          | <b>↓</b> -47.085 | 2           | 50.309       |                   | 7 Apoptosis of   | colorectal c | ancer cell  | all 5     |
|                                                                                               | FKBP8       | other         | Abnormal morphology of brai      | n,Abnormal morphology oal              | 63    | 107    | OO<br>GTEx 3 1 116- | 11-111          | <b>↓</b> -17.076 | 2           | 20.332       |                   | 1 Apoptosis of ( | pithelial ce | ll lines,Aj | )all 2    |
| Add more Remove selected                                                                      | RTN4        | other         | Acute brain infarction, Acute co | oronary syndrome, Adenoall             | 117   | 222    |                     | •••             | <b>↓</b> -3.560  | 2           | 6.192        | 1                 | 8 Acute corona   | y syndrom    | e,Angina.   | all 14    |
| riters T                                                                                      |             |               |                                  |                                        | , i   |        |                     |                 |                  |             |              |                   |                  |              |             |           |
| ✓ Expr Fold Change ×                                                                          |             |               |                                  |                                        |       |        |                     |                 |                  |             |              |                   |                  |              |             |           |
| -1.000                                                                                        | Selected ro | ws1/4         |                                  |                                        |       |        |                     |                 |                  |             |              |                   |                  |              |             |           |
|                                                                                               | A I         | soform Tracks |                                  |                                        |       |        |                     |                 |                  |             |              |                   | + Add/Remove     | column(s)    | G C         | ARTS      |
| ✓ Expression Patterns ×                                                                       |             | ranscript     | Protein 🗙                        | Schematic 🗵                            | 🗴     | X      | APPRIS ×            | Biotype         | K X              | Isoform-sp  | ecific Disea | se or Function    |                  | × I ×        | All t       | Tiss      |
| Transcripts are both up and down regulated in the dataset                                     | 1 F.        | (BP8-209      | FKBP8 isoform 1                  | ······                                 | 413   | 1781   | PRINCIPAL:3         | protein-coding  | TSL:5            | Apoptosis o | f epithelial | cell lines,Apopto | sas of eye call  | 2 1          | 6.054       | 3 tissues |
| ○ Gene has > ▼ 1 transcript(s) in the dataset                                                 | 2 F         | (BP8-213      | FKBP8 isoform 1                  |                                        | 413   | 1849   | PRINCIPAL:3         | protein-coding  | TSL:1            | Apoptosis o | f epithelial | cell lines,Apopto | sis of eye call  | 2 1          | 64.073      | 1 tissue  |
| Switch in the highest intensity isoform for the gene                                          | 3 F.        | (BP8-201      | FKBP8 isoform 2                  | ······                                 | 412   | 1710   | ALTERNATIVE:1       | protein-coding  | TSL:1            |             |              |                   |                  |              | 57.872      | 1 tissue  |
| Describe the intensity column(s) in the dataset                                               | 4 F.        | KBP8-206      | FKBP8 isoform 2                  | •••••••••••••••••••••••••••••••••••••• | 412   | 1756   | ALTERNATIVE:1       | protein-coding  | TSL:2            |             |              |                   |                  |              | 8.451       | 1 tissue  |
| One intensity column that is the max intensity of expr't vs control [fold<br>change only]     | 5 F.        | (BP8-208      | FKBP8-208                        |                                        | 256   | 966    |                     | protein-coding  | TSL:3            |             |              |                   |                  |              | 0.091       | 6 tissues |
| <ul> <li>One intensity column that is the avg intensity of expr't vs control [fold</li> </ul> | 6 F         | GBP8-202      | FKBP8-202                        | ·····                                  | 248   | 1292   |                     | protein-coding  | TSL:1            |             |              |                   |                  |              | 0.094       |           |
| change only]                                                                                  | 7 F         | KBP8-210      | FKBP8-210                        |                                        | 203   | 1140   |                     | protein-coding  | TSL:2            |             |              |                   |                  |              | 3.697       | 1 tissue  |
| <ul> <li>Two intensity columns (expr't and control)</li> </ul>                                | 8 F.        | KBP8-204      | FKBP8-204                        |                                        | 181   | 612    |                     | protein-coding  | TSL:3            |             |              |                   |                  |              | 0.350       | 1 tissue  |
| $\sim$ Isoform-specific Disease or Function count $~~\times~$                                 | 9 F.        | KBP8-203      | FKBP8-203                        | <b>-</b>                               | 166   | 593    |                     | protein-coding  | TSL:4            |             |              |                   |                  |              | 0.000       |           |
| Has at least 1 isoform(s) involved in at least 1                                              | 10 F        | KBP8-207      | FKBP8-207                        | ·····                                  | 162   | 574    |                     | protein-coding  | TSL:3            |             |              |                   |                  |              | 0.077       | 1 tissue  |
| disease (s) or function(s)                                                                    | 11 F        | KBP8-211      | FKBP8-211                        |                                        | 116   | 1548   |                     | protein-coding  | TSL:5            |             |              |                   |                  |              | 0.171       | 1 tissue  |
|                                                                                               | 12 F        | (BP8-212      | FKBP8-212                        |                                        | 102   | 460    |                     | protein-coding  | TSL:2            |             |              |                   |                  |              | 1.408       | 1 tissue  |
|                                                                                               | 13 F        | KBP8-214      | FKBP8-214                        | <b>1</b>                               | 22    | 220    |                     | protein-coding  | TSL:2            |             |              |                   |                  |              | 0.000       |           |
|                                                                                               | 14 F        | (BP8-205      |                                  |                                        |       | 439    |                     | retained intron | TSL:3            |             |              |                   |                  |              | 0.463       |           |
| Suna (Analy)                                                                                  |             |               |                                  |                                        |       |        |                     | 1               |                  |             |              |                   |                  |              |             |           |
| Apply                                                                                         |             |               |                                  |                                        | 39999 | %.     |                     |                 |                  |             |              |                   |                  |              |             |           |
| Isoform filters                                                                               |             |               |                                  | Isoform                                | de    | eta    | ils on              | the se          | elec             | ctec        | d ge         | ene               |                  |              |             |           |

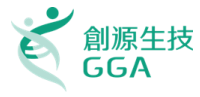

If your dataset is based on human expression data, additional functionality appears in IsoProfiler to help you explore tissue expression information from the **GTEx consortium**, which profiled **51 tissues** from multiple human tissue donors by RNA-seq.

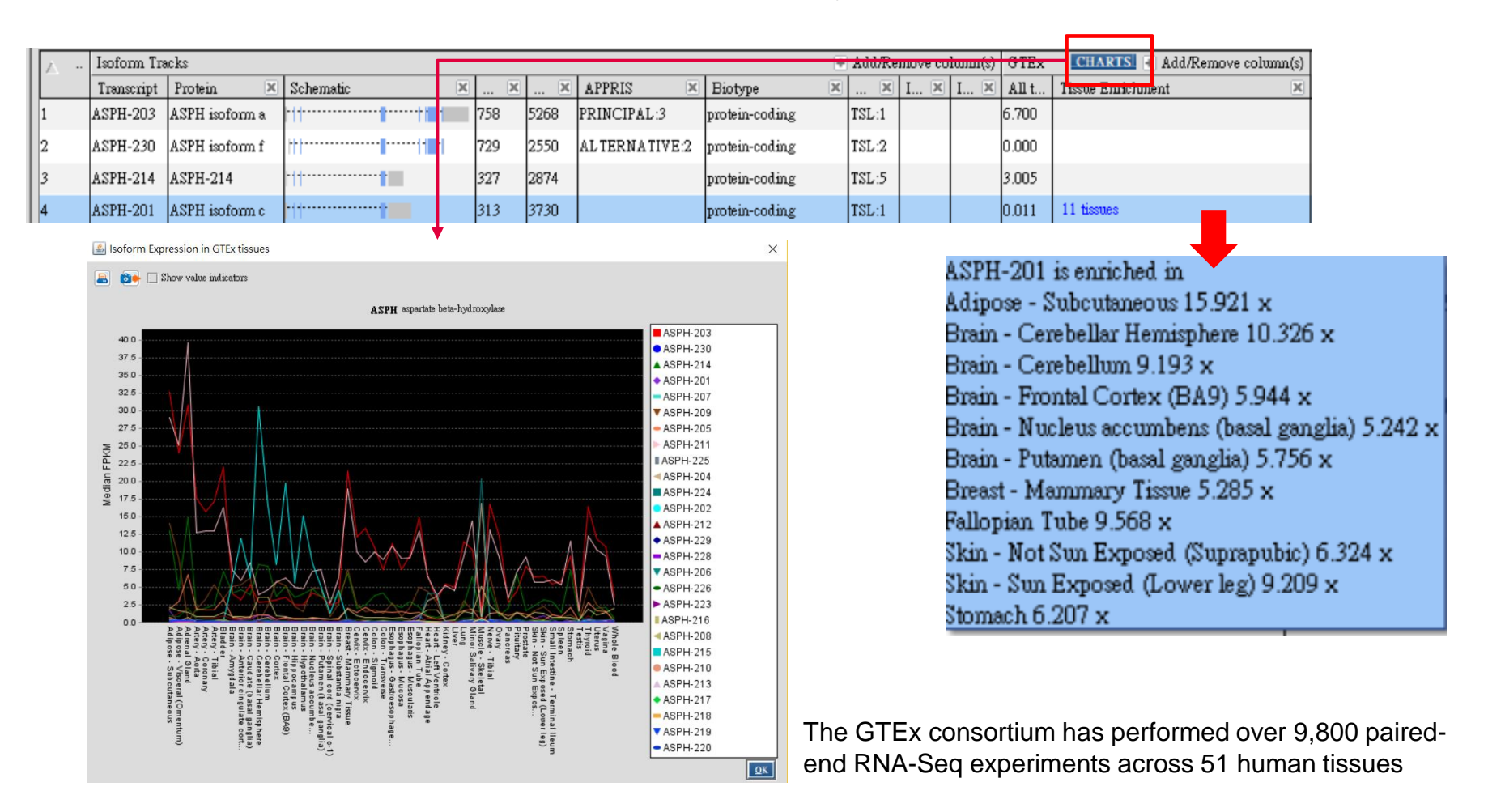

QIAGEN

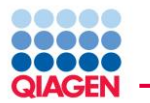

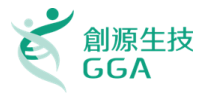

Find out how to understand your **Phosphoproteomics** Analysis and about the multiple ways of relating the molecules in your dataset to the body of information in the Ingenuity Knowledge Base.

Halos indicate the protein's activity when it is opposite of the direction of phosphorylation

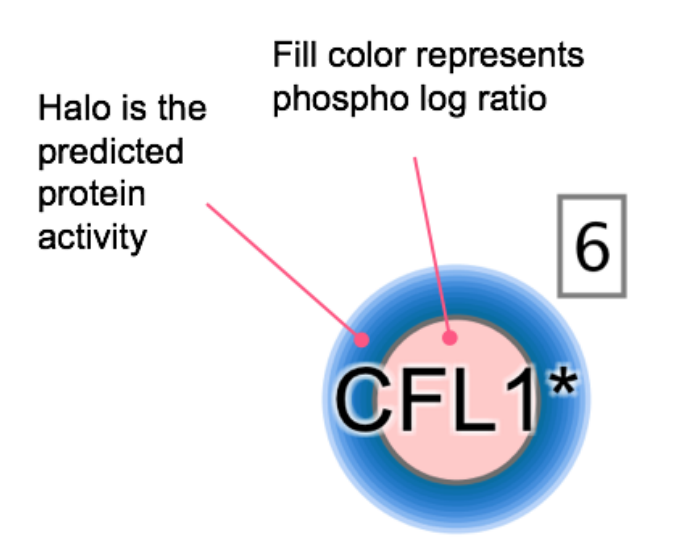

CFL1 has *increased* phosphorylation in dataset but prediction of *decreased* protein activity

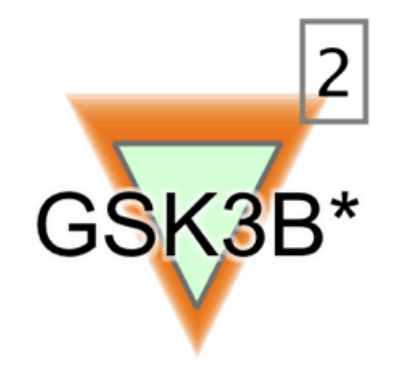

GSK3B has *decreased* phosphorylation in dataset but prediction of *increased* protein activity

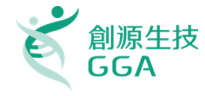

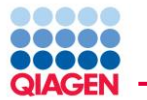

Gene expression data: FST causes the up-or-down-regulation of target genes

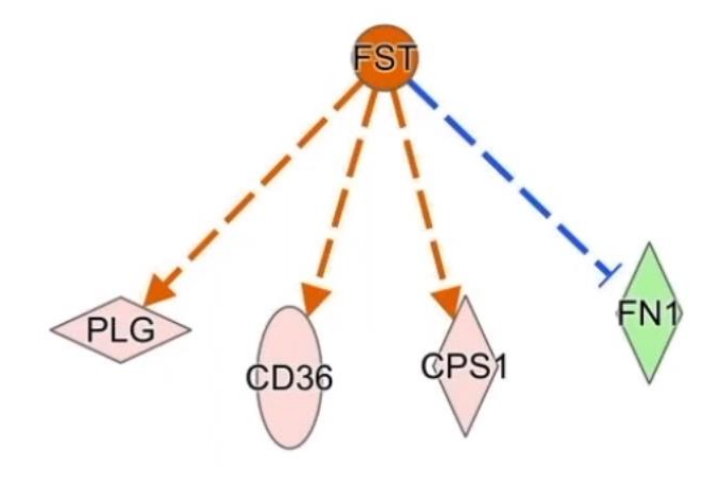

PLG, CD36, CPS1 are *up-regulated* by *activated* PST

FN1 is down-regulated by activated PST

Phosphorylation data:

LEP causes the up-or-down phosphorylation of target proteins

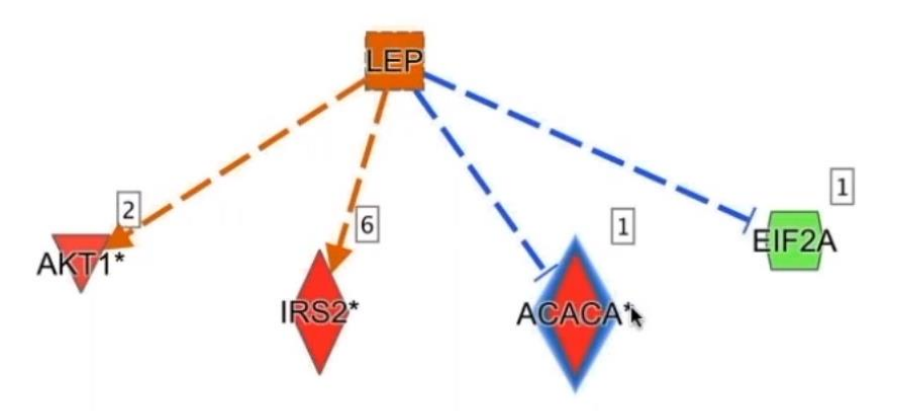

AKT1, IRS2 are *activated* by *increased* phosphorylation from *activated* LEP

EIF2A's activity is *inhibited* by *decreased* phosphorylation from *activated* LEP

ACACA has *increased* phosphorylation from activated LEP

The blue halo indicates that phosphorylation cause *inhibition* of ACACA's activity

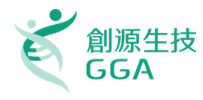

Automatically discover other IPA Core Analyses with **similar (or opposite) biological results** as compared to yours, to help confirm your interpretation of the results or to provide unexpected insights into underlying shared biological mechanisms.

| Expression Analysis - 4 hr lung                          |                 |                 |                  |               |               |             |              |          |          |        |          |          |           |                     | - <b>5</b> 2  |
|----------------------------------------------------------|-----------------|-----------------|------------------|---------------|---------------|-------------|--------------|----------|----------|--------|----------|----------|-----------|---------------------|---------------|
| Summary Canonical Pathways Upstream Analys               | is \ Diseases & | & Functions \ R | egulator Effects | Lists \ Moleo | cules Analysi | s Match \   |              |          |          |        |          |          |           |                     | _             |
| VIEW AS HEATMAP VIEW COMPARISON CUSTOMIZE T              |                 |                 |                  |               |               |             |              |          |          |        |          |          |           |                     | I More Info   |
|                                                          |                 |                 |                  |               |               |             |              |          |          |        |          |          |           | ol -                |               |
| Analysis Name                                            | Proj 🏋 🗵        | case 🍸 🗶        | case 🍸 🗵         | com 🍸 🗵       | com 🝸 🗵       | СР ( 🍸 🗵    | UR ( 🍸 🗵     | CN ( 🝸 👗 | DE ( 🝸 🤅 | 🗸 🗷 🗵  | СР 🍸 🗵   | UR 🍸 🗵   |           |                     | p-v 🍸 🗶       |
| test1- normal control [lung] H_ influenzae (heat ki      | MouseDise       | normal cont     | lung             | Treatment     | PreTreatm     | 64.89       | 74.83        | 76.0     | 62.22    | 69.49  | 1.49E-05 | 1.56E-67 |           | 4                   | 69.35         |
| test2- experimental autoimmune encephalomyelit           | MouseDise       | experiment      | lumbar spi       | Disease vs    | DiseaseStat   | 64.89       | 76.16        | 62.35    | 74.05    | 69.37  | 3.9E-05  | 1.43E-71 | 4         | \$3                 | 75.98         |
| test1- experimental autoimmune encephalomyelit           | MouseDise       | experiment      | lumbar spi       | Disease vs    | DiseaseStat   | 56.20       | 76.16        | 68.3.    | 74.05    | 68.68  | 7.79E-04 | 1.43E-71 | 1E-0      |                     | 76.55         |
| test1- normal control [pulmonary airway] TNF alp         | HumanDise       | normal cont     | pulmonary        | Treatment     | Treatment     | 51.30       | 73.48        | 80.20    | 67.20    | 68.07  | 8.59E-04 | 1.32E-63 | 9.65E-101 | 9.1E-4              | 72.55         |
| test4- bacterial pneumonia [lung] NA                     | MouseDise       | bacterial p     | lung             | Disease vs    | DiseaseStat   | 45.88       | 74.16        | 71.49    | 75.13    | 66.67  | 1.2E-02  | 1.48E-65 | 4.25E-72  | 2.19E-60            | 75.96         |
| test4- atopic dermatitis [skin] NA                       | HumanDise       | atopic der      | skin             | Disease vs    | SamplePat     | 56.20       | 72.80        | 67.49    | 68.39    | 66.22  | 5.87E-05 | 1.11E-61 | 9.47E-62  | 1.05E-44            | 74.11         |
| test8– dysbiosis [ileum] NA                              | MouseDise       | dysbiosis       | ileum            | Treatment     | Tissue:Sam    | 60.70       | 71.41        | 61.46    | 70.71    | 66.07  | 2.67E-06 | 6.5E-58  | 3.04E-47  | 1.83E-49            | 75.41         |
| test1- viril infectious diseas [hippocampus] NA          | MouseDise       | viral infecti   | ist enpus        | Disease vs    | DiseaseStat   | 56.20       | 76.81        | 56.7     | 74.05    | 65.96  | 2.81E-05 | 1.24E-73 | 4.23E     | 1.99E-54            | 70.46         |
| test2- crohi s disease (02) colon] NA                    | MouseDise       | crohn's di      |                  | eatment       | Genotype:S    | 51.30       | 72.80        | 70.7.    | 68.39    | 65.80  | 4.95E-04 | 1.11E-61 |           | 1 Mar               | 74.90         |
| test3- pumpnary fibrosis [lung] NA                       | MouseDise       | pulmon          | $\sim$ of        | reatment      | SubjectTre    | 45.88       | 72.80        | 74.5     | 69.50    | 65.70  | 5.69E-03 | 1.11E-61 |           | <b>6</b> 19         | 75.38         |
| test3- no mai control (lung) lip polysaccharide (Li      | MouseDise       | normal          |                  | reatment      | PreTreatm     | 51.30       | 75.50        | 74.5     | 60.91    | 65.56  | 2.14E-03 | 1.54E-69 | ry_       | 3                   | 67.57         |
| test1- neurono <u>pathic Gauch</u> er lisease (nGD) [tha | MouseDise       | neurond         | σ                | isease vs     | DiseaseStat   | p0.70       | .46          | 54.7     | 68.39    | 65.33  | 4.25E-05 | 1.01E-75 | ΙΟ        | 9                   | 63.18         |
| test8- no mal control [skin] NA                          | HumanDise       | normal co       |                  | Treatment     | TreatmentS    | 56.20       | 70.71        | 71.4)    | 62.22    | 65.15  | 1.11E-04 | 4.55E-56 |           | 35                  | 69.12         |
| test2- no mal control [periphe al blood] lipopolys       | HumanDise       | normal cont.    |                  | atment        | Molecule: T   | 51.30       | 71.41        | 73.08    | 64.76    | 65.13  | 2.14E-03 | 6.5E-58  | 3.82      |                     | 70.22         |
| test2- batterial pneumonia;influenza A [lung] NA         | MouseDise       | bacterial p     | lung             | nent          | Subject of e. | <b>Mark</b> | 74. <b>B</b> | 67.4     | 71.84    | 65.01  | 8.45E-03 | 1.56E-67 | 1.39E-60  | 1.21E-              | 76.00         |
| test11- viral infectious disease [lung] NA               | MouseDise       | viral infecti   | lung             | Treatment     | SubjectInfe   | 51.30       | 74.83        | 58.69    | 75.13    | 64.99  | 1.39E-03 | 1.56E-67 | 8.93E-42  | 3.32E-56            | 71.95         |
| test1- kidney disease [kidney] NA                        | HumanDise       | kidney dise     | kidney           | Disease vs    | DiseaseOn     | 51.30       | 71.41        | 64.12    | 72.96    | 64.95  | 4.95E-04 | 6.5E-58  | 1.77E-52  | 3.96E-56            | 76.65         |
| test3 - Dactesial province (lung) NA                     | MouseDise       | bacteria .r     | l malvei         | Sease vs      | DiseaseStat   | 45.88       | 72.80        | 69.12    | 71.84    | 64.91  | 8.45E-03 | 1.11E-61 | 6.78E-65  | 2.21E-52            | 76.04         |
| test4- cerebral malaria (brail) NA                       | MouseDise       | cerebral m      | ical y OI        | Freatment     | SamplingTi    | 51.30       | 76.16        | 62.36    | 60.56    | 64.84  | 1.39E-03 | 1.43E-71 | 1.8E-48   | 1,57E-44            | 72.20         |
| test2- 14 [adipose tissue] TNF alpha                     | MouseDise       | NA fro          | adipose tis      | Treatment     | TreatTime:    | 51.30       | 74.16        | 73.7     | 59.57    | 64.70  | 1.23E-04 | 1.48E-65 | 1.7       | <u>_</u> 0-         | 67.19         |
| test14-rbe matomatic RA) [synovial membr                 | HumanDise       | rheumatoid      | synovial ye      | Treatment     | DiseaseStat   | 56.20       | 72.11        | 72.2     | 58.20    | 64.69  | 1.96E-04 | 8.75E-60 |           | 0                   | 66.49         |
| test4- normal control [bronchoalveolar lavage] K_        | MouseDise       | normal cont     | bronchoalv       | Treatment     | Treatment     | 45.88       | 72.11        | 69.9     | 70.71    | 64.66  | 1.63E-02 | 8.75E-60 | HQ .      |                     | 73.99         |
| test14- normal control [pancreatic islets] IL-1 bet      | HumanDise       | norma           | taset            | Treatment     | Treatment:    | 56.20       | 70.71        | 70.7     | 60.91    | 64.63  | 1.11E-04 | 4.332 36 |           | - 1 A               | 68.53         |
| test21- normal control [lung] lipopolysaccharide (       | MouseDise       | normal cont     | lung             | Treatment     | PreTreatm     | 45.88       | 72.11        | 76.7     | 63.50    | 64.56  | 2.16E-02 | 8.75E-60 |           |                     | 69.48         |
| test2- NA [synovial tissue] TNF                          | HumanDise       | NA              | synovial tis     | Treatment     | Treatment     | 51.30       | 74.16        | 71.49    | 60.91    | 64.47  | 1.39E-03 | 1.48E-65 | 1.4       | $\checkmark$        | 67.17         |
| test1- melanoma [skin] NA                                | MouseDise       | melanoma        | skin             | Other Com     | Genotype[h    | 45.88       | 67.82        | 71.4     | 71.84    | 64.26  | 5.69E-03 | 6.04E-49 | 7.9E-72   | 6.42E-              | 75.23         |
| test14- NA [peripheral blood] anti-CD28 antibod          | HumanDise       | NA              | peripheral       | Treatment     | Treatment     | 56.20       | 70.00        | 73.03    | 56.88    | 64.01  | 5.87E-05 | 3E-54    | 3.82E-76  | 2.38E-26            | 64.93         |
| test11- normal control [pancreatic islets] IL-1 bet      | HumanDise       | normal cont     | pancreatic i     | Treatment     | Treatment:    | 56.20       | 71.41        | 67.49    | 60.91    | 64.00  | 2.81E-05 | 6.5E-58  | 1.39E-60  | 1.31E-33            | 68.72         |
| test8- lung cancer [lung] NA                             | MouseDise       | lung cancer     | lung             | Treatment     | SubjectTre    | -45.88      | -72.80       | -76.0    | nrar     | -64.55 | 1.63E-02 | 1.11A6h  | àłłyëi    | e <sup>62</sup> fro | <b>69-1</b> 8 |
| test2- normal control [endothelium] Transfection_        | HumanDise       | normal cont     | endothelium      | Treatment     | Transfectio   | -56.20      | -70.71       | -74.5    | 162.22   | -65.91 | 2.81E-05 | 4.55E36  |           | 9.68EJ3             | 69.86         |
| test7- lung cancer [lung] NA                             | MouseDise       | lung cancer     | lung             | Treatment     | SubjectTre    | -51.30      | -74.83       | -74.5    | -64.76   | -66.36 | 2.14E-03 | 1.56E-67 | 7.8E-81   | 4.56E-38            | 70.01         |
| test9- lung cancer [lung] NA                             | MouseDise       | lung cancer     | lung             | Treatment     | SubjectTre    | -51.30      | -72.80       | -71.4    | liase    | -55.58 | 3.15E-03 | 1.100    | 164710    | atas                | ets.          |
| Selected/Total match analyses : 0 / 32                   |                 |                 |                  |               |               |             |              |          |          |        |          |          |           |                     |               |

Analysis Match

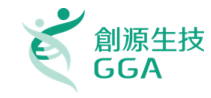

- A. Data Upload and How to Run a Core Analysis 上傳實驗資料並使用IPA分析功能
- B. Functional Interpretation in IPA IPA分析結果介紹 Hands-on Exercises

## C. <u>Multi-Omics</u> Analysis using IPA

Integrate and compare genomics, transcriptomics, proteomics and metabolomics data to see the big picture on your focus research 比較分析結果的差異

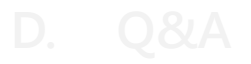

大綱

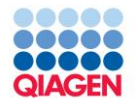

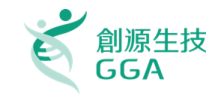

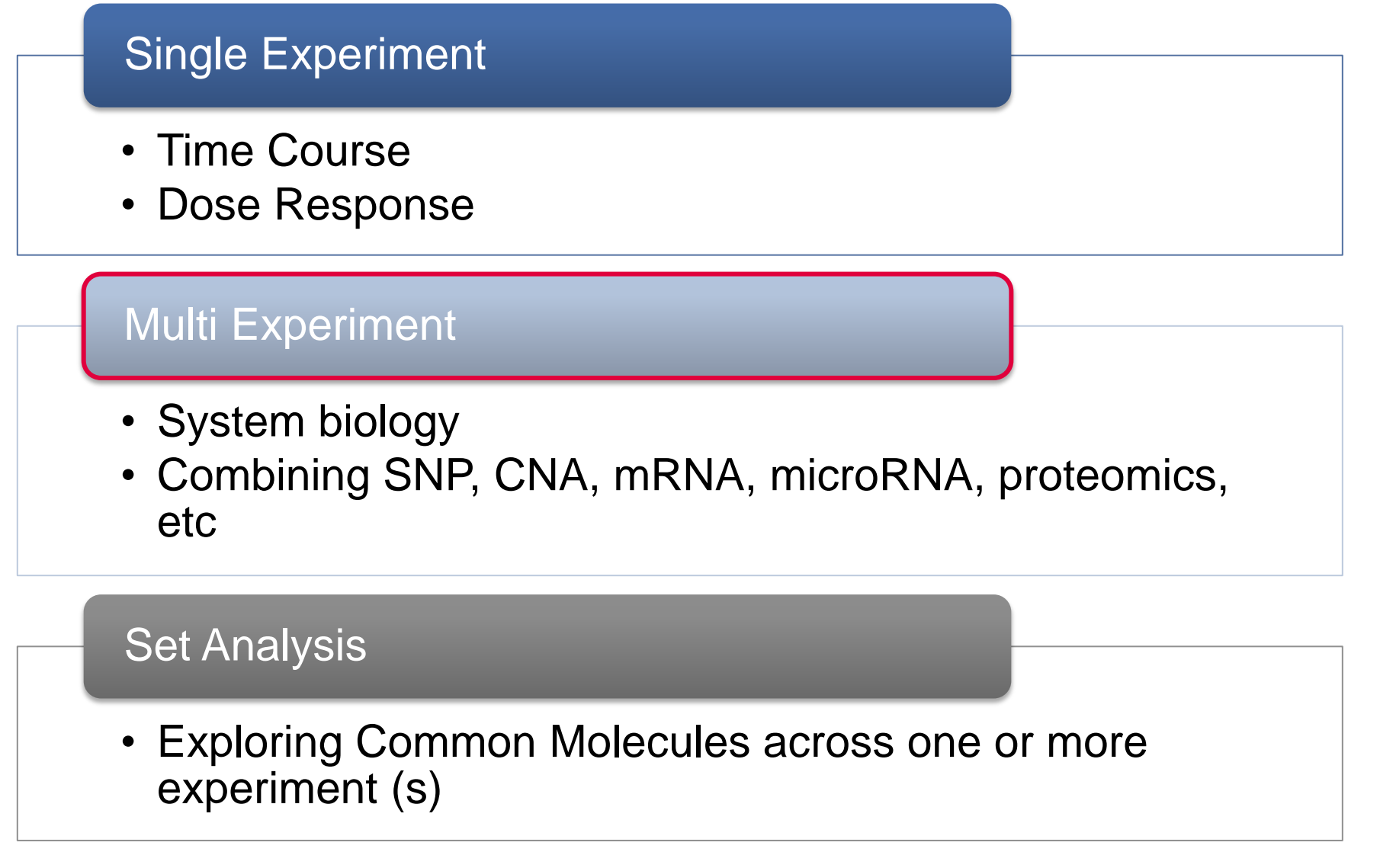

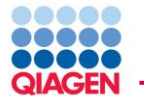

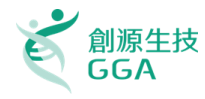

### **Research AIM:**

To attain a systems biology understanding of your research by bringing multiple types of genomic data together (SNP, CNA, mRNA, microRNA, proteomics, etc.).

### Challenge:

- Data types measured different molecular status in experiment
- □ Too much data, some data types may have extra 'noise'(i.e. arrays)
- □ Venn Diagram-type comparison excludes 'A affects B' information

## Solution:

- Identify phenotypes, disease associations, and pathways that are common themes for multiple data types using Comparison Analysis
- Interactive pathways overlay multiple data types and find genes up or down-stream that change in the various data types.
- Pathway tools find regulatory connections between molecules of interest and the various data types
- microRNA Target Filter can link microRNAs and targets from miRNA and target data sets

## How do you integrate multiple data types now?

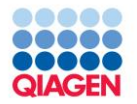

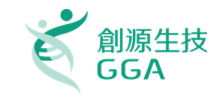

## Single Experiment

- Time Course
- Dose Response

## Multi Experiment

- System biology
- Combining SNP, CNA, mRNA, microRNA, proteomics, etc.

## Set Analysis

 Exploring Common Molecules across one or more experiment (s)

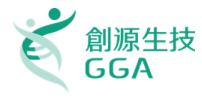

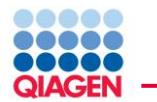

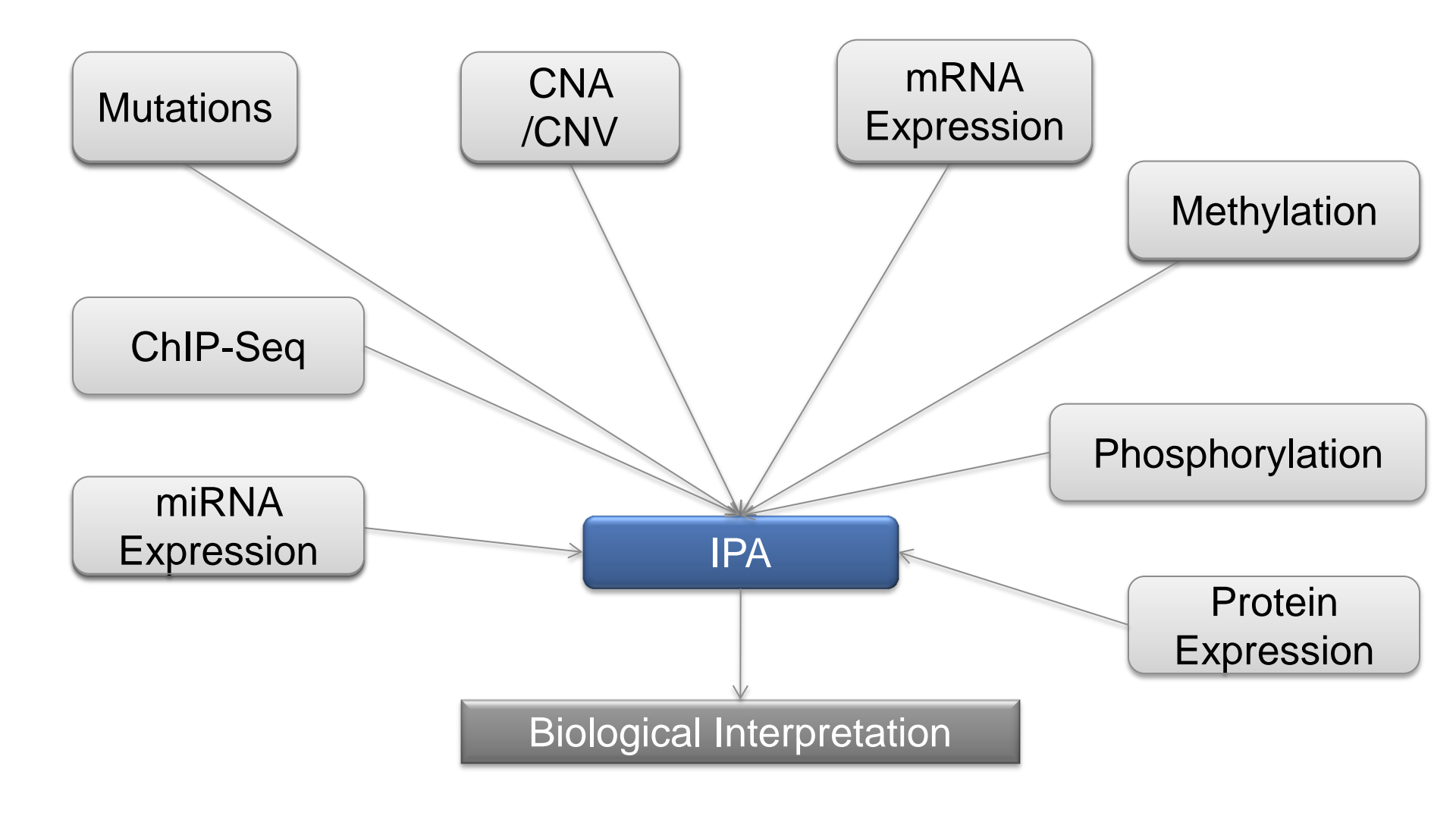

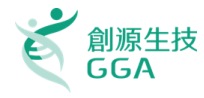

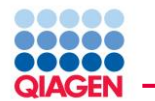

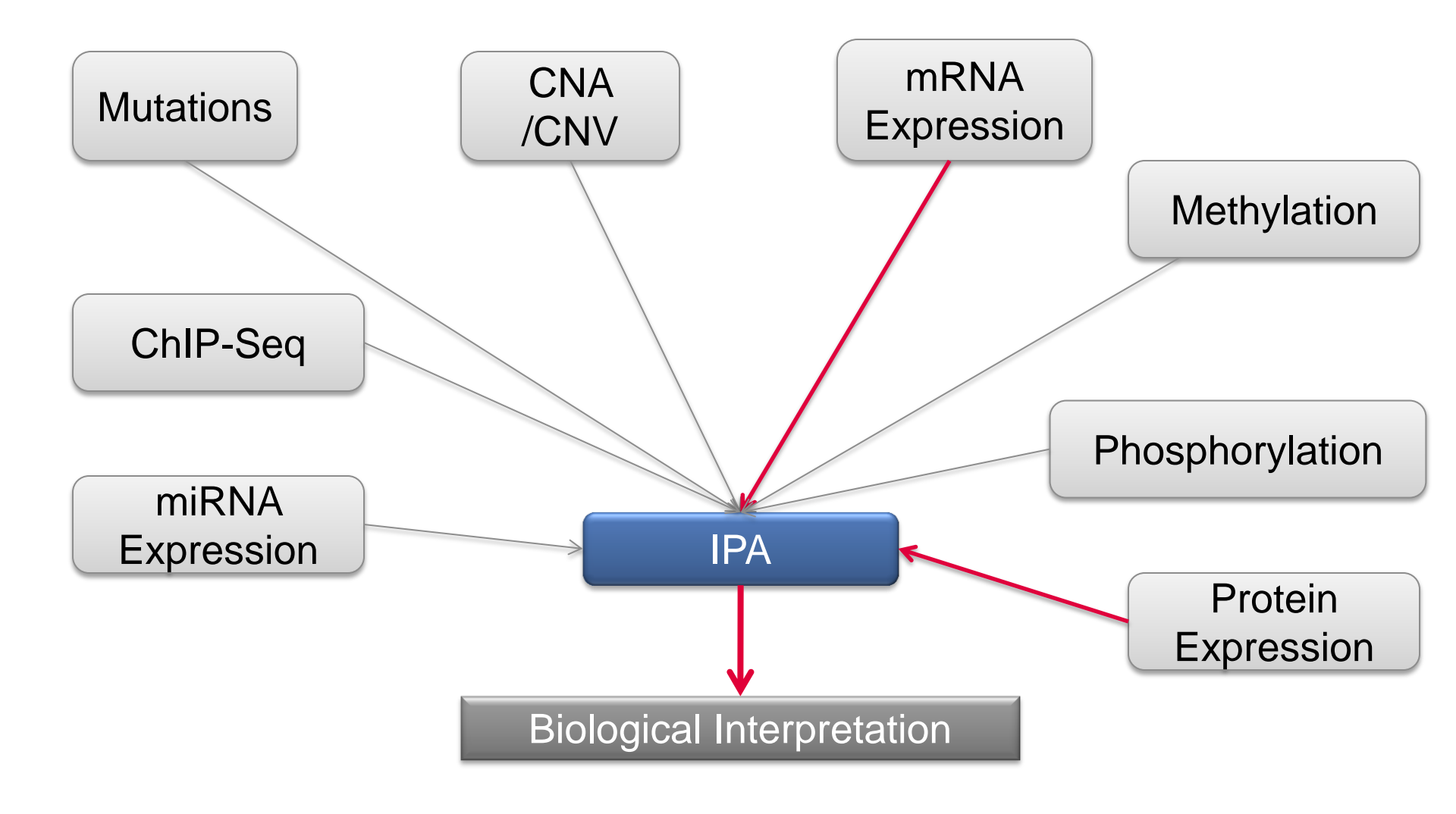

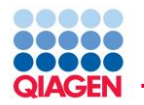

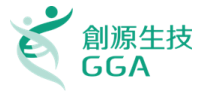

Review your workflow – What are your goals?

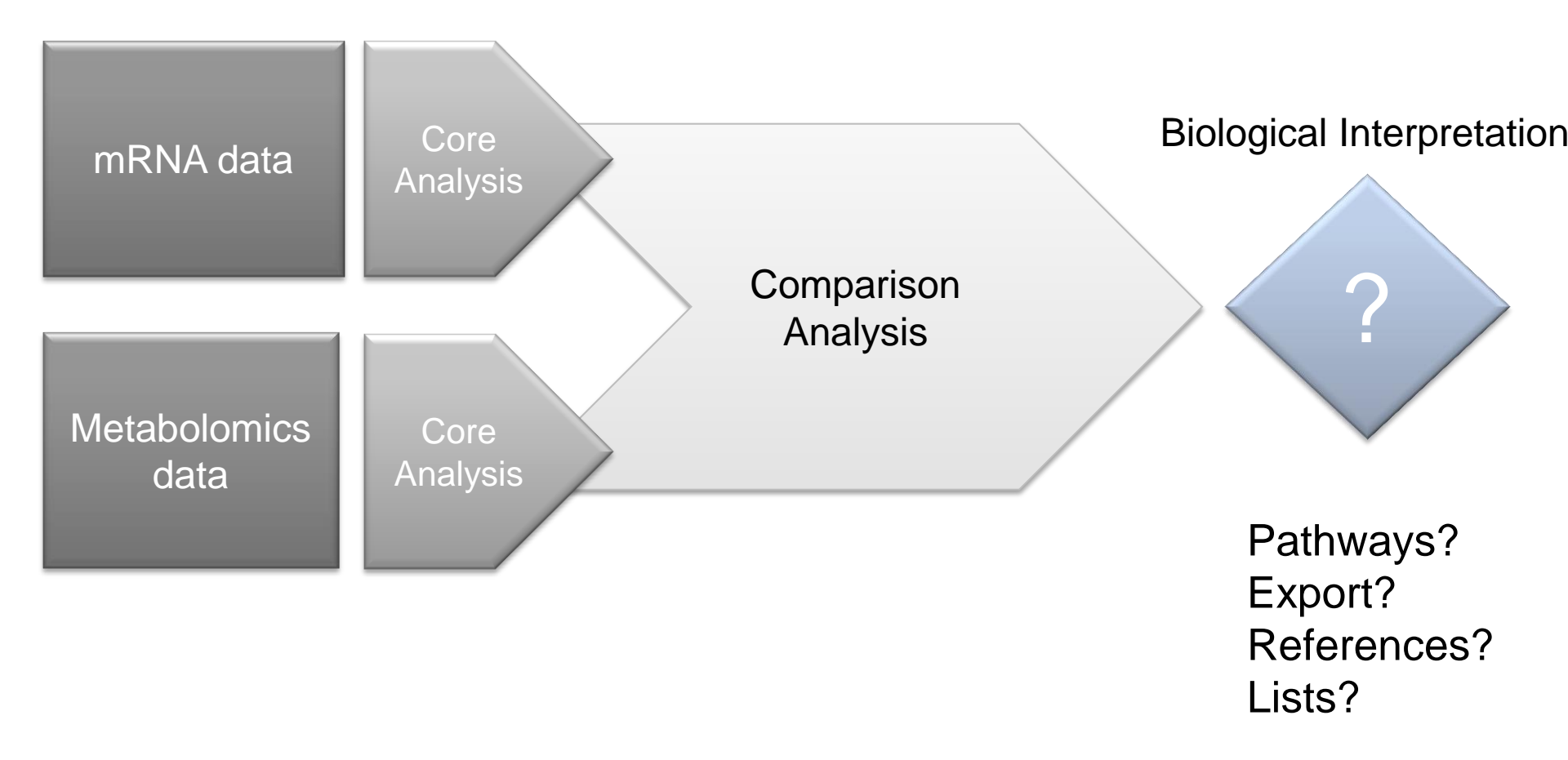

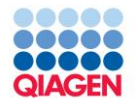

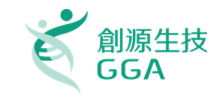

# Single Experiment Time Course Dose Response Multi Experiment System biology • Combining SNP, CNA, mRNA, microRNA, proteomics, etc Set Analysis Exploring Common Molecules across one or more experiment (s)

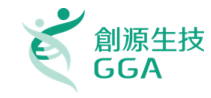

# IPA Analysis of Metabolomics Data Including Cross-Platform Integration with Transcriptomics Data from a Diabetic Mouse Model

# Integration of metabolomics and transcriptomics data to aid biomarker discovery in type 2 diabetes

Susan C. Connor,  $\dagger^{*a}$  Michael K. Hansen,  $\ddagger^{b}$  Adam Corner, <sup>c</sup> Randall F. Smith<sup>d</sup> and Terence E. Ryan $\ddagger^{b}$ 

Received 15th July 2009, Accepted 4th December 2009 First published as an Advance Article on the web 23rd March 2010 DOI: 10.1039/b914182k

Case study 1

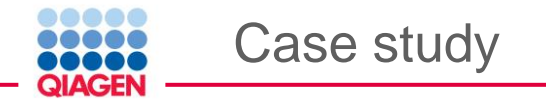

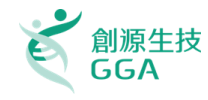

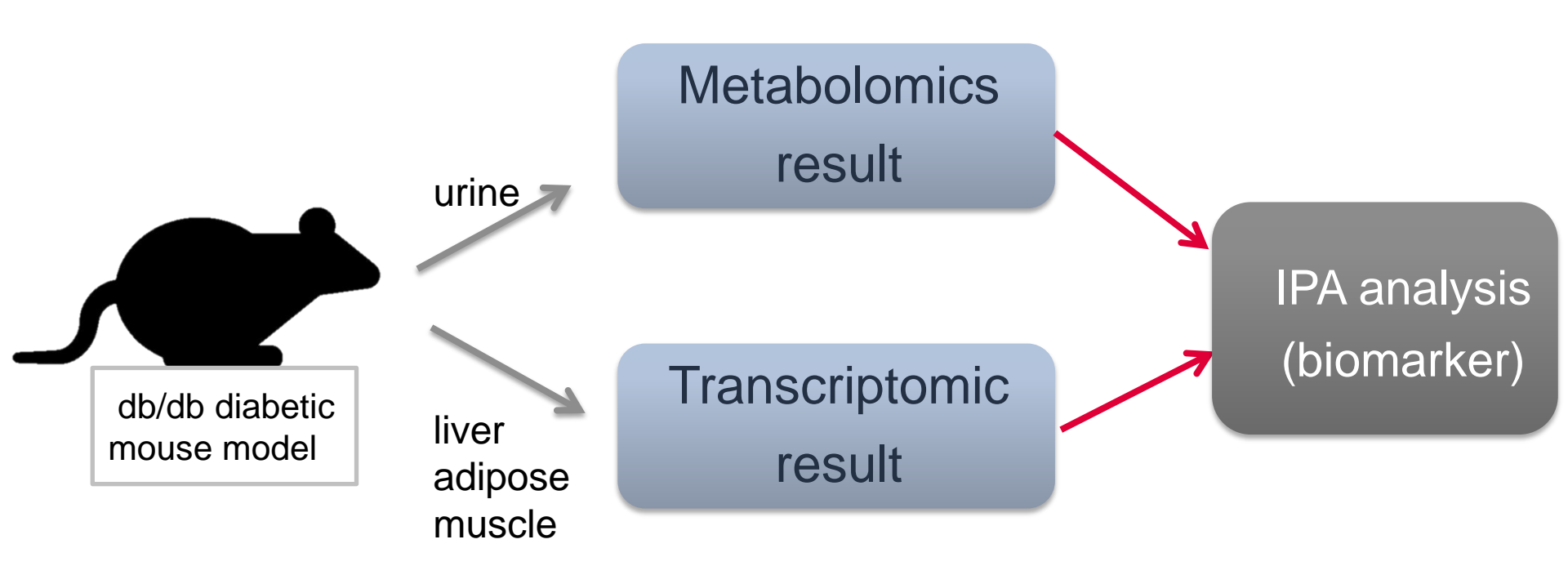

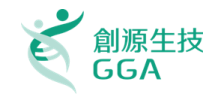

# Goal:

Case study

- providing novel biomarkers of T2D and drug efficacy
   Challenge:
- difficult to determine the precise pathophysiology in individual T2D patients

Solution:

 Integrate metabolomics of study data from other platforms, such as transcriptomics, thus linking known metabolites and genes to relevant biochemical pathways.

# Outcome:

 These biomarkers may be useful by identifying patient populations that share common disease and may respond better to a particular class of anti-diabetic drugs.

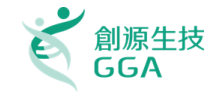

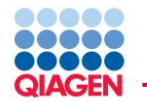

## Input dataset

- Observation 1 : urinary NMR-based metabolomics data •
- Observation 2 : liver transcriptomic data •
- Observation 3 : adipose transcriptomic data •
- Observation 4 : muscle transcriptomic data •

## metabolomics data

#### transcriptomic data

| ID     | Symbol                        | Fold Chang | p-value  | ID        | Fold Change | p-value  | ID     | Fold Chang | p-value  | ID         | Fold Change | p-value  |
|--------|-------------------------------|------------|----------|-----------|-------------|----------|--------|------------|----------|------------|-------------|----------|
| C00671 | (3S)-3-methyl-2-oxopentanoate | -1.344     | 0.00E+00 | C00671    | -1.344      | 0.00E+00 | C05270 | -1.49      | 0.00E+00 | C00671     | -1.344      | 0.00E+00 |
| C01089 | (R)-3-hydroxybutyric acid     | -1.311     | 0.00E+00 | C01089    | -1.311      | 0.00E+00 | C00888 | -1.49      | 0.00E+00 | C01089     | -1.311      | 0.00E+00 |
| C05984 | 2-hydroxybutyric acid         | -1.344     | 0.00E+00 | 1418083_a | t -2        | 3.83E-02 | C00026 | 2.031      | 0.00E+00 | 1452730_at | 2           | 2.60E-03 |
| C00322 | 2-oxoadipic acid              | 2          |          | 1433936_a | t -2        | 2.86E-03 | C00233 | -1.371     | 0.00E+00 | 1436187_at | -2          | 2.94E-12 |
| C00026 | 2-oxoglutaric acid            | 2.031      | 0.00E+00 | 1434484_a | t 2         | 1.86E-02 | C00141 | -1.559     | 0.00E+00 | 1424722_at | -2          | 3.67E-02 |
| C01468 | 4-cresol                      | 1.64       | 0.00E+00 | 1453238_s | _at 2       | 8.93E-05 | C01089 | -1.311     | 0.00E+00 | 1456546_at | -2          | 1.13E-02 |
| C00642 | 4-hydroxyphenylacetic acid    | 1.002      | 0.00E+00 | 1435137_s | _at 2       | 3.06E-06 | C11457 | -1.838     | 0.00E+00 | 1455692_x_ | -2          | 1.11E-02 |
| C00033 | acetic acid                   | 1.226      | 1.83E-02 | 1427932_s | _at 2       | 9.77E-08 | C02642 | -1.072     | 0.00E+00 | 1448038_at | -2          | 4.14E-04 |
| C02571 | acetyl-L-carnitine            | -1.011     | 0.00E+00 | 1430989_a | _at -2      | 3.71E-02 | C02571 | -1.011     | 0.00E+00 | 1451588_at | -2          | 6.20E-27 |
| C00212 | adenosine                     | -1.066     | 0.00E+00 | 1448038_a | t -2        | 3.91E-02 | C00212 | -1.066     | 0.00E+00 | 1424365_at | 2           | 1.04E-04 |
| C01551 | allantoin                     | 1.081      | 0.00E+00 | 1424365_a | t -2        | 2.54E-07 | C00041 | 1.119      | 0.00E+00 | 1436339_at | 2           | 2.61E-12 |
| C00233 | alpha-ketoisocaproic acid     | -1.371     | 0.00E+00 | C05984    | -1.344      | 0.00E+00 | C01551 | 1.081      | 0.00E+00 | C05984     | -1.344      | 0.00E+00 |
| C00141 | alpha-ketoisovaleric acid     | -1.559     | 0.00E+00 | C00322    | 2           | 0.00E+00 | C05984 | -1.344     | 0.00E+00 | C00322     | 2           |          |
| C00417 | cis-aconitic acid             | 1.208      | 0.00E+00 | C00026    | 2.031       | 0.00E+00 | C01585 | -1.49      | 0.00E+00 | C00026     | 2.031       | 0.00E+00 |
| C00158 | citric acid                   | 1.262      | 0.00E+00 | 1429115_a | t -2        | 4.59E-02 | C00803 | -1.49      | 0.00E+00 | 1435524_at | -2          | 7.42E-06 |
| C00327 | citrulline                    | 2          |          | 1435522 a | _at2        | 1.86E-08 | C00671 | -1.344     | 0.00E+00 | 1452170_at | 2           | 6.82E-08 |
| C00300 | creatine                      | -1.33      | 0.00E+00 | 1428083 a | t -2        | 1.06E-09 | C00417 | 1.208      | 0.00E+00 | 1424968_at | -2          | 1.94E-06 |
| C00791 | creatinine                    | -1.281     | 6.00E-06 | 1455207 a | t -2        | 2.75E-04 | C00158 | 1.262      | 0.00E+00 | 1433530_at | -2          | 1.46E-03 |
| C00879 | D-galactaric acid             | 2.896      | 0.00E+00 | 1420269 a | t 2         | 5.55E-05 | C00300 | -1.33      | 0.00E+00 | 1428500_at | -2          | 4.00E-05 |
| C00124 | D-galactose                   | 3.183      | 0.00E+00 | 1423357 a | t -2        | 2.68E-03 | C00543 | -1.12      | 0.00E+00 | 1439962_at | -2          | 5.34E-05 |
| C00031 | D-glucose                     | 10.945     | 0.00E+00 | 1453207 a | t -2        | 4.41E-03 | C00346 | 1.248      | 0.00E+00 | 1435522_a_ | 2           | 2.54E-03 |
| Somo   | le te lecight                 |            |          |           |             |          |        |            |          |            |             |          |

Sample to insign

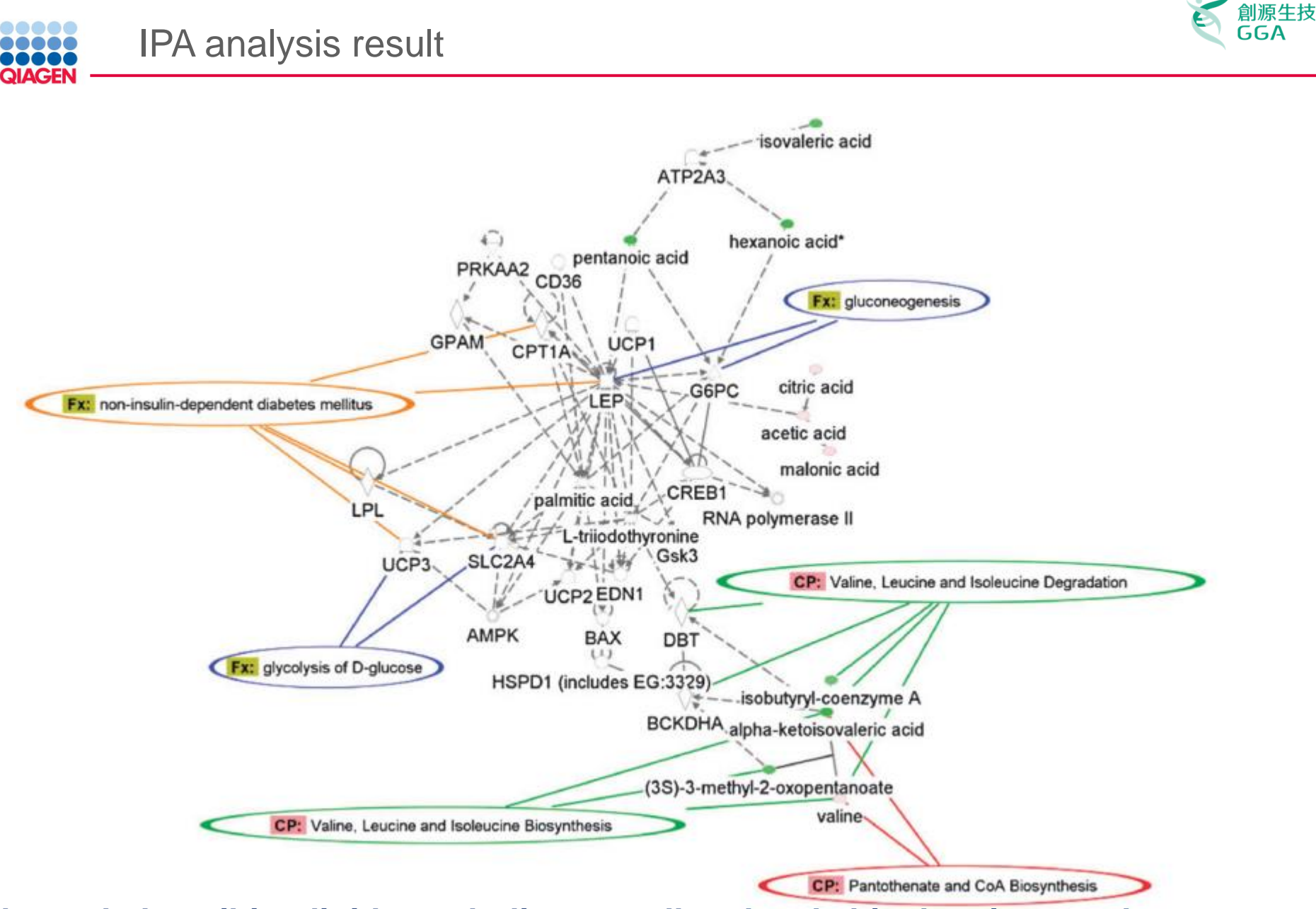

## Network describing lipid metabolism, small molecule biochemistry and transport

Sample to Insight

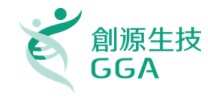

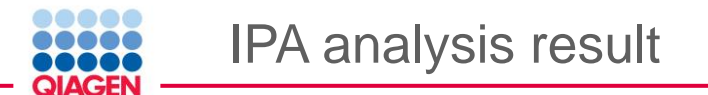

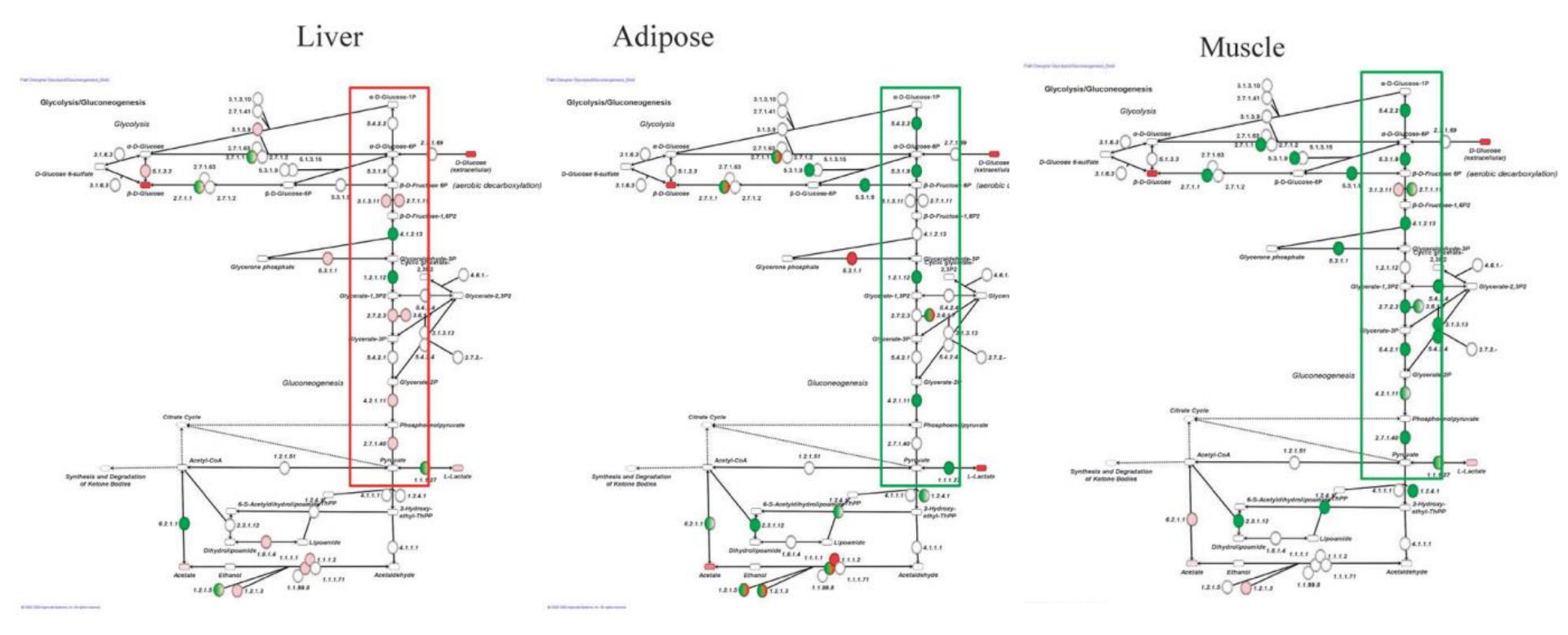

## Gluconeogenesis pathway mapping metabolomics and transcriptomics results

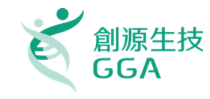

## Result:

Case study

- Several biomarkers (e.g., BCAAs, nicotinamide metabolites, pantothenic acid) have not previously been suggested as possible biomarkers for diabetes.
- metabolomics highlighted at least <u>24 distinct pathways</u> that distinguish diabetic and control mice. The pathways most affected were amino acid, amino group metabolism and the urea cycle. Also affected were fatty acid biosynthesis, degradation and transport, DNA and protein synthesis changes in urinary protein, MUP and NAG, energy metabolism, and steroid hormone synthesis.

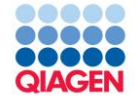

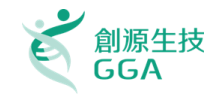

# Live Demo

Copyright©2018 GGA Corp. All rights reserved.

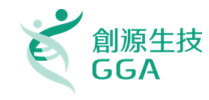

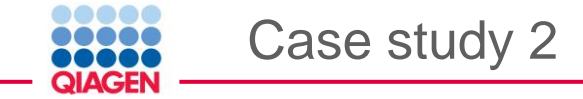

## RESEARCH ARTICLE

- A Multi-Omics Approach Identifies Key Hubs Associated with Cell Type-Specific Responses of Airway Epithelial Cells to Staphylococcal Alpha-Toxin
- Erik Richter<sup>1</sup>, Manuela Harms<sup>1</sup>, Katharina Ventz<sup>1</sup>, Philipp Gierok<sup>2</sup>, Ravi Kumar Chilukoti<sup>3</sup>, Jan-Peter Hildebrandt<sup>4</sup>, Jörg Mostertz<sup>1</sup>, Falko Hochgräfe<sup>1</sup>\*

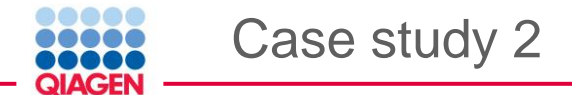

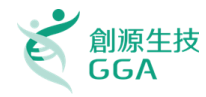

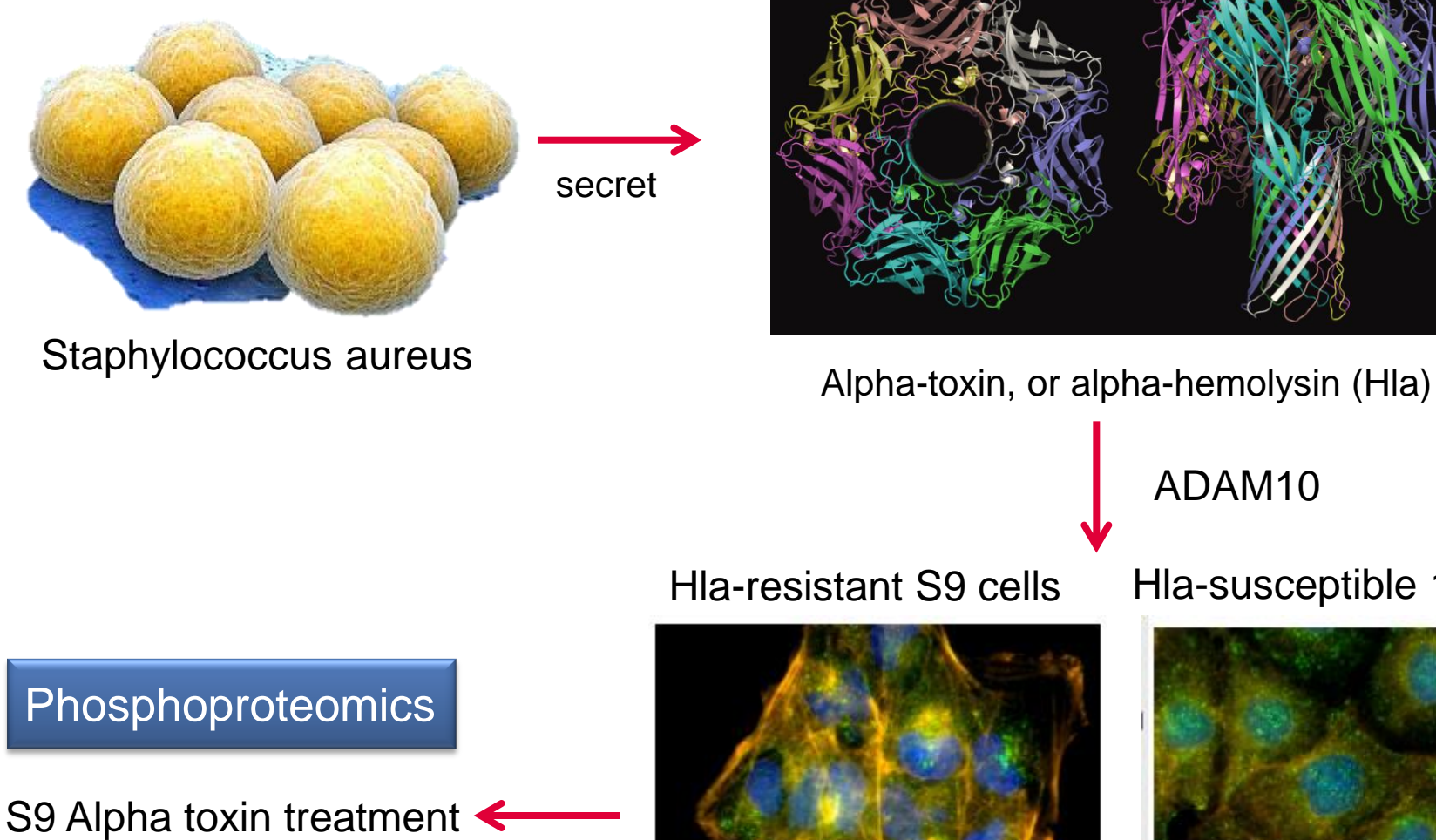

Transcriptomics

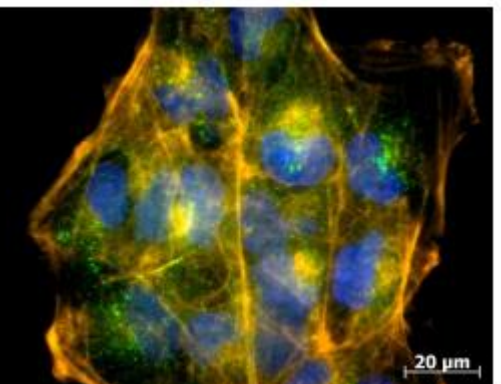

Hla-susceptible 16HBE14o-

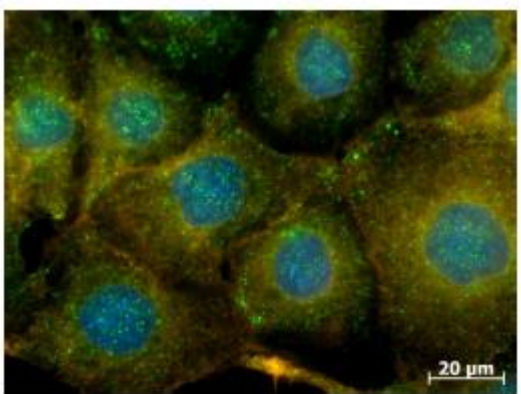

Sample to Insight

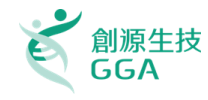

# Goal:

- Better understanding of Hla-induced cellular programs Challenge:
- Diverse cellular reactions of Hla-treatment, difficult to defined cell-specific responses

Solution:

- Integrate phosphoproteomics and transcriptomics data, thus linking known metabolites and genes to revealed a substantial impact on phosphorylation-dependent signaling and the interaction between gene expression
   Outcome:
- Revealed a substantial in both cell models and highlights alterations in signaling pathways associated with contacts

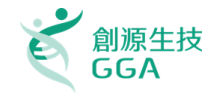

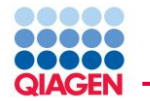

## Input dataset

- Observation 1 : S9 alpha-toxin treatment phosphoproteomics data
- Observation 2 : S9 alpha-toxin treatment transcriptomic data

| Phosphoprot  | eomics      | lata 🕂 | t     | ranscrip  | tomic data                   |
|--------------|-------------|--------|-------|-----------|------------------------------|
| First Hit ID | Phosp Alpha | Affy   | ID    | Gene Name | Exp Fold Change [S9 vs. HLA: |
| Q9UNL2       | 5.0485912   | 805    | 55952 | NR4A2     | 7.99979                      |
| P49207       | 5.0406868   | 795    | 75779 | FOS       | 6.99416                      |
| 095747       | 3.5411981   | 813    | 31803 | IL6       | 4.07129                      |
| Q14573       | 3.5139138   | 811    | 15831 | DUSP1     | 3.85729                      |
| Q9NZQ3       | 3.2174572   | 810    | 08370 | EGR1      | 3.82366                      |
| P04792       | 3.2136851   | 809    | 95680 | IL8       | 3.33594                      |
| Q13085       | 3.1679433   | 793    | 38390 | ADM       | 3.31279                      |
| Q9Y580       | 3.1565325   | 806    | 69676 | ADAMTS1   | 3.18191                      |
| P04792       | 3.155894    | 816    | 53002 | KLF4      | 2.84788                      |
| P46779       | 3.0451337   | 802    | 29693 | FOSB      | 2.75585                      |
| P57678       | 3.0223869   | 790    | 09610 | ATF3      | 2.73689                      |
| Q8NC51       | 3.0177892   | 808    | 83594 | PTX3      | 2.68894                      |
| P17858       | 2.9980667   | 814    | 48304 | TRIB1     | 2.68555                      |
| A6ND36       | 2.7129297   | 795    | 55589 | NR4A1     | 2.66317                      |
| Q96N67       | 2.6753043   | 812    | 29677 | SGK1      | 2.61712                      |
| 094874       | 2.6740569   | 814    | 48317 | MYC       | 2.52871                      |
| P29966       | 2.6586675   | 796    | 65335 | DUSP6     | 2.44648                      |
| Q9NS69       | 2.6523421   | 815    | 56848 | NR4A3     | 2.33387                      |
| Q8ND04       | 2.5458685   | 792    | 26677 |           | 2.3149                       |
| Q14573       | 2.4490019   | 803    | 30128 | PPP1R15A  | 2.19422                      |
| Q8NDI1       | 2.444508    | 810    | 00994 | CXCL2     | 2.1804                       |

Sample to Insight

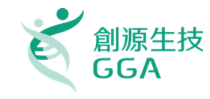

## Result:

Case study

- Several biomarkers (e.g., BCAAs, nicotinamide metabolites, pantothenic acid) have not previously been suggested as possible biomarkers for diabetes.
- metabolomics highlighted at least <u>24 distinct pathways</u> that distinguish diabetic and control mice. The pathways most affected were amino acid, amino group metabolism and the urea cycle. Also affected were fatty acid biosynthesis, degradation and transport, DNA and protein synthesis changes in urinary protein, MUP and NAG, energy metabolism, and steroid hormone synthesis.

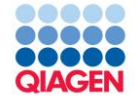

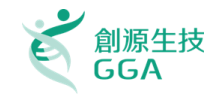

# Live Demo

Copyright©2018 GGA Corp. All rights reserved.

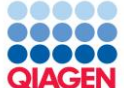

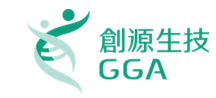

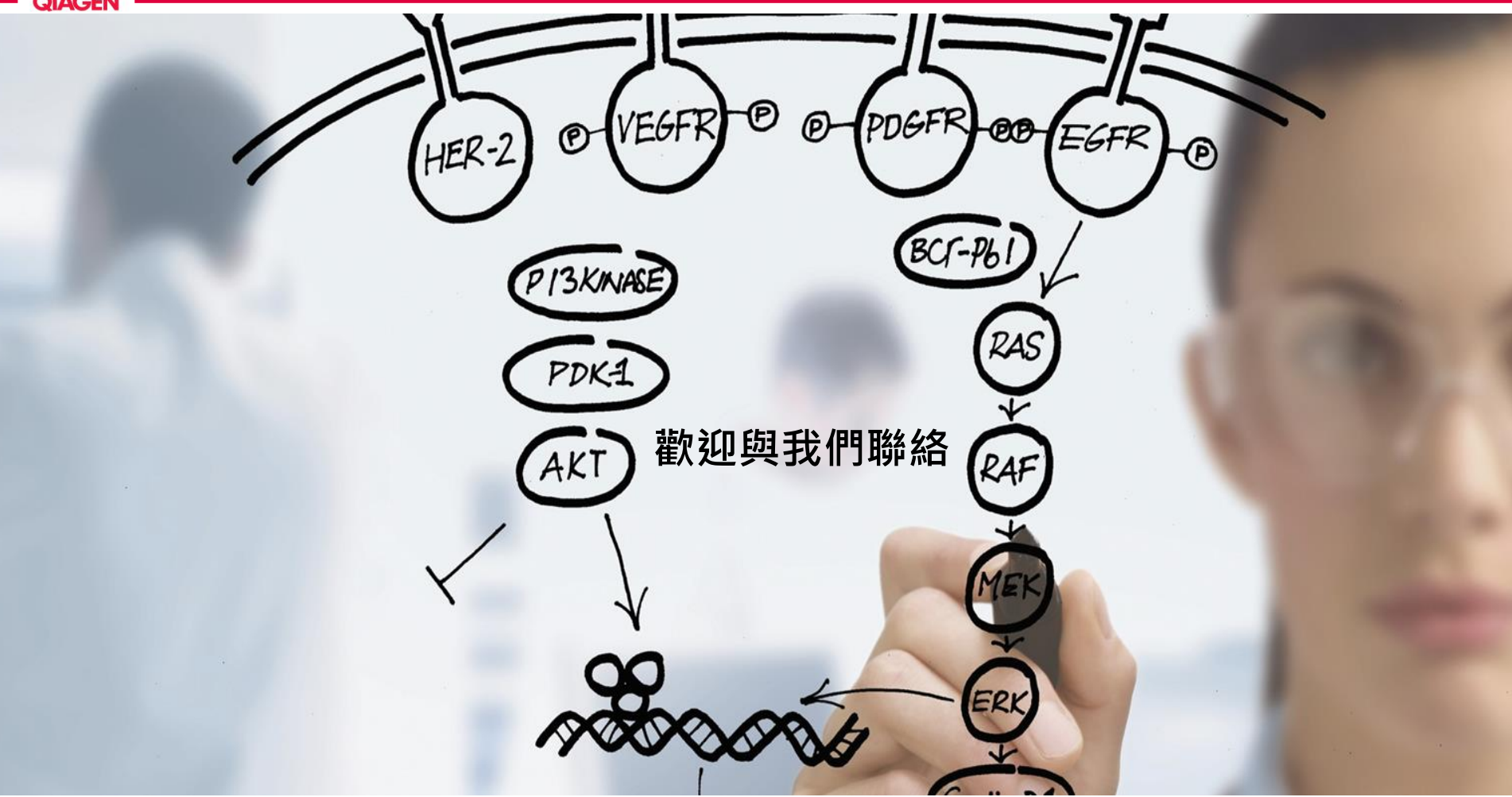

Office: +886-2-2795-1777#3027

Fax: +886-2-2793-8009 EXT 1022

My E-mail: clairtsai@gga.asia

MSC Support: msc-support@gga.asia

Copyright©2018 GGA Corp. All rights reserved.

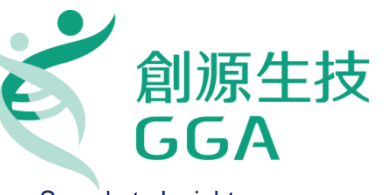

Sample to Insight